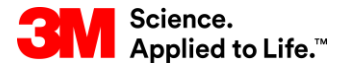

SAP-Schulung Source To Pay

## STP359: Supply Network Inventory (SNI) in SNC

#### Externe Benutzerschulung

Version: 4.0 Letzte Aktualisierung: 19-Jun-2017

> 3M Business Transformation & Information Technology Progress set in motion >

Dieser Kurs beschreibt den SNI-Prozess (Supply Network Inventory, Bestand im Liefernetzwerk) in SNC (Supply Network Collaboration, Zusammenarbeit im Liefernetzwerk), das Überwachen von Lieferantenbeständen, das Verwalten von Alerts und das Eingeben von Bestandsdaten und Kennzahlen.

Nach Abschluss dieses Kurses sind Sie zu Folgendem in der Lage:

- Sie können den Supply Network Inventory-Prozess in SNC beschreiben.
- Sie können Bestände in der Logistikkette mithilfe von SNI überwachen.
- Sie kennen die Vorgehensweise zur Angabe von Bestandsdaten und Kennzahlen in SNI.
- Sie können historische Bestandsdaten und Kennzahlen vergleichen.

# **Supply Network Collaboration**

Nach Abschluss dieses Moduls sind Sie zu Folgendem in der Lage:

- Erklären Sie, welcher Geschäftsprozess über SNC mit Ihrer Arbeit bei 3M integriert wird.
- Sich bei SNC anmelden.

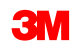

#### **Einführung in Supply Network Collaboration**

3M hat SAP als ERP-System (Enterprise Resource Planning) implementiert, um durchgängige Prozesse zu unterstützen.

- Über die SAP-Software können Lieferanten besser eingebunden werden. Dank SAP können Geschäftsprozesse, Personen und Informationen in einer einzigen, globalen und nahtlos integrierten Plattform für standardisierte Geschäftsprozesse miteinander verknüpft werden.
- Im Rahmen dieser Implementierung wird SAP SNC (Supply Network Collaboration) von 3M Sourcing Operations als ein Tool genutzt, das die Kommunikation und Produktivität sowohl bei 3M als auch bei unseren wichtigsten Lieferanten verbessern soll.
- Sie können auf SNC über das 3M Supplier Direct-Portal zugreifen.

### Einführung in Supply Network Collaboration (Fortsetzung)

3M möchte mit dem Einsatz von SNC Folgendes erreichen:

- Den Austausch und die gemeinsame Nutzung von Daten mit unseren wichtigsten Lieferanten steigern.
- Wichtige Lieferanten sollen mehr Verantwortung übernehmen und proaktiv handeln, um als Geschäftspartner zu agieren.

SNC ist eine webbasierte Komponente aus der SAP Supply Chain Management-Suite, die sich durch Folgendes auszeichnet:

- Unterstützt die Zusammenarbeit zwischen Lieferanten und Kunden. 3M setzt SNC hauptsächlich bei Lieferanten ein, die keine operativen Transaktionen nutzen oder keine Daten elektronisch freigeben.
- Steigert die Prozesseffizienz. SNC hilft sowohl unseren Lieferanten als auch 3M, Kosten und Zeit einzusparen.

## **SNC-Übersicht**

SNC bietet eine webbasierte Plattform, über die interne und externe Geschäftspartner in Echtzeit miteinander zusammenarbeiten können.

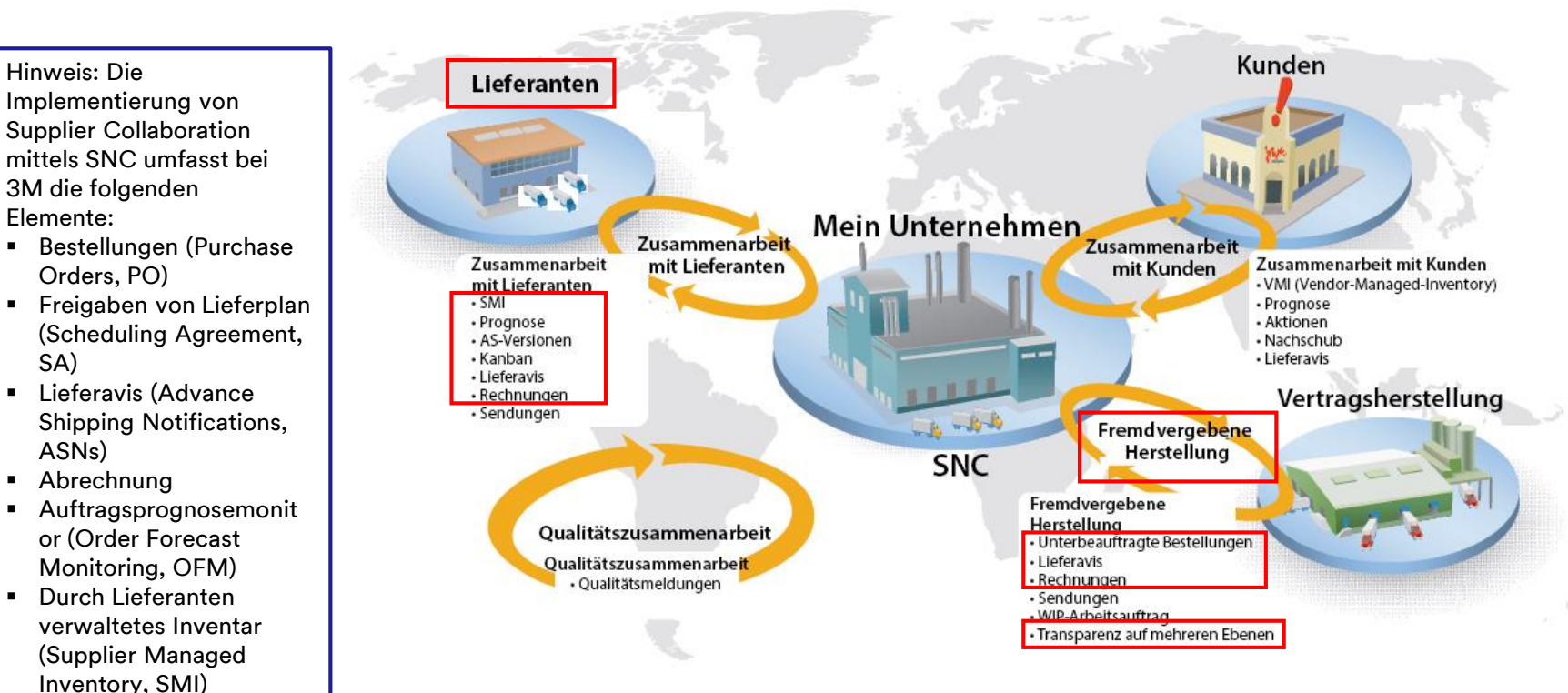

Kanban

SA)

## **SNC-Strategien**

Lieferanten arbeiten mit 3M bei den folgenden Prozessen zusammen:

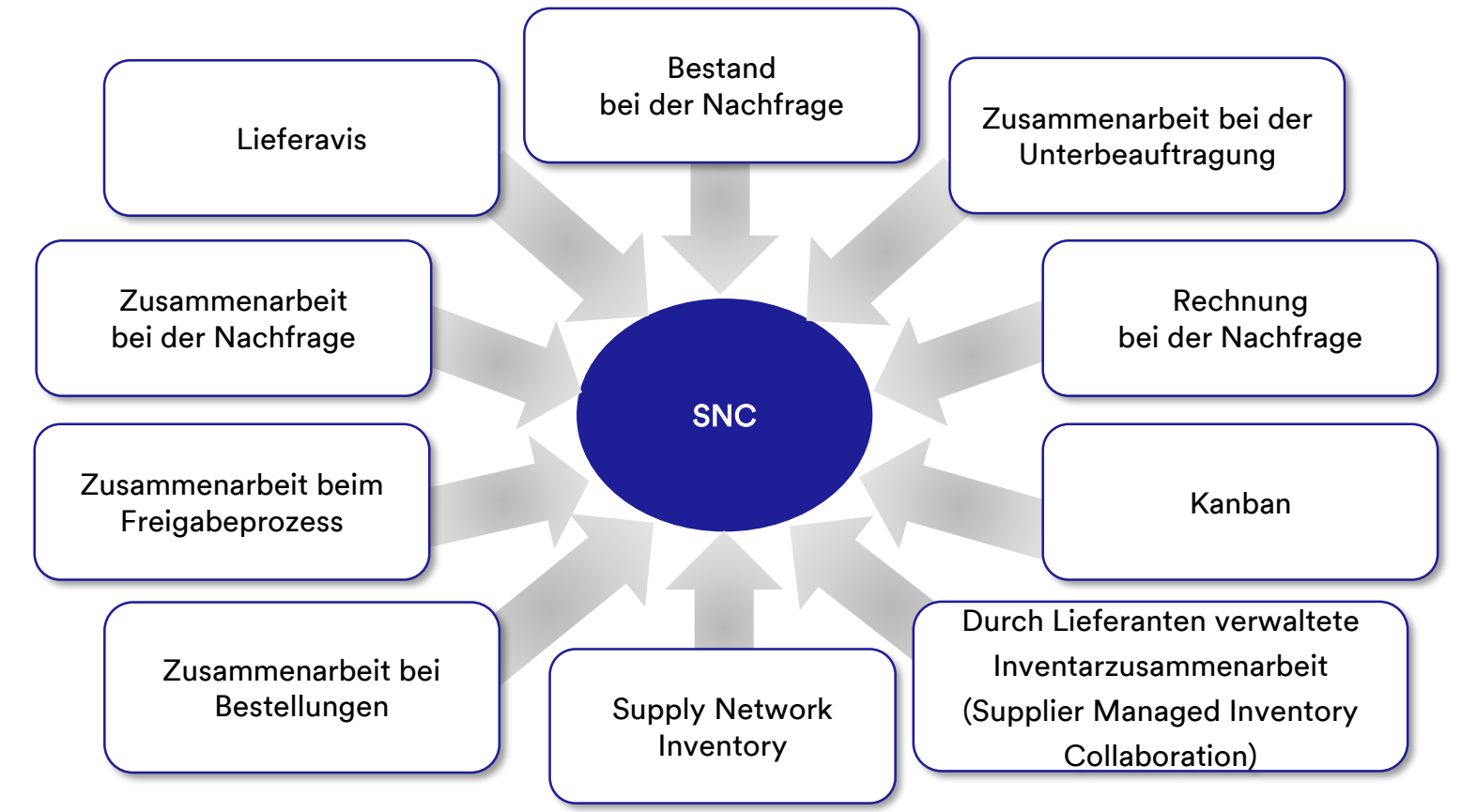

Zusammenarbeit über SNC bei Bestellungen

- Hält 3M und Lieferanten über Ausführung und Lieferzeitplan von Bestellungen auf dem Laufenden.
- Versetzt Lieferanten in die Lage, schnell und präzise auf Anforderungen reagieren zu können.

Zusammenarbeit über SNC beim Freigabeprozess

- Ermöglicht eine genaue und verzögerungsfreie Ausführung zwischen 3M und unseren Lieferanten; der Lieferant wird mit aktuellen Informationen zu den folgenden Punkten versorgt:
  - Lieferpläne (Scheduling Agreements, SAs)
  - Lieferzeitpläne
  - Eingangsfortschrittszahlen
  - Ausnahmen

#### SNC-Strategien (Fortsetzung)

Zusammenarbeit über SNC bei der Nachfrage Über den Auftragsprognosemonitor (OFM) in SNC können 3M und Lieferanten in ihren Planungsdaten bei der Deckung der Nachfrage zusammenarbeiten.

- Der Monitor zeigt einen Vergleich der Daten in einem einzigen Fenster an.
- Abweichungen zwischen den Plänen von 3M und dem Lieferanten werden in Form von absoluten Zahlen, prozentualen Angaben und farbigen Markierungen angezeigt.
- OFM stellt allen Beteiligten Alerts bereit, damit sie ihre Planungen und Lieferkapazitäten unverzüglich anpassen können, so dass es nicht zu Engpässen kommt.

Lieferavis (ASN)

- Lieferanten können 3M die Details einer Lieferung schon vor oder während des tatsächlichen Versands über SNC mitteilen.
- 3M erhält in Echtzeit Versandinformationen, Fahrzeugdetails, Transporter- und Kontaktdetails übermittelt.

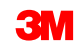

Zusammenarbeit über SNC beim Bestand

- Ermöglicht die Einführung unterschiedlicher Bestandsmanagementstrategien, damit der Warenfluss von einem Lieferanten in den Fertigungsbereich reibungslos verläuft. Dazu gehören die Bereitstellung von externen Logistikanbietern (3<sup>rd</sup>-Party Logistics Provider, 3PL), die die Bestände vom Lieferanten speichert, sowie die Möglichkeit, die Lieferavisdaten für den Lieferanten an 3M zu senden.
- Die Zusammenarbeit beim Bestand bietet die folgenden Vorteile:
  - Schneller Nachschub von Vorräten.
  - Hilfe beim Planen mehrerer Lieferungen über den Planungshorizont hinaus.
  - Größere Transparenz bei der Nachfrage.

Zusammenarbeit bei der Unterbeauftragung

- Erlaubt 3M, Bestellungen f
  ür Subunternehmen in SAP freizugeben und diese per SNC an die Subunternehmen weiterzuleiten.
- Dieser Prozess:
  - Hält 3M und Subunternehmen über Ausführung und Lieferzeitplan von Bestellungen auf dem Laufenden.
  - Versetzt Subunternehmen in die Lage, schnell und präzise auf Anforderungen reagieren zu können.

Supply Network Inventory

- SNI ergänzt die Zusammenarbeit bei der Unterbeauftragung.
- Hilft Kunden, Subunternehmen und Lieferanten der ersten Ebene und höher (Zulieferer von Lieferanten) sowie allen sonstigen Partnern, die Lagerbestände und die Nachfrage nach Produkten an ausgewählten Standorten in der Logistikkette zu überwachen.

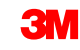

Zusammenarbeit bei Rechnungen Ermöglicht es einem Lieferanten, Rechnungen für Waren zu erstellen, die er an 3M geliefert hat.

Durch Lieferanten verwaltetes Inventar (Supplier Managed Inventory, SMI) Ein Prozess, der die Bruttoplanung und die Verwaltung der Ausführung durch die Lieferanten eines Unternehmens ermöglicht. Der Kunde (3M) muss nicht länger die MRP-Planung durchführen.

Kanban

Erlaubt 3M-Lieferanten die Überprüfung von Bestellungen und die Erstellung von Lieferavis.

Mithilfe von SNC können Lieferanten:

- Auf 3M-Bestellungen, Unterbeauftragungs-Bestellungen, Lieferpläne, Lieferzeitpläne und Freigabedaten zugreifen.
- Bestätigungen von Bestellungen, Bestätigungen von Lieferzeitplänen sowie Lieferavisdaten entweder online oder per Datei-Upload an 3M weiterleiten.
- Auf Planungs-, Nachfrage- und Prognosedaten von 3M zugreifen und diese herunterladen.
- Produktionsplandaten hochladen.
- Rechnungen erstellen und veröffentlichen sowie den Zahlungsstatus von Rechnungen anzeigen.

Rufen Sie den *3M Supplier Direct Global-Einstiegsbereich* auf, indem Sie in Ihrem Browser auf <u>3M.com/supplierdirect</u> gehen.

Wählen Sie unter *Ihren 3M Supplier Direct-Standort auswählen* (Select Your 3M Supplier Direct Location) Ihren **Standort** aus der Liste aus.

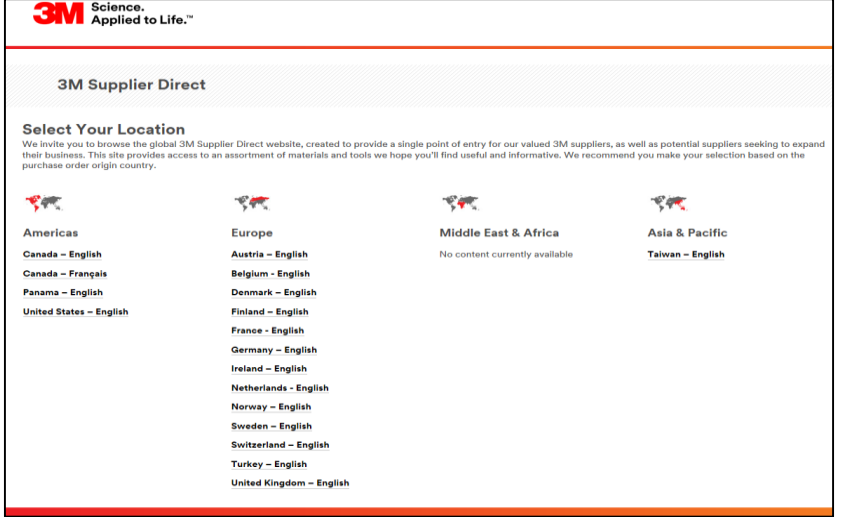

Klicken Sie auf der 3M Supplier Direct-Startseite des ausgewählten Standorts auf **Bitte anmelden** (Please Sign In) (oder das Personen-Symbol) oben rechts auf der Supplier Direct-Website.

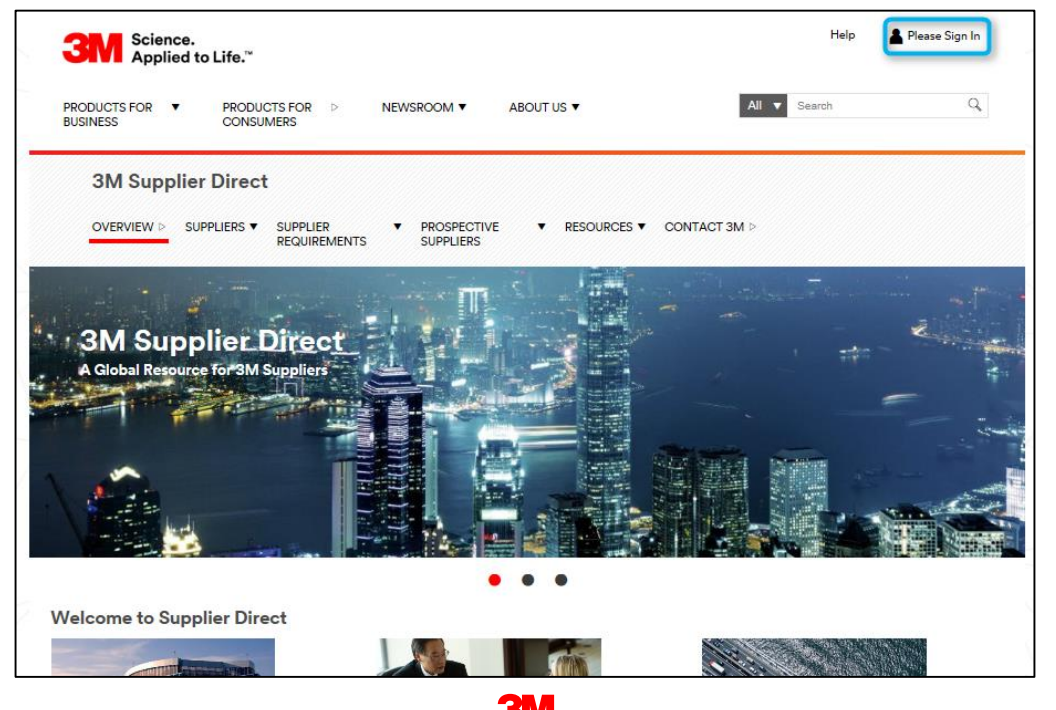

Geben Sie im *Enterprise Network-Anmeldefenster* Ihren **Benutzernamen** und Ihr **Passwort** ein und klicken Sie auf **Anmelden**.

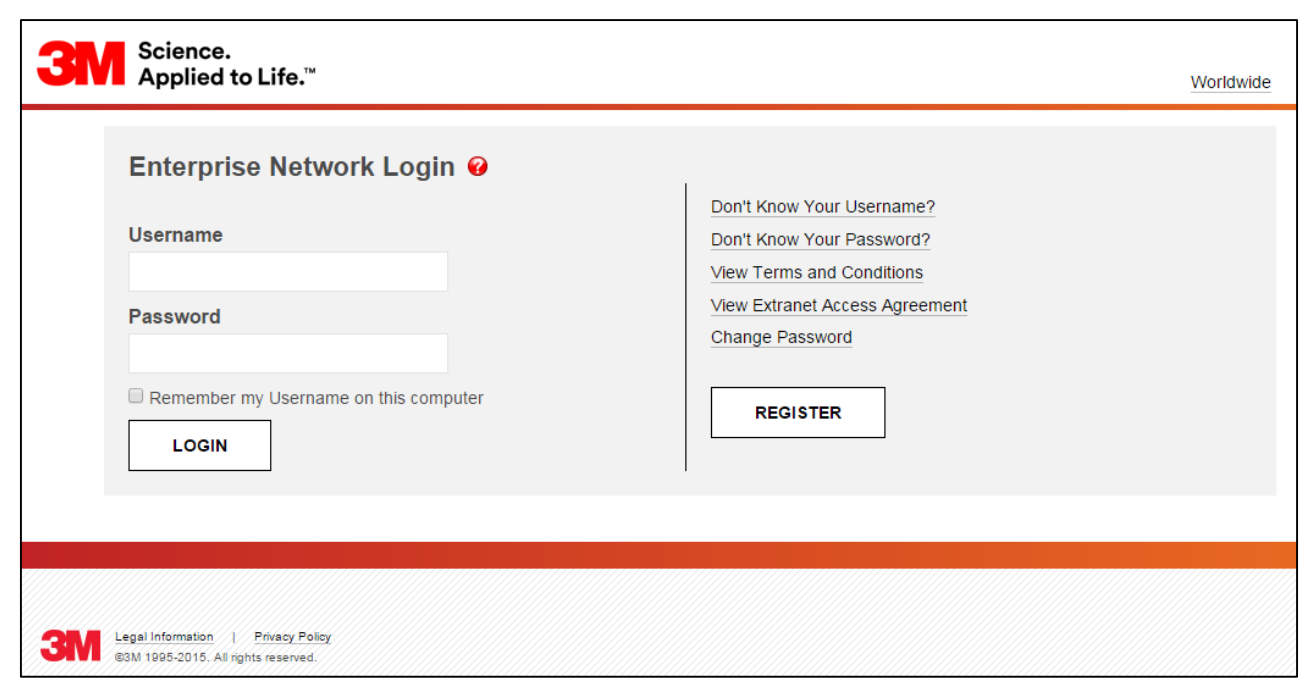

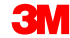

Klicken Sie im Bereich Quick Links rechts auf der Seite auf den Link **3M ERP**, um auf SNC zuzugreifen.

Hinweis: Sie finden den Link **3M ERP** auch auf der Seite **Quelle zum Zahlen von Transaktionen** (Source To Pay Transactions) unter der Registerkarte *Lieferanten* (Suppliers).

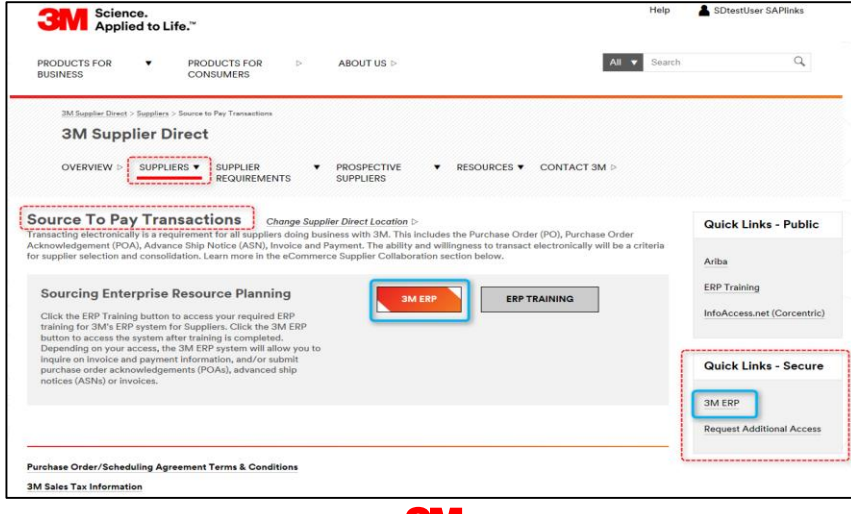

Das ERP-Portal wird in einem neuen Browserfenster geöffnet.

Unter der Registerkarte *Lieferant* (Supplier) und anschließend *Kommunikation im Lieferantennetzwerk* (Supplier Network Communication) wird die voreingestellte Seite *Alert Monitor* angezeigt.

| M                                                                                                   | Log off                           |
|----------------------------------------------------------------------------------------------------|-----------------------------------|
| 3ack Forward ► History Favorites Personalize View                                                   | Welcome: Supplier stpNA           |
| applier User Management                                                                             |                                   |
| A Research Collector and Tables                                                                     |                                   |
| ppiy wetwork Collaboration Rep Training Supply Network Collaboration > Supply Network Collaboration | Full Screen Options ¥             |
|                                                                                                    |                                   |
| Alert Monitor                                                                                       | Supply Network Collaboration      |
|                                                                                                    |                                   |
| 🗢 🔿 🕅 Exceptions Demand Release Purchase Order Replenishment SNI Delivery Invoice Master Data Tools |                                   |
| Selection                                                                                           |                                   |
| Show: Reset / Go Close Selection Set Notification                                                   |                                   |
|                                                                                                    | ~                                 |
|                                                                                                    |                                   |
|                                                                                                    |                                   |
| Location: 🗘 🔽 To 🗖 🖻                                                                                |                                   |
| My Location: 🛇 🔽 To 🔽 🖻                                                                             |                                   |
| Product: 🛇                                                                                          |                                   |
| My Product No.: O                                                                                   |                                   |
| APN Type: O                                                                                         |                                   |
| APR: V LP To                                                                                        | ~                                 |
|                                                                                                    |                                   |
| Statistical View                                                                                    |                                   |
| Reset to Detablik                                                                                   |                                   |
| Grouping Criteria 1: Alert Type (Long) Grouping Criteria 2: Grouping Criteria 3:                    | Display Alerts By: Alert Priority |
|                                                                                                    |                                   |

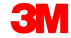

Die in diesem Modul behandelten Kernthemen:

- 3M stellt Lieferanten ein webbasiertes Tool namens Supply Network Collaboration (SNC) bereit.
- Sie können auf SNC über das 3M Supplier Direct-Portal zugreifen.
- Lieferanten arbeiten mit 3M bei den folgenden Prozessen zusammen:
  - Zusammenarbeit bei Bestellungen
  - Zusammenarbeit beim Freigabeprozess
  - Zusammenarbeit bei der Nachfrage mithilfe von OFM
  - Lieferavis
  - Zusammenarbeit beim Bestand
  - Zusammenarbeit bei der Unterbeauftragung
  - Zusammenarbeit bei Rechnungen

# Einführung in Supply Network Inventory

Nach Abschluss dieses Moduls sind Sie zu Folgendem in der Lage:

- Angeben, zu welchem Zweck SNI verwendet wird.
- Aufzählen, welche Vorteile die Verwendung von SNI bietet.
- Den SNI-Prozessablauf beschreiben.
- Angeben, welche Arten von Daten in SNI angezeigt werden können.
- Die Produkte nennen, die mithilfe von SNI überwacht werden können.

## Supply Network Inventory

Supply Network Inventory (SNI) ist ein Teilprozess von Supply Network Collaboration (SNC).

- SNI dient vor allem dem Zweck, die Bestandspositionen eines oder mehrerer Materialien in der kompletten Logistikkette über den gesamten Planungszyklus hinweg zu überwachen.
- SNI unterstützt die Überwachung von Bestandspositionen an mehreren Lokationen in der Logistikkette, inklusive an Lokationen von:
  - 3M-Lokationen
  - Kunden
  - Subunternehmen
  - Lieferanten
  - Zulieferer von Lieferanten
  - Externe Logistikanbieter

#### Supply Network Inventory (Fortsetzung)

Eine Logistikkette mit einem Bestand, der in SNI überwacht werden kann:

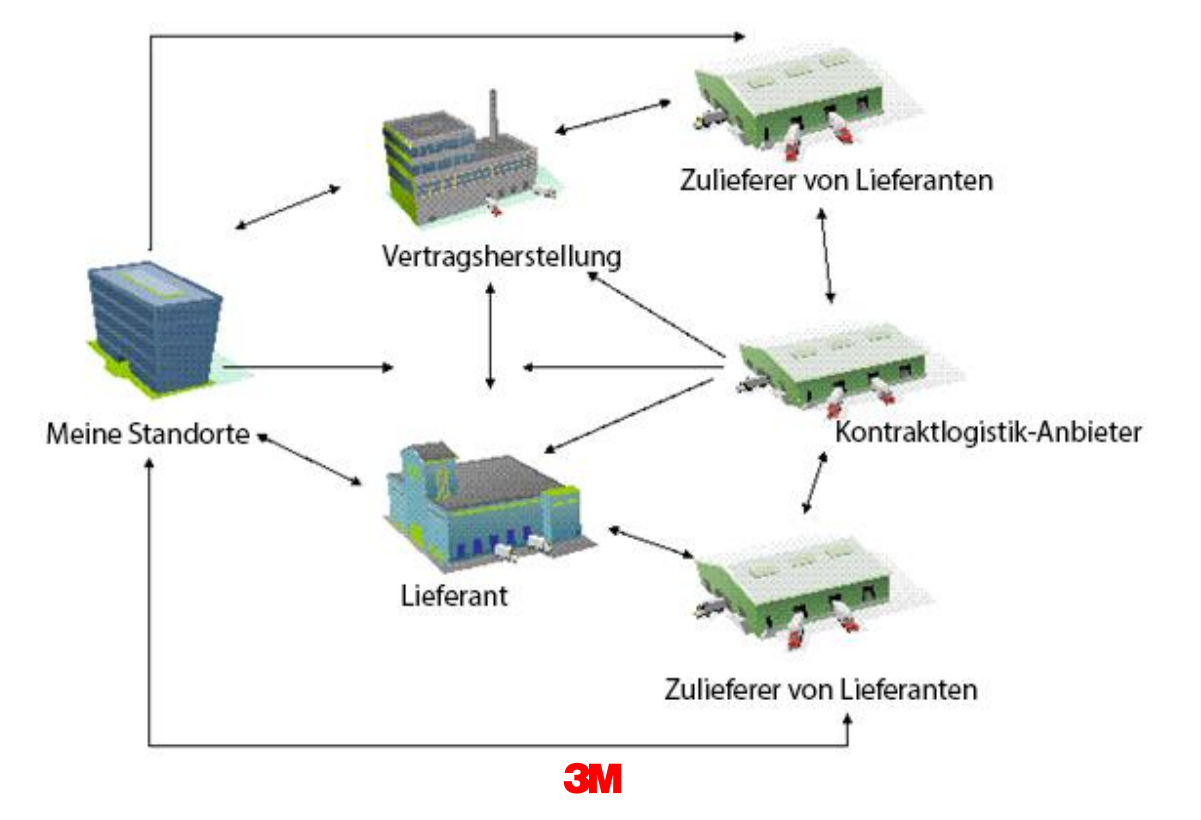

SNI mit SNC:

- Steigert die Lagerumschläge und verkürzt den Lageraufenthalt von Beständen.
- Ermöglicht eine genauere Planung und Auftragsausführung für sämtliche Geschäftspartner.

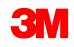

Produkte, die mithilfe von SNI überwacht werden können:

- Produkte von 3M
- Produkte von 3M, die am Lieferantenlokation gelagert und weiter verarbeitet werden
- Produkte von Lieferanten (nur wichtige Komponenten)
- Produkte, die bei anderen Geschäftspartnern aufbewahrt werden (wie zum Beispiel bei einem 3PL-Anbieter oder bei einem Zulieferer eines Lieferanten)

#### 3M und die Geschäftspartner:

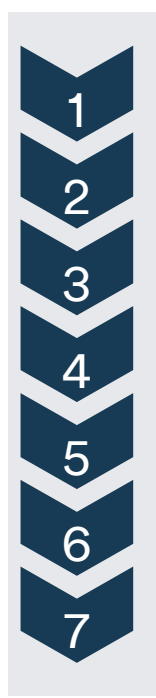

Bestandsinformationen aus dem 3M vorgelagerten SAP-System abrufen und diese Daten an SNC übermitteln.

Auf SNI-Bestandsausnahmen prüfen.

Bestandslage im Fenster SNI-Übersicht (SNI Overview) überprüfen.

Den projizierten Bestandsstatus im Fenster SNI-Details (SNI Details) überprüfen.

Aktuelle Bestände im Fenster Bestandsübersicht (Inventory Overview) überprüfen.

Kennzahlen im Fenster SNI-Historienvergleich (SNI History Comparison) analysieren.

Benutzerdefinierte SNI-Alerts (nur für 3M-Benutzer) verwalten.

Die in diesem Modul behandelten Kernthemen:

- SNI unterstützt alle Geschäftspartner in der gesamten Logistikkette beim Überwachen der Bestandspositionen in der Logistikkette innerhalb eines Planungszyklus.
- SNI stellt eine periodenorientierte, zeitreihenbasierte Ansicht auf die Nachfrage, Zugänge und Bestände von Komponenten an den Lokationen der Geschäftspartner bereit.

# Logistikkettenbestände und - kennzahlen überwachen

Nach Abschluss dieses Moduls sind Sie zu Folgendem in der Lage:

- SNI-Alerts überprüfen.
- SNI-Status überprüfen.
- Projizierten Bestandsstatus überprüfen.
- Momentaufnahme des aktuellen Bestands überprüfen.

#### Prüfen von SNI-Bestandsausnahmen

Alerts werden bei jeder Änderung von Kennzahlen in SNI ausgelöst. Wenn eine beliebige Ausnahmesituation eintritt, werden Alerts generiert. Die Alerts werden sowohl an 3M als auch an den Lieferanten übermittelt. Zu SNI-Alerts gehören:

- Projizierter Bestand unterschreitet Mindestwert (SNI)
- Projizierter Bestand überschreitet Maximalwert (SNI)
- Projizierter Bestand nicht mehr vorrätig (SNI)
- Vorhandener Bestand unterschreitet Mindestwert (SNI)
- Vorhandener Bestand überschreitet Maximalwert (SNI)
- Vorhandener Bestand nicht mehr vorrätig (SNI)
- ANI-Alert Alert-Bedingungen f
  ür einen benutzerdefinierten SNI-Alert wurden erf
  üllt

#### Prüfen von SNI-Bestandsausnahmen (Fortsetzung)

Zum Überprüfen einzelner Ausnahmen im Alert Monitor klickt der Lieferant auf die **Hyperlinks** zu den jeweiligen Alerts:

| Stat | istical View                                                                                                    |          |             |      |          |      |           |      |                                           |                        |              |     |       |     |                        |                     |   |
|------|----------------------------------------------------------------------------------------------------|----------|-------------|------|----------|------|-----------|------|-------------------------------------------|------------------------|--------------|-----|-------|-----|------------------------|---------------------|---|
| R    | Reset to Default                                                                                                    |          |             |      |          |      |           |      |                                           |                        |              |     |       |     |                        |                     |   |
| GX   | Grouping Citteria 1: Alert Type V Grouping Citteria 2: Alert Type V Grouping Citteria 3: Panner V Display Alerts By: Location V |          |             |      |          |      |           |      |                                           |                        |              |     |       |     |                        |                     |   |
| 1/30 | w [Standard Vi                                                                                                    | lew]     | -           |      | Filer    |      |           |      |                                           |                        |              |     |       |     |                        |                     |   |
| P    | Int Version E                                                                                                    | Esport 4 |             |      | Settings |      |           |      |                                           |                        |              |     |       |     |                        |                     |   |
| Ab   | rt Type                                                                                                    | Planner  | HT1_1000    | N030 | N001 -   |      |           |      |                                           |                        |              | _   |       |     |                        |                     |   |
| SN   | I Alen                                                                                                    | ľ í      | 0           | 3    | 1        |      |           |      |                                           |                        |              |     | 7     | mma | onfoccuna zu S         | NI-Alorta           |   |
| SN   | I PrStok Zero                                                                                                    |          | 1           | 9    | ·        | -    |           |      |                                           |                        |              | - 4 | Lusa  |     | sinassung zu S         | INI-AIEIIS          |   |
| 51   | PrjStok Min                                                                                                    |          | 1           |      | 0        |      |           |      |                                           |                        |              |     |       |     |                        |                     |   |
|      |                                                                                                    | 1        |             | >    | 104 Juli |      |           |      |                                           |                        |              |     |       |     |                        |                     |   |
|      | ventory Alerta                                                                                                    |          |             |      |          |      |           |      |                                           |                        |              |     |       |     |                        |                     |   |
| View | Form See setsils Acknowledge Delate start Show user actions Notes See Notification                                              |          |             |      |          |      |           |      |                                           |                        |              |     |       |     |                        |                     |   |
|      | Alart number                                                                                                    | \$       | Location No | • \$ | Product  | 4    | Alen Type | 4    | Stock 🗸                                   | Cocurring on 🔅         | Acknowledged | *   | Notes | \$  | Creation Date / Time 🐥 | Last Cranged 👙      | - |
|      | 20356162                                                                                                    |          | N/330       |      | HT1-F100 | 1001 | SNIAHT    |      | 1 442,00000000000000000000000000000000000 | 24.07.2308 00 00 00 00 | (T)          |     | r.    |     | 24.07.2008.00.15.45    | 24/07 2008 00/20 12 |   |
|      | 20358183                                                                                                    |          | M330        |      | HT1-5100 | 200  | SNIAlert  | - 11 | 2.295,0000000000000                       | 24.07.2005.00:00:00    | N:           | 9   | N.    |     | 24.07.2008.00:15:45    | 24.07 2008 00:15:46 | 1 |
| _    | 20358127                                                                                                    |          | M330        |      | HT1-8100 | 910  | SNIAlert  | 10   | 210,0000000000000                         | 17.65 2005 00:00:00    | N            |     | N.    |     | 24.07.2008.00.11.15    | 24.07 2005 00.11.16 | 1 |
|      |                                                                                                    |          |             |      |          |      |           |      |                                           |                        |              |     |       |     |                        | 1                   | 8 |

Ausführliche Anweisungen zur Vorgehensweise zum **Überprüfen von SNI-Ausnahmen** erhalten Sie auf der <u>SNC-Schulungswebsite</u> (Supply Network Collaboration Training).

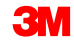

Im Fenster *SNI-Übersicht* (SNI Overview) können Sie eine Zusammenfassung zur vorliegenden Bestandslage an allen 3M-Lokationen anzeigen.

Die Bestandspositionen sind durch unterschiedliche Farben markiert. Diese Farben zeigen verschiedene Bestandssituationen an:

- Rot: Der projizierte Bestand nähert sich Null (oder sogar noch weniger).
- Gelb: Der projizierte Bestand n\u00e4hert sich dem Mindestbestand (Sicherheitsbestand).
- Blau: Der projizierte Bestand überschreitet den Höchstbestand.
- Grün: Der projizierte Bestand liegt zwischen dem Mindest- und dem Höchstbestand.

#### Bestandsstatus überprüfen (Fortsetzung)

Zum Überprüfen des Bestandsstatus wählt der Lieferant in der Dropdownliste *SNI* den Eintrag **SNI-Übersicht** (SNI Overview) aus:

| Alert Mon              | nitor      |         |            |                     |                                    |                 |          |                |         |         |             | Supply            | Network Collaboration Business Partner: |   |
|------------------------|------------|---------|------------|---------------------|------------------------------------|-----------------|----------|----------------|---------|---------|-------------|-------------------|-----------------------------------------|---|
| ⇐₅킂₅Ж                  | Exceptions | Demand  | Release    | Purchase Order      | Replenishment                      | Work Order      | SNI      | Delivery       | Invoice | Quality | Master Data | Tools             |                                         |   |
| Selection              |            |         |            |                     | SNI Overview                       | view            |          |                |         |         |             |                   |                                         |   |
| Show:                  |            | ····· • | Reset 🖌 G  | Close Selection     | SNI Details<br>SNI Details - Pro   | duct View       |          |                |         |         |             |                   |                                         |   |
| Planner:               | ♦          | đ       |            |                     | SNI History Con                    | nparison (Inven | tory)    |                | \$      |         |             |                   |                                         |   |
| Customer:              | ♦          | 6       |            |                     | SNI History Con<br>SNI Audit Trail | nparison (Key i | -igures) |                | \$      |         |             |                   |                                         |   |
| Supplier:<br>Location: |            | L       |            |                     | Time Buckets P                     | rofile (SNI)    |          |                | \$      |         |             |                   |                                         |   |
| My Location:           | ♦          |         | đ          |                     | то                                 | ð               | ]        |                | \$      |         |             |                   |                                         |   |
| Product:               | ♦          |         |            |                     | To                                 |                 |          | 0              | ₽<br>⇒  |         |             |                   |                                         |   |
| APN Type:              |            | ٥       |            |                     |                                    |                 |          |                | \$      |         |             |                   |                                         |   |
| APN:                   |            |         |            | đ                   | Го                                 |                 |          | đ              | \$      |         |             |                   |                                         |   |
| Product Group Type:    | ♦          | ð       |            |                     |                                    |                 |          |                | ₽       |         |             |                   |                                         | - |
| Statistical View       |            |         |            |                     |                                    |                 |          |                |         |         |             |                   |                                         |   |
| Grouping Criteria 1:   | Alert Type |         | <b>▼</b> G | rouping Criteria 2: |                                    |                 | Groupir  | ng Criteria 3: |         |         | <b>~</b> [  | Display Alerts By | y: Alert Priority                       |   |

#### Bestandsstatus überprüfen (Fortsetzung)

Im Fenster *SNI-Übersicht* (SNI Overview) werden Informationen zu den Beständen von Lokationsprodukten angezeigt:

- Aktuell vorhandener Lagerbestand
- Anzahl der vorhandenen benutzerdefinierten SNI-Alerts und Status der Alerts
- Projizierter Bestandsstatus f
  ür zehn zuk
  ünftige Zeitfenster (TBs). Die Definition der Zeitfenster erfolgt 
  über das Zeitraster (Tage, Wochen oder Monate, inklusive Kombinationen).
  - Das Zeitraster gibt den Planungshorizont und die Periodeneinteilung f
    ür ein Lokationsprodukt im SNI-Monitor an.

| SNI Overview                                                                                           |                                                 |                     |              |         |           |         |        |          |       | Supphy | Network Collabor  | ation - But        | siness Partner:    |
|----------------------------------------------------------------------------------------------------|-------------------------------------------------|---------------------|--------------|---------|-----------|---------|--------|----------|-------|--------|-------------------|--------------------|--------------------|
| 🗢 🖾 🖹 🕅 Exceptions Demand Release Pur                                                                  | rchase Order Replenish                          | ent Work Order      | SNI Delive   | ry Invo | ice Quali | y Maste | r Data | Tools    |       |        |                   |                    |                    |
| Active Queries                                                                                         |                                                 |                     |              |         |           |         |        |          |       |        |                   |                    |                    |
| 3M Default Queries <u>SNI Overview (1)</u><br>Navigation Results <u>Navigation from Quick View (7)</u> |                                                 |                     |              |         |           |         |        |          |       |        |                   |                    |                    |
| Navigation Results - Navigation from Quick View                                                        | Navigation Results - Navigation from Quick View |                     |              |         |           |         |        |          |       |        |                   |                    |                    |
| ✓ Hide Quick Criteria Maintenance                                                                      |                                                 |                     |              |         |           |         |        |          |       |        |                   |                    |                    |
| Critical Products:                                                                                     |                                                 |                     |              |         |           |         |        |          |       |        |                   |                    |                    |
| View: 3M Default View V Details Print Version                                                          | Export a                                        |                     |              |         |           |         |        |          |       |        |                   |                    | 7 8                |
| 1 Product Product Desc.                                                                                | Location Assigned                               | Partner Alert Rules | Stk on Hnd   | UoM     | I TB1 T   | B2 TB3  | TB4 TE | 5 TB6 TB | 7 TB8 | тв9    | Out-of-Stock Date | Below-Minimum Date | Above-Maximum Date |
| 1000000658 CA-7111W(MDI BASE PU)-STP ONLY-SNC                                                          | 0010002500 10002500                             | 0                   | 2,304.667000 | KG      |           |         |        |          |       |        |                   |                    | 31.08.2013         |
| 1000000658 CA-7111W(MDI BASE PU)-STP ONLY-SNC                                                          | 0010002500 CORP_3M                              | 0                   | 0            | KG      |           |         |        |          |       |        | 31.08.2013        |                    |                    |
| 1000000658 CA-7111W(MDI BASE PU)-STP ONLY-SNC                                                          | 2001 CORP_3M                                    | 8                   | 6            | KG      |           |         |        |          |       |        |                   |                    | 24.09.2013         |
| 1100000111 SCOTCH DETACHABLE -STP ONLY                                                                 | 0010002500 10002500                             | 0                   | 1,684        | EA      |           |         |        |          |       |        |                   |                    | 31.08.2013         |
| 1100000111 SCOTCH DETACHABLE -STP ONLY                                                                 | 0010002500 CORP_3M                              | 0                   | 0            | EA      |           |         |        |          |       |        | 31.08.2013        |                    |                    |
| 1100000111 SCOTCH DETACHABLE -STP ONLY                                                                 | 2001 CORP_3M                                    | 6                   | 3,000        | EA      |           |         |        |          |       |        |                   |                    | 24.09.2013         |
| 400000285 COPPER FOIL 610MM B-STP ONLY                                                                 | 2001 CORP_3M                                    | 6                   | 1,500        | KG      |           |         |        |          |       |        | 24.09.2013        |                    |                    |

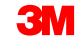
Ausführliche Anweisungen zur Vorgehensweise zum **Überprüfen von Bestandspositionen** erhalten Sie auf der <u>SNC-Schulungswebsite</u> (Supply Network Collaboration Training).

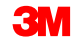

# Projizierten Bestandsstatus überprüfen

Der Lieferant überprüft den projizierten Bestandsstatus in zwei Fenstern:

- Das Fenster SNI-Details (SNI Details)
- Das Fenster SNI-Details Produktansicht (SNI Details Product View)

Der Lieferant kann den projizierten Bestandsstatus in den Fenstern *SNI-Details* (SNI Details) und *SNI-Details – Produktansicht* (SNI Details – Product View) anzeigen. So wird der projizierte Bestandsstatus überprüft:

 Wählen Sie in der Dropdownliste SNI den Eintrag SNI-Details (SNI Details) aus.

| Alert Monitor                                                                    |                                                                                                    |
|----------------------------------------------------------------------------------|----------------------------------------------------------------------------------------------------|
| ← 등 → 등 🗷   Exceptions Demand Release Purchase Order                             | Replenishment Work Order SNI Delivery Invoice Quality Master Data<br>Inventory Overview                                                                                       |
| Selection                                                                        | SNI Overview                                                                                                    |
| Show: Reset a Go Close Selection                                                 | SNI Details                                                                                                    |
| Planner: $\Diamond$<br>Customer: $\diamond$<br>Supplier: $\diamond$<br>$\square$ | SNI Details - Product View         SNI History Comparison (Inventory)         SNI History Comparison (Key Figures)         SNI Audit Trail         Time Buckets Profile (SNI) |
| Location: 🛇 🗖                                                                    | то 🗗 学                                                                                                    |
| My Location: 🔷 🗖                                                                 | то 🗖 🖻                                                                                                    |
| Product: ♦                                                                       |                                                                                                    |

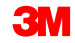

- 2. Füllen Sie im Auswahlbereich die entsprechenden Felder aus.
- 3. Klicken Sie zum Anzeigen der Daten auf Los! (Go).

|   | SN                 | I Deta                                                                      | nils  |        |            |         |                        |               |            |     |          |                       |
|---|--------------------|-----------------------------------------------------------------------------|-------|--------|------------|---------|------------------------|---------------|------------|-----|----------|-----------------------|
|   | <b>+</b> 5         | ) 🔿 🗐 😹                                                                     | Excep | otions | Demand     | Release | Purchase Order         | Replenishment | Work Order | SNI | Delivery | Inv                   |
| 2 | Select             | tion Area                                                                   | _     | _      |            |         |                        |               |            |     |          |                       |
| 3 | Show               | Rese                                                                        | t⊿    | Go     | Close Sele | ction   |                        |               |            |     |          |                       |
| 2 | My<br>My<br>Produc | Location:<br>v Location No.:<br>Product:<br>y Product No.:<br>t Group Type: |       | 2001   | 0658       |         | то<br>то<br>то<br>С То |               |            |     | 0        | ትትትት •                |
| 2 | P                  | Product Group:<br>APN Type:<br>APN:<br>SNC Planner:<br>ritical Product:     |       | (      | ]<br>]     |         | то<br>то<br>то         |               |            |     |          | ት<br>ት<br>ት<br>ት<br>ት |

Im Fenster *SNI-Details* (SNI Details) werden die folgenden Informationen zu einem bestimmten Zeitraum angezeigt:

Nachfrage: Beim Berechnen des projizierten Bestands eines Produkts berücksichtigt SNI verschiedene Arten der Nachfrage nach dem angegebenen Produkt. Die Kennzahl Nachfrage ist die Summe aus den Kennzahlen Verbindliche Nachfrage, Geplante Nachfrage und Prognose.

| SN.     | I Details                                      |             |                 |              |            |            |                              |             |                |             | S               | upply Networ   | k Collaboratio | n            | Business Par | tner:       |
|---------|------------------------------------------------|-------------|-----------------|--------------|------------|------------|------------------------------|-------------|----------------|-------------|-----------------|----------------|----------------|--------------|--------------|-------------|
| 🔶 🔊     | ⇔ 🛒 Exceptions Demand                          | Release     | Purchase Ord    | er Replenist | nment Work | Order SNI  | Delivery                     | Invoice Qua | lity Master E  | Data Tools  |                 |                |                |              |              |             |
| Selecti | on Area                                        |             |                 |              |            |            |                              |             |                |             |                 |                |                |              |              | -           |
| Show:   | Reset / Go Open Selecti                        | on          |                 |              |            |            |                              |             |                |             |                 |                |                |              |              |             |
|         |                                                |             |                 |              |            |            |                              |             |                |             |                 |                |                |              |              |             |
| Details |                                                |             |                 |              |            |            |                              |             |                |             |                 |                |                |              |              |             |
| G       | rid Product Data                               |             |                 |              |            |            |                              |             |                |             |                 |                |                |              |              |             |
| Print V | /ersion Export / Grid Arrangement:             | verview - S | Sorted by Produ | ct           |            |            | <ul> <li>Simulate</li> </ul> | Save ASN O  | verview (Custo | mer View) 🔺 | Audit Trail His | tory Compariso | n Expand All   | Collapse All |              | Personalize |
| Pro     | duct/Location/Key Figure                       | Initial     | 25.08.2013      | 26.08.2013   | 27.08.2013 | 28.08.2013 | 29.08.2013                   | 30.08.2013  | 31.08.2013     | 01.09.2013  | 02.09.2013      | 03.09.2013     | 04.09.2013     | 05.09.2013   | 06.09.2013   | 07.09.2013  |
| -       | 100000658                                      |             |                 |              |            |            |                              |             |                |             |                 |                |                |              |              |             |
|         | ✓ 2001                                         |             |                 |              |            |            |                              |             |                |             |                 |                |                |              |              |             |
|         | Demand                                         | 6,334       |                 |              |            | 410        |                              | 250         |                | 777         |                 | 820            |                |              | 333          |             |
|         | <ul> <li>&gt; Firm Demand</li> </ul>           |             |                 |              |            |            |                              |             |                |             |                 |                |                |              |              |             |
|         | <ul> <li>&gt; Planned Demand</li> </ul>        | 6,334       |                 |              |            | 410        |                              | 250         |                | 777         |                 | 820            |                |              | 333          |             |
|         | <ul> <li>&gt; Forecast</li> </ul>              |             |                 |              |            |            |                              |             |                |             |                 |                |                |              |              |             |
|         | <ul> <li>Subcontracting Reservation</li> </ul> | 250         |                 |              |            |            |                              |             |                |             |                 |                |                |              |              |             |
|         | Firm Receipts                                  | 4,013       |                 |              |            |            |                              | 1,800       |                |             |                 |                |                |              |              |             |
|         | <ul> <li>Planned Receipts</li> </ul>           | 50,500      |                 |              |            |            |                              |             |                |             |                 |                |                |              |              |             |
|         | <ul> <li>In-Transit Quantity</li> </ul>        | 2           |                 |              |            |            |                              |             |                |             |                 |                |                |              |              |             |
|         | <ul> <li>Projected Stock</li> </ul>            | 48,185      | 48,185          | 48,185       | 48,185     | 47,775     | 47,775                       | 49,325      | 49,325         | 48,548      | 48,548          | 47,728         | 47,728         | 47,728       | 47,395       | 47,395      |
|         | <ul> <li>Minimum Proposal</li> </ul>           |             |                 |              |            |            |                              |             |                |             |                 |                |                |              |              |             |
|         | <ul> <li>Maximum Proposal</li> </ul>           |             |                 |              |            |            |                              |             |                |             |                 |                |                |              |              |             |
|         | <ul> <li>Days' Supply</li> </ul>               | 9,999.00    | 9,999.00        | 9,999.00     | 9,999.00   | 9,999.00   | 9,999.00                     | 9,999.00    | 9,999.00       | 9,999.00    | 9,999.00        | 9,999.00       | 9,999.00       | 9,999.00     | 9,999.00     | 9,999.00    |
|         | <ul> <li>Minimum Stock</li> </ul>              |             |                 |              |            |            |                              |             |                |             |                 |                |                |              |              |             |
|         | Maximum Stock                                  |             |                 |              |            |            |                              |             |                |             |                 |                |                |              |              |             |

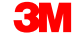

### **Unterbeauftragungsreservierung**: Beim Berechnen des projizierten Bestands berücksichtigt SNI die Nachfrage nach der Einsatzkomponente aus dem Subunternehmen.

| SNI Details                              |           |                  |              |            |            |             |             |                |             | S          | upply Networ   | k Collaboratio | n            | Business Par | tner:      |   |
|------------------------------------------|-----------|------------------|--------------|------------|------------|-------------|-------------|----------------|-------------|------------|----------------|----------------|--------------|--------------|------------|---|
| 🗢 🚌 🜩 🐹 🛛 Exceptions Demand I            | Release   | Purchase Ord     | er Replenist | ment Work  | Order SNI  | Delivery    | Invoice Qua | iity MasterD   | Data Tools  |            |                |                |              |              |            |   |
| Selection Area                           |           |                  |              |            |            |             |             |                |             |            |                |                |              |              | [          |   |
| Show: Reset a Go Open Selection          | n         |                  |              |            |            |             |             |                |             |            |                |                |              |              |            |   |
| Details                                  |           |                  |              |            |            |             |             |                |             |            |                |                |              |              | [=         | 5 |
| Grid Product Data                        |           |                  |              |            |            |             |             |                |             |            |                |                |              |              | L          |   |
|                                          | ionious S | Controd by Drody | at           |            |            | - Circulate | Cours 40110 | in the second  |             | A          |                | - Europed All  | Colleges All |              | Descention |   |
| Print Version Export a Grid Arrangement. |           |                  |              |            |            | Simulate    | Save ASN O  | verview (Custo | mer view) 🔺 |            | tory compariso | in Expand All  | Collapse All |              | Personaliz | - |
| Product/Location/Key Figure              | Initial   | 25.08.2013       | 26.08.2013   | 27.08.2013 | 28.08.2013 | 29.08.2013  | 30.08.2013  | 31.08.2013     | 01.09.2013  | 02.09.2013 | 03.09.2013     | 04.09.2013     | 05.09.2013   | 06.09.2013   | 07.09.2013 |   |
| ▼ 100000658                              |           |                  |              |            |            |             |             |                |             |            |                |                |              |              |            |   |
| • 2001                                   |           |                  |              |            |            |             |             |                |             |            |                |                |              |              |            |   |
| Demand                                   | 6,334     |                  |              |            | 410        |             | 250         |                |             |            | 820            |                |              | 333          |            |   |
| > Firm Demand                            | 0.004     |                  |              |            |            |             | 050         |                |             |            |                |                |              |              |            |   |
| Planned Demand                           | 6,334     |                  |              |            | 410        |             | 250         |                |             |            | 820            |                |              | 333          |            |   |
| Subsection Description                   | 250       |                  |              |            |            |             |             |                |             |            |                |                |              |              |            |   |
| Subcontracting Reservation               | 250       |                  |              |            |            |             | 4 800       |                |             |            |                |                |              |              |            |   |
| Pirm Receipts                            | 4,013     |                  |              |            |            |             | 1,000       |                |             |            |                |                |              |              |            |   |
| Planned Receipts                         | 50,500    |                  |              |            |            |             |             |                |             |            |                |                |              |              |            |   |
| In-mansit duantity     Projected Stock   | 49.195    | 40 405           | 49 195       | 40 105     | 47 775     | 47 775      | 40.225      | 40.225         | 40 540      | 49 549     | 47 729         | 47 729         | 47 729       | 47 205       | 47 205     |   |
| Minimum Proposal                         | 40,105    | 40,100           | 40,105       | 40,103     | 41,115     | 41,115      | 49,323      | 48,525         | 40,540      | 40,040     | 47,720         | 47,720         | 47,720       | 47,355       | 47,595     |   |
| Maximum Proposal                         |           |                  |              |            |            |             |             |                |             |            |                |                |              |              |            |   |
| Dave' Supply                             | 9 999 00  | 9 999 00         | 0.000.00     | 9 999 00   | 0 000 00   | 9 999 00    | 0 000 00    | 9 999 00       | 9 999 00    | 0.000.00   | 9 999 00       | 0 000 00       | 0 000 00     | 9 999 00     | 9 999 00   |   |
| Minimum Stock                            | 5,535.00  | 0,000.00         | 0,000.00     | 0,000.00   | 5,555.00   | 0,000.00    | 0,333.00    | 5,555.00       | 0,000.00    | 0,000.00   | 0,000.00       | 5,555.00       | 0,000.00     | 0,000.00     | 5,555.00   |   |
| Maximum Stock                            |           |                  |              |            |            |             |             |                |             |            |                |                |              |              |            |   |
|                                          |           |                  |              |            |            |             |             |                |             |            |                |                |              |              |            |   |

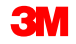

**Zugänge**: Beim Berechnen des projizierten Bestands berücksichtigt SNI verschiedene Arten von Zugängen, wie zum Beispiel vom Subunternehmen oder Lieferanten eingegebene Geplante Zugänge, Verbindliche Zugänge und Unterwegsmenge.

| SNI Details                                    |             |                 |              |            |            |                              |             |                |             | s               | upply Networ   | k Collaboratio | m;           | Business Par | rtner: 1   | )    |
|------------------------------------------------|-------------|-----------------|--------------|------------|------------|------------------------------|-------------|----------------|-------------|-----------------|----------------|----------------|--------------|--------------|------------|------|
| ← 등 → 등 迷 Exceptions Demand                    | Release     | Purchase Orde   | er Replenish | ment Work  | Order SNI  | Delivery                     | Invoice Qua | lity Master D  | Data Tools  |                 |                |                |              |              |            |      |
| Selection Area                                 |             |                 |              |            |            |                              |             |                |             |                 |                |                |              |              |            |      |
| Show: Reset a Go Open Selection                | on          |                 |              |            |            |                              |             |                |             |                 |                |                |              |              |            |      |
| Details                                        |             |                 |              |            |            |                              |             |                |             |                 |                |                |              |              |            |      |
| Grid Product Data                              |             |                 |              |            |            |                              |             |                |             |                 |                |                |              |              |            |      |
| Print Version Export A Grid Arrangement:       | verview - S | Sorted by Produ | ct           |            |            | <ul> <li>Simulate</li> </ul> | Save ASN O  | verview (Custo | mer View) 🖌 | Audit Trail His | tory Compariso | n Expand All   | Collapse All |              | Persona    | lize |
| Product/Location/Key Figure                    | Initial     | 25.08.2013      | 26.08.2013   | 27.08.2013 | 28.08.2013 | 29.08.2013                   | 30.08.2013  | 31.08.2013     | 01.09.2013  | 02.09.2013      | 03.09.2013     | 04.09.2013     | 05.09.2013   | 06.09.2013   | 07.09.2013 |      |
| ▼ 1000000658                                   |             |                 |              |            |            |                              |             |                |             |                 |                |                |              |              |            |      |
| ✓ 2001                                         |             |                 |              |            |            |                              |             |                |             |                 |                |                |              |              |            |      |
| Demand                                         | 6,334       |                 |              |            | 410        |                              | 250         |                | 777         |                 | 820            |                |              | 333          |            |      |
| <ul> <li>&gt; Firm Demand</li> </ul>           |             |                 |              |            |            |                              |             |                |             |                 |                |                |              |              |            |      |
| <ul> <li>&gt; Planned Demand</li> </ul>        | 6,334       |                 |              |            | 410        |                              | 250         |                | 777         |                 | 820            |                |              | 333          |            |      |
| <ul> <li>&gt; Forecast</li> </ul>              |             |                 |              |            |            |                              |             |                |             |                 |                |                |              |              |            |      |
| <ul> <li>Subcontracting Reservation</li> </ul> | 250         |                 |              |            |            |                              |             |                |             |                 |                |                |              |              |            |      |
| Firm Receipts                                  | 4,013       |                 |              |            |            |                              | 1,800       |                |             |                 |                |                |              |              |            |      |
| Planned Receipts                               | 50,500      |                 |              |            |            |                              |             |                |             |                 |                |                |              |              |            |      |
| In-Transit Quantity                            | 2           |                 |              |            |            |                              |             |                |             |                 |                |                |              |              |            |      |
| Projected Stock                                | 48,185      | 48,185          | 48,185       | 48,185     | 47,775     | 47,775                       | 49,325      | 49,325         | 48,548      | 48,548          | 47,728         | 47,728         | 47,728       | 47,395       | 47,39      | 5    |
| Minimum Proposal                               |             |                 |              |            |            |                              |             |                |             |                 |                |                |              |              |            |      |
| Maximum Proposal                               |             |                 |              |            |            |                              |             |                |             |                 |                |                |              |              |            |      |
| Days' Supply                                   | 9,999.00    | 9,999.00        | 9,999.00     | 9,999.00   | 9,999.00   | 9,999.00                     | 9,999.00    | 9,999.00       | 9,999.00    | 9,999.00        | 9,999.00       | 9,999.00       | 9,999.00     | 9,999.00     | 9,999.0    | ,    |
| Minimum Stock                                  |             |                 |              |            |            |                              |             |                |             |                 |                |                |              |              |            |      |
| Maximum Stock                                  |             |                 |              |            |            |                              |             |                |             |                 |                |                |              |              |            |      |

**Projizierter Bestand**: Der berechnete Wert, der angibt, wie viel Bestand am Ende eines Zeitfensters an der Lokation voraussichtlich zur Verfügung stehen wird. Dieser Wert ergibt sich für ein angegebenes Zeitfenster nach der folgenden Formel: Der prognostizierte Bestand aus dem vorherigen Zeitfenster plus den verbindlichen Zugängen plus den geplanten Zugängen plus der Unterwegsmenge minus der Nachfrage und minus den Reservierungen für Subunternehmen.

| SNI Details                              |              |                 |              |            |            |            |             |                |             | S               | upply Networ   | k Collaboratio | n            | Business Par | tner:      |       |
|------------------------------------------|--------------|-----------------|--------------|------------|------------|------------|-------------|----------------|-------------|-----------------|----------------|----------------|--------------|--------------|------------|-------|
| ← 🖂 → 🖂 🐹 Exceptions Demand              | Release      | Purchase Ord    | er Replenist | ment Work  | Order SNI  | Delivery   | Invoice Qua | lity Master E  | ata Tools   |                 |                |                |              |              |            | _     |
| Selection Area                           |              |                 |              |            |            |            |             |                |             |                 |                |                |              |              |            |       |
| Show: Reset a Go Open Select             | ion          |                 |              |            |            |            |             |                |             |                 |                |                |              |              |            |       |
| Details                                  |              |                 |              |            |            |            |             |                |             |                 |                |                |              |              |            |       |
| Grid Product Data                        |              |                 |              |            |            |            |             |                |             |                 |                |                |              |              |            |       |
| Print Version Export A Grid Arrangement: | Overview - 1 | Sorted by Produ | ct           |            |            | ▼ Simulate | Save ASN O  | verview (Custo | mer View) 🤞 | Audit Trail His | tory Compariso | n Expand All   | Collapse All |              | Persona    | alize |
| Th Product/Location/Key Figure           | Initial      | 25.08.2013      | 26.08.2013   | 27.08.2013 | 28.08.2013 | 29.08.2013 | 30.08.2013  | 31.08.2013     | 01.09.2013  | 02.09.2013      | 03.09.2013     | 04.09.2013     | 05.09.2013   | 06.09.2013   | 07.09.2013 |       |
| ▼ 100000658                              |              |                 |              |            |            |            |             |                |             |                 |                |                |              |              |            |       |
|                                          |              |                 |              |            |            |            |             |                |             |                 |                |                |              |              |            |       |
| Demand                                   | 6,334        |                 |              |            | 410        |            | 250         |                | 777         |                 | 820            |                |              | 333          |            |       |
| Firm Demand                              |              |                 |              |            |            |            |             |                |             |                 |                |                |              |              |            |       |
| <ul> <li>&gt; Planned Demand</li> </ul>  | 6,334        |                 |              |            | 410        |            | 250         |                | 777         |                 | 820            |                |              | 333          |            |       |
| <ul> <li>&gt; Forecast</li> </ul>        |              |                 |              |            |            |            |             |                |             |                 |                |                |              |              |            |       |
| Subcontracting Reservation               | 250          |                 |              |            |            |            |             |                |             |                 |                |                |              |              |            |       |
| Firm Receipts                            | 4,013        |                 |              |            |            |            | 1,800       |                |             |                 |                |                |              |              |            |       |
| Planned Receipts                         | 50,500       |                 |              |            |            |            |             |                |             |                 |                |                |              |              |            |       |
| In-Transit Quantity                      | 2            |                 |              |            |            |            |             |                |             |                 |                |                |              |              |            | 41    |
| Projected Stock                          | 48,185       | 48,185          | 48,185       | 48,185     | 47,775     | 47,775     | 49,325      | 49,325         | 48,548      | 48,548          | 47,728         | 47,728         | 47,728       | 47,395       | 47,39      | 5     |
| Minimum Proposal                         | _            |                 |              |            |            |            |             |                |             |                 |                |                |              |              |            | - 1   |
| Maximum Proposal                         |              |                 |              |            |            |            |             |                |             |                 |                |                |              |              |            |       |
| Days' Supply                             | 9,999.00     | 9,999.00        | 9,999.00     | 9,999.00   | 9,999.00   | 9,999.00   | 9,999.00    | 9,999.00       | 9,999.00    | 9,999.00        | 9,999.00       | 9,999.00       | 9,999.00     | 9,999.00     | 9,999.0    | 0     |
| Minimum Stock                            |              |                 |              |            |            |            |             |                |             |                 |                |                |              |              |            |       |
| Maximum Stock                            |              |                 |              |            |            |            |             |                |             |                 |                |                |              |              |            |       |

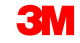

# **Mindestbestand** und **Höchstbestand**: 3M und der Lieferant vereinbaren die folgenden Bestandshöhen.

| SNI Details                             |                  |                 |              |            |            |                              |             |                |             | S               | upply Networ   | k Collaboratio | on           | Business Par | tner:       |
|-----------------------------------------|------------------|-----------------|--------------|------------|------------|------------------------------|-------------|----------------|-------------|-----------------|----------------|----------------|--------------|--------------|-------------|
| 🗲 🛃 🔿 🐹 🛛 Exceptions Deman              | I Release        | Purchase Ord    | er Replenist | nment Work | Order SNI  | Delivery                     | Invoice Qua | lity Master D  | Data Tools  |                 |                |                |              |              |             |
| Selection Area                          |                  |                 |              |            |            |                              |             |                |             |                 |                |                |              |              |             |
| Show: Reset / Go Open Se                | lection          |                 |              |            |            |                              |             |                |             |                 |                |                |              |              |             |
| Details                                 |                  |                 |              |            |            |                              |             |                |             |                 |                |                |              |              |             |
| Grid Product Data                       |                  |                 |              |            |            |                              |             |                |             |                 |                |                |              |              |             |
| Grid Product Data                       |                  |                 |              |            |            |                              |             |                |             |                 |                |                |              |              |             |
| Print Version Export a Grid Arrangeme   | nt: Overview - 1 | Sorted by Produ | ct           |            |            | <ul> <li>Simulate</li> </ul> | Save ASN O  | verview (Custo | mer View) ∡ | Audit Trail His | tory Compariso | n Expand All   | Collapse All |              | Personalize |
| Product/Location/Key Figure             | Initial          | 25.08.2013      | 26.08.2013   | 27.08.2013 | 28.08.2013 | 29.08.2013                   | 30.08.2013  | 31.08.2013     | 01.09.2013  | 02.09.2013      | 03.09.2013     | 04.09.2013     | 05.09.2013   | 06.09.2013   | 07.09.2013  |
|                                         |                  |                 |              |            |            |                              |             |                |             |                 |                |                |              |              |             |
| ▼ 2001                                  |                  |                 |              |            |            |                              |             |                |             |                 |                |                |              |              |             |
| Demand                                  | 6,334            | ŧ.              |              |            | 410        |                              | 250         |                | 777         |                 | 820            |                |              | 333          |             |
| <ul> <li>&gt; Firm Demand</li> </ul>    |                  |                 |              |            |            |                              |             |                |             |                 |                |                |              |              |             |
| <ul> <li>&gt; Planned Demand</li> </ul> | 6,334            | ŧ.              |              |            | 410        |                              | 250         |                | 777         |                 | 820            |                |              | 333          |             |
| <ul> <li>&gt; Forecast</li> </ul>       |                  |                 |              |            |            |                              |             |                |             |                 |                |                |              |              |             |
| Subcontracting Reservation              | 250              | )               |              |            |            |                              |             |                |             |                 |                |                |              |              |             |
| Firm Receipts                           | 4,013            | 1               |              |            |            |                              | 1,800       |                |             |                 |                |                |              |              |             |
| Planned Receipts                        | 50,500           | 1               |              |            |            |                              |             |                |             |                 |                |                |              |              |             |
| In-Transit Quantity                     | 2                | 2               |              |            |            |                              |             |                |             |                 |                |                |              |              |             |
| Projected Stock                         | 48,185           | 48,185          | 48,185       | 48,185     | 47,775     | 47,775                       | 49,325      | 49,325         | 48,548      | 48,548          | 47,728         | 47,728         | 47,728       | 47,395       | 47,395      |
| Minimum Proposal                        |                  |                 |              |            |            |                              |             |                |             |                 |                |                |              |              |             |
| Maximum Proposal                        |                  |                 |              |            |            |                              |             |                |             |                 |                |                |              |              |             |
| Days' Supply                            | 9,999.00         | 9,999.00        | 9,999.00     | 9,999.00   | 9,999.00   | 9,999.00                     | 9,999.00    | 9,999.00       | 9,999.00    | 9,999.00        | 9,999.00       | 9,999.00       | 9,999.00     | 9,999.00     | 9,999.00    |
| Minimum Stock                           |                  |                 |              |            |            |                              |             |                |             |                 |                |                |              |              |             |
| Maximum Stock                           |                  |                 |              |            |            |                              |             |                |             |                 |                |                |              |              |             |

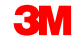

**Mindestvorschlag** und **Maximalvorschlag**: Das sind die berechneten Werte für die Mengen, die erforderlich sind, damit die Mindest- und Höchstmengen für den Bestand erfüllt sind. **Hinweis**: In den Feldern für die Bestandsmindest- und Höchstmengen müssen Werte vorhanden sein, damit die Vorschläge ausgerechnet werden können.

| - : | SNI E        | Details                    |                   |                |               |            |            |                              |             |                |             | s               | upply Networ   | k Collaboratio | n -          | Business Par | tner:      |      |
|-----|--------------|----------------------------|-------------------|----------------|---------------|------------|------------|------------------------------|-------------|----------------|-------------|-----------------|----------------|----------------|--------------|--------------|------------|------|
| 4   | ⊨ 등 → ह      | Exceptions Dem             | nand Release      | Purchase Ore   | der Replenisl | hment Work | Order SNI  | Delivery                     | Invoice Qua | lity Master [  | Data Tools  |                 |                |                |              |              |            |      |
| Se  | election A   | rea                        |                   |                |               |            |            |                              |             |                |             |                 |                |                |              |              |            |      |
| S   | show:        | Reset a   Go   Oper        | n Selection       |                |               |            |            |                              |             |                |             |                 |                |                |              |              |            |      |
| D.  | ataile       |                            |                   |                |               |            |            |                              |             |                |             |                 |                |                |              |              |            |      |
|     | Grid         | Product Data               |                   |                |               |            |            |                              |             |                |             |                 |                |                |              |              |            |      |
|     | Griu         | Product Data               |                   |                |               |            |            |                              |             |                |             |                 |                |                |              |              |            |      |
|     | Print Versio | on Export a Grid Arrange   | ement: Overview - | Sorted by Prod | uct           |            |            | <ul> <li>Simulate</li> </ul> | Save ASN O  | verview (Custo | mer View) 🔺 | Audit Trail His | tory Compariso | n Expand All   | Collapse All |              | Persona    | lize |
| T   | Product/     | Location/Key Figure        | Initial           | 25.08.2013     | 26.08.2013    | 27.08.2013 | 28.08.2013 | 29.08.2013                   | 30.08.2013  | 31.08.2013     | 01.09.2013  | 02.09.2013      | 03.09.2013     | 04.09.2013     | 05.09.2013   | 06.09.2013   | 07.09.2013 |      |
|     | ▼ 1000       | 0000658                    |                   |                |               |            |            |                              |             |                |             |                 |                |                |              |              |            |      |
|     | <b>▼</b> 2   | 001                        |                   |                |               |            |            |                              |             |                |             |                 |                |                |              |              |            |      |
|     | •            | Demand                     | 6,33              | 4              |               |            | 410        |                              | 250         |                | 777         |                 | 820            |                |              | 333          |            |      |
|     | •            | > Firm Demand              |                   |                |               |            |            |                              |             |                |             |                 |                |                |              |              |            |      |
|     | •            | > Planned Demand           | 6,33              | 4              |               |            | 410        |                              | 250         |                | 777         |                 | 820            |                |              | 333          |            |      |
|     | •            | > Forecast                 |                   |                |               |            |            |                              |             |                |             |                 |                |                |              |              |            |      |
|     | •            | Subcontracting Reservation | on 25             | 0              |               |            |            |                              |             |                |             |                 |                |                |              |              |            |      |
|     | •            | Firm Receipts              | 4,01              | 3              |               |            |            |                              | 1,800       |                |             |                 |                |                |              |              |            |      |
|     | •            | Planned Receipts           | 50,50             | 0              |               |            |            |                              |             |                |             |                 |                |                |              |              |            |      |
|     | •            | In-Transit Quantity        |                   | 2              |               |            |            |                              |             |                |             |                 |                |                |              |              |            |      |
|     | · ·          | Projected Stock            | 48,18             | 5 48,185       | 5 48,185      | 48,185     | 47,775     | 47,775                       | 49,325      | 49,325         | 48,548      | 48,548          | 47,728         | 47,728         | 47,728       | 47,395       | 47,39      | 5    |
|     | •            | Minimum Proposal           |                   |                |               |            |            |                              |             |                |             |                 |                |                |              |              |            | ור   |
|     | •            | Maximum Proposal           |                   |                |               |            |            |                              |             |                |             |                 |                |                |              |              |            |      |
|     | ·            | Days' Supply               | 9,999.0           | 0 9,999.00     | 9,999.00      | 9,999.00   | 9,999.00   | 9,999.00                     | 9,999.00    | 9,999.00       | 9,999.00    | 9,999.00        | 9,999.00       | 9,999.00       | 9,999.00     | 9,999.00     | 9,999.0    | •    |
|     | •            | Minimum Stock              |                   |                |               |            |            |                              |             |                |             |                 |                |                |              |              |            |      |
|     | •            | Maximum Stock              |                   |                |               |            |            |                              |             |                |             |                 |                |                |              |              |            |      |

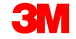

**Vorrat für Tage**: Der berechnete Wert gibt an, für wie viele Tage der projizierte Bestand ausreichen würde, wenn in dem nachfolgenden Zeitfenster keine Zugänge erfolgen würden. Der Wert 9.999 bedeutet, dass der Vorrat für eine unbegrenzte Anzahl von Tagen ausreichen würde.

| SNI Details                              |             |                 |              |            |            |                              |             |                |             | s               | upply Networ   | k Collaboratio | n            | Business Par | rtner:     |       |
|------------------------------------------|-------------|-----------------|--------------|------------|------------|------------------------------|-------------|----------------|-------------|-----------------|----------------|----------------|--------------|--------------|------------|-------|
| ← ₂→ ː ૠ Exceptions Demand               | Release     | Purchase Ord    | er Replenist | ment Work  | Order SNI  | Delivery                     | Invoice Qua | lity Master D  | Data Tools  |                 |                |                |              |              |            |       |
| Selection Area                           |             |                 |              |            |            |                              |             |                |             |                 |                |                |              |              |            |       |
| Show: Reset a Go Open Selection          | 'n          |                 |              |            |            |                              |             |                |             |                 |                |                |              |              |            |       |
| Details                                  |             |                 |              |            |            |                              |             |                |             |                 |                |                |              |              |            |       |
| Grid Product Data                        |             |                 |              |            |            |                              |             |                |             |                 |                |                |              |              |            |       |
| Print Version Export A Grid Arrangement: | verview - S | Sorted by Produ | ct           |            |            | <ul> <li>Simulate</li> </ul> | Save ASN O  | verview (Custo | mer View) 🔺 | Audit Trail His | tory Compariso | n Expand All   | Collapse All |              | Persona    | alize |
| Product/Location/Key Figure              | Initial     | 25.08.2013      | 26.08.2013   | 27.08.2013 | 28.08.2013 | 29.08.2013                   | 30.08.2013  | 31.08.2013     | 01.09.2013  | 02.09.2013      | 03.09.2013     | 04.09.2013     | 05.09.2013   | 06.09.2013   | 07.09.2013 |       |
| ✓ 1000000658                             |             |                 |              |            |            |                              |             |                |             |                 |                |                |              |              |            |       |
| ▼ 2001                                   |             |                 |              |            |            |                              |             |                |             |                 |                |                |              |              |            |       |
| Demand                                   | 6,334       |                 |              |            | 410        |                              | 250         |                | 777         |                 | 820            |                |              | 333          |            |       |
| Firm Demand                              |             |                 |              |            |            |                              |             |                |             |                 |                |                |              |              |            |       |
| <ul> <li>&gt; Planned Demand</li> </ul>  | 6,334       |                 |              |            | 410        |                              | 250         |                | 777         |                 | 820            |                |              | 333          |            |       |
| <ul> <li>&gt; Forecast</li> </ul>        |             |                 |              |            |            |                              |             |                |             |                 |                |                |              |              |            |       |
| Subcontracting Reservation               | 250         |                 |              |            |            |                              |             |                |             |                 |                |                |              |              |            |       |
| Firm Receipts                            | 4,013       |                 |              |            |            |                              | 1,800       |                |             |                 |                |                |              |              |            |       |
| Planned Receipts                         | 50,500      |                 |              |            |            |                              |             |                |             |                 |                |                |              |              |            |       |
| In-Transit Quantity                      | 2           |                 |              |            |            |                              |             |                |             |                 |                |                |              |              |            |       |
| Projected Stock                          | 48,185      | 48,185          | 48,185       | 48,185     | 47,775     | 47,775                       | 49,325      | 49,325         | 48,548      | 48,548          | 47,728         | 47,728         | 47,728       | 47,395       | 47,39      | 95    |
| Minimum Proposal                         |             |                 |              |            |            |                              |             |                |             |                 |                |                |              |              |            |       |
| Maximum Proposal                         |             |                 |              |            |            |                              |             |                |             |                 |                |                |              |              |            |       |
| Days' Supply                             | 9,999.00    | 9,999.00        | 9,999.00     | 9,999.00   | 9,999.00   | 9,999.00                     | 9,999.00    | 9,999.00       | 9,999.00    | 9,999.00        | 9,999.00       | 9,999.00       | 9,999.00     | 9,999.00     | 9,999.0    | 00    |
| Minimum Stock                            |             |                 |              |            |            |                              |             |                |             |                 |                |                |              |              |            |       |
| Maximum Stock                            |             |                 |              |            |            |                              |             |                |             |                 |                |                |              |              |            |       |

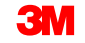

Auf der Registerkarte *Produktdaten* (Product Data) kann der Lieferant Einzelheiten zum Lokationsprodukt anzeigen (inklusive mehrerer Bestandsarten) und die Daten in ein Excel-Tabellenblatt exportieren.

| SNI Details                                                                                                    |                                                 | Su                               | pply Network Collaboration - Business Partner: |  |  |  |  |  |  |  |
|----------------------------------------------------------------------------------------------------|-------------------------------------------------|----------------------------------|------------------------------------------------|--|--|--|--|--|--|--|
| ← 🖙 🗭 🗷 Exceptions Demand Release Purcha                                                                                                    | ase Order Replenishment Work Order SNI Delivery | nvoice Quality Master Data Tools |                                                |  |  |  |  |  |  |  |
| Selection Area                                                                                                    |                                                 |                                  |                                                |  |  |  |  |  |  |  |
| Show: Reset A Go Open Selection                                                                                                    |                                                 |                                  |                                                |  |  |  |  |  |  |  |
| Details                                                                                                    |                                                 |                                  |                                                |  |  |  |  |  |  |  |
| Grid Product Data                                                                                                    |                                                 |                                  |                                                |  |  |  |  |  |  |  |
| Maintain Location Product Time Buckets Profile SNI History Com                                                                                                    | nparison (Inventory)                            |                                  |                                                |  |  |  |  |  |  |  |
| Product List         2001/1000000658            Last Firm Demand Update:         *00.00.000 00:00:0         Last Planned Demand Update:         27.08.2013 07:56:59         Last Forecast Update:         *00.00.0000 00:00:0           Last Subcontracting Reservation Update:         05.06.2013 22:34:24         Last Firm Receipts Update:         27.08.2013 07:56:59         Last Planned Receipts Update:         31.07.2013 06:23:59           Last In-Transit Quantity Update:         05.06.2013 22:34:20          27.08.2013 07:56:59         Last Planned Receipts Update:         31.07.2013 06:23:59 |                                                 |                                  |                                                |  |  |  |  |  |  |  |
| View: [Standard View]  Print Version Export                                                                                                    |                                                 |                                  | 8 B                                            |  |  |  |  |  |  |  |
| Cowner Supplier Assgnd                                                                                                    | Assgnd Loc. DataProv.Pr Stk or                  | Hnd UoM Consignment Unres. St    | k UoM Stk in QI UoM Blckd Stk UoM              |  |  |  |  |  |  |  |
| CORP_3M CORP_3M                                                                                                    | CORP_3M                                         | 6 KG                             | 6 KG 0 KG 0 KG                                 |  |  |  |  |  |  |  |
|                                                                                                    |                                                 |                                  |                                                |  |  |  |  |  |  |  |
|                                                                                                    |                                                 |                                  |                                                |  |  |  |  |  |  |  |
|                                                                                                    |                                                 |                                  |                                                |  |  |  |  |  |  |  |
|                                                                                                    |                                                 |                                  |                                                |  |  |  |  |  |  |  |

Auf der Registerkarte *Grafik* (Graphic) kann der Lieferant den Verlauf des Bestandes einer Produktposition in einem Diagramm anzeigen.

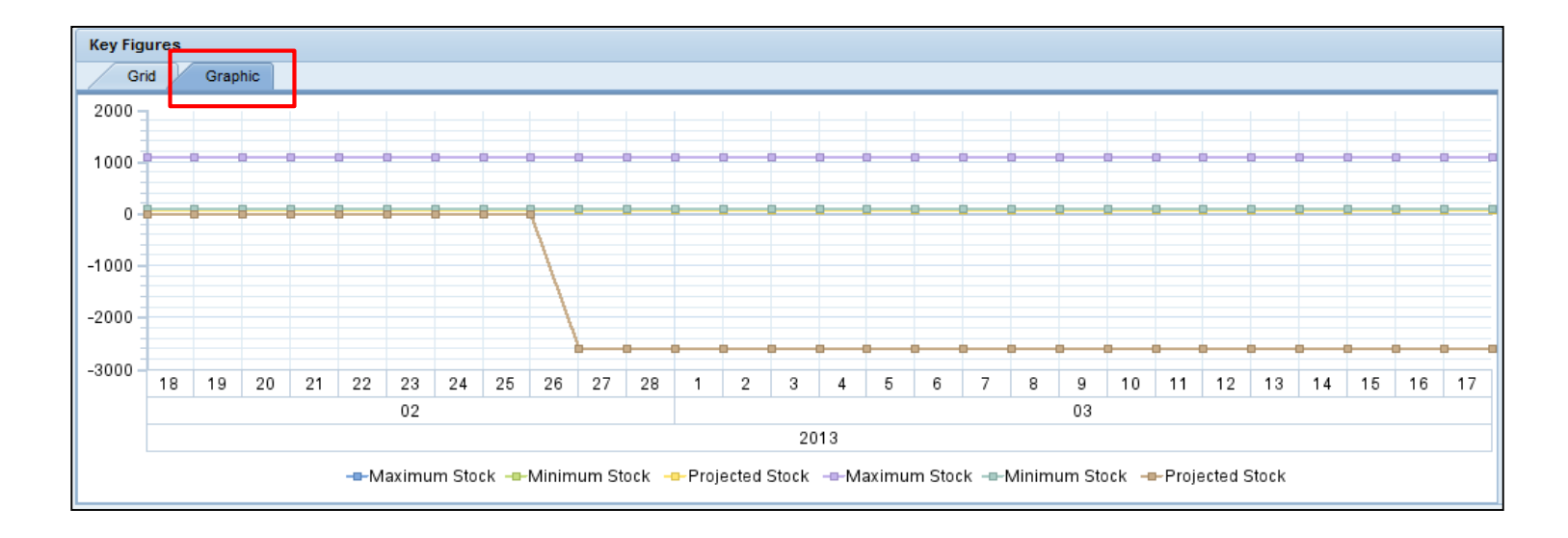

# Zeitraster verwalten

Zeitraster geben den Planungshorizont und die Periodeneinteilung für ein Lokationsprodukt in den Fenstern *SNI-Details* (SNI Details) und *Übersicht* (Overview) vor. Das Zeitraster wird:

- Auf Lokationsebene oder auf Lokationsproduktebene verwaltet.
- Zur Periodeneinteilung gibt es die folgenden Optionen:
  - Die Anzahl der Jahre im Langfristhorizont in Monaten.
  - Die Anzahl der Monate im Mittelfristhorizont in Wochen.
  - Die Anzahl der Wochen im Kurzfristhorizont in Tagen.
- Die Periodeneinteilung kann auch eine Kombination aus Tagen, Wochen und Monaten enthalten.
- Mittels Startversetzung kann der Start des Horizonts um eine Anzahl von Tagen zurück- oder vorverlegt werden.

So wird das Zeitraster verwaltet:

1. Wählen Sie in der Dropdownliste *SNI* den Eintrag Zeitraster (SNI) (Time Buckets Profile (SNI)) aus.

| Alert Monit                        | tor            |            |                   |                                                           |                  |      |          |               |
|------------------------------------|----------------|------------|-------------------|-----------------------------------------------------------|------------------|------|----------|---------------|
|                                    | ceptions Deman | d Release  | Purchase Order    | Replenishment                                             | Work Order<br>w  | SNI  | Delivery | Invoic        |
| Show:                              |                | Reset 🖌 Go | o Close Selection | SNI Overview<br>SNI Details<br>SNI Details - Produ        | ct View          | 0    |          |               |
| Planner:<br>Customer:<br>Supplier: |                | D          |                   | SNI History Compa<br>SNI History Compa<br>SNI Audit Trail | rison (Key Figur | res) |          | ት<br>ት<br>ት   |
| Location:                          | ♦              |            | l                 | To                                                        |                  |      |          | <b>₽</b><br>₽ |
| Product:                           | •              |            | 6                 | То                                                        |                  |      | ð        | 6 6           |
| My Product No.:<br>APN Type:       |                |            |                   |                                                           |                  |      |          | 1 11 1        |
| APN:<br>Product Group Type:        |                |            |                   | To                                                        |                  |      |          | ₹<br>1        |

## Zeitraster verwalten (Fortsetzung)

- 2. Klicken Sie auf Bearbeiten (Edit).
- 3. Geben Sie im Fenster Zeitraster (SNI) die Rasterparameter ein.

|   | Time Buckets Profile (SNI)                                                                                         |
|---|----------------------------------------------------------------------------------------------------|
|   | ← 🔄 🔿 🔄 🗷 Exceptions Demand Release Purchase Order                                                                 |
|   | Selection                                                                                                    |
|   | Show: Reset a Go Close Selection                                                                                   |
|   | Location No.:                                                                                                    |
| 2 | Edit Selection: Save for this location product only Save                                                           |
| 3 | Display Horizon: Months 0012<br>No. of Years: 0000<br>No. of Months: 0003<br>No. of Weeks: 0002<br>Start Offset: 0 |

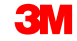

Die *Bestandsübersicht* zeigt eine Übersicht über den vorrätigen Bestand für ausgewählte Lokationsprodukte an:

- Bestandsdaten, die von einem Partner stammen, werden anders angezeigt als Bestandsdaten, die von mehreren Geschäftspartnern bereitgestellt werden.
- Enthält Informationen zu Chargenbeständen.

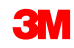

So überprüfen Sie die Bestandsübersicht:

1. Wählen Sie in der Dropdownliste *SNI* den Eintrag **Bestandsübersicht** (Inventory Overview).

| Alert Moni                         | tor       |        |          |               |         |                                                                                |                                                     | _          | _             |         |         | Supply Networ | k Collaboration  | - [         | Busines | Partner: |   |
|------------------------------------|-----------|--------|----------|---------------|---------|--------------------------------------------------------------------------------|-----------------------------------------------------|------------|---------------|---------|---------|---------------|------------------|-------------|---------|----------|---|
| ← () → () 🗷 🛛 Ex                   | ceptions  | Deman  | d Releas | e Purchase    | Order   | Replenishment                                                                  | Work Order                                          | SNI        | Delivery      | Invoice | Quality | Master Data   | Tools            |             |         |          |   |
| Selection                          |           |        |          |               | E       | Inventory Overvie                                                              | w                                                   |            | I             |         |         |               |                  |             |         |          |   |
| Show:                              |           | •••••  | Reset 4  | Go Close Sel  | lection | SNI Details                                                                    | act View                                            |            |               |         |         |               |                  |             |         |          | _ |
| Planner:<br>Customer:<br>Supplier: |           | ø      | 0        |               |         | SNI History Compo<br>SNI History Compo<br>SNI Audit Trail<br>Time Buckets Prof | arison (Inventory<br>arison (Key Figu<br>file (SNI) | r)<br>res) |               | *       |         |               |                  |             |         |          | Î |
| Location:                          | •         |        | 1        | 7             |         | то                                                                             | đ                                                   |            |               | 2       |         |               |                  |             |         |          |   |
| My Location:                       | •         |        |          | 7             |         | То                                                                             | 0                                                   |            |               | 8       |         |               |                  |             |         |          | _ |
| Product:                           |           |        |          |               | - 0     | То                                                                             |                                                     |            | 0             | 2       |         |               |                  |             |         |          |   |
| My Product No.:                    | •         |        |          |               | 0       | То                                                                             |                                                     |            | 0             | 8       |         |               |                  |             |         |          |   |
| APN Type:                          | <u>ه</u>  | - 1    |          |               |         |                                                                                |                                                     |            |               | 8       |         |               |                  |             |         |          |   |
| APN:                               |           |        |          |               | - CP    | То                                                                             |                                                     |            | đ             | 8       |         |               |                  |             |         |          |   |
| Product Group Type:                | <         | C)     |          |               |         |                                                                                |                                                     |            |               | \$      |         |               |                  |             |         |          | - |
| Statistical View                   |           |        |          |               |         |                                                                                |                                                     |            |               |         |         |               |                  |             |         |          |   |
| Reset to Default                   |           |        |          |               |         |                                                                                |                                                     |            |               |         |         |               |                  |             |         |          |   |
| Grouping Criteria 1: A             | lert Type | (Long) |          | Grouping Crit | eria 2: |                                                                                | ,                                                   | Grou       | ping Criteria | 3:      |         | -             | Display Alerts I | By: Alert P | iority  |          | • |

### Bestandsübersicht (Fortsetzung)

- 2. Geben Sie im Abschnitt Auswahlbereich alle erforderlichen Daten zum Filtern der Liste der benutzerspezifischen SNI-Regeln ein.
- 3. Klicken Sie auf Übernehmen (Apply).

|   | Inventory Overview                                                          |                          | Supply Network Collaboration - | - Business Partner: |
|---|-----------------------------------------------------------------------------|--------------------------|--------------------------------|---------------------|
|   | ← 🕫 🔿 🕫   Exceptions Demand Release Purchase Order Replenishment Work Order | SNI Delivery Invoice Qua | ity Master Data Tools          |                     |
|   | Active Queries                                                              |                          |                                |                     |
|   | 3M Default Queries Inventory Overview (5)                                   |                          |                                |                     |
|   | 3M Default Queries - Inventory Overview                                     |                          |                                |                     |
|   | - Hide Quick Criteria Maintenance                                           |                          |                                |                     |
| 2 | Location: ◇ □ To □ 10                                                       |                          |                                |                     |
|   | Product Group Type:                                                         |                          |                                |                     |
|   | Product Group: 🗇 🗂 🗂                                                        | <b>\$</b>                |                                |                     |
|   | Data-Providing Partner: 🛇 🗇 To 🗇                                            | \$                       |                                |                     |
| 3 | Apply Clear                                                                 |                          |                                |                     |
|   | View: 3M Default View  View View View View View View View View              |                          |                                | 8 8                 |
|   | To Location Product Product Desc.                                           | DataProv.Pr Data-        | Prov. Batch No.                | Stk on Hnd UoM      |
|   | 0010002500 1000000658 CA-7111W(MDI BASE PU)-STP ONLY-SNC                    | CORP_3M                  |                                | 2,304.667000 KG     |
|   | 0010002500 1100000111 SCOTCH DETACHABLE -STP ONLY                           | CORP_3M                  |                                | 1,684 EA            |
|   | 2001 1000000658 CA-7111W(MDI BASE PU)-STP ONLY-SNC                          | CORP_3M                  |                                | 6 KG                |
|   | 2001 1100000111 SCOTCH DETACHABLE -STP ONLY                                 | CORP_3M                  |                                | 3,000 EA            |
|   | 2001 4000000285 COPPER FOIL 610MM B-STP ONLY                                | CORP_3M                  |                                | 1,500 KG            |

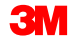

## Bestandsübersicht (Fortsetzung)

4. Überprüfen Sie in der Spalte Vorrätig die vorrätigen Bestände. **Hinweis**: Der Geschäftspartner CORP\_3M (siehe unten) bedeutet, dass diese Daten aus dem 3M vorgelagerten SAP-System geladen wurden.

| Inventory Overview                                                                                                    | Supply Network Collaboration Business Partner:  |
|----------------------------------------------------------------------------------------------------|-------------------------------------------------|
| ← 🗊 🗢 🗒 🗷   Exceptions Demand Release Purchase Order Replenishment Work Order S                                                                                                    | SNI Delivery Invoice Quality Master Data Tools  |
| Active Queries                                                                                                    |                                                 |
| 3M Default Queries Inventory Overview (5)                                                                                                    |                                                 |
| 3M Default Queries - Inventory Overview                                                                                                    |                                                 |
| ✓ Hide Quick Criteria Maintenance                                                                                                    |                                                 |
| Location:  To Product: Product: Product Group Type: Product Group: Product Group: | *<br>•<br>•                                     |
| Find Location Product Product Desc                                                                                                    | DataProv Pr Data-Prov Batch No. Stk on Hod UloM |
| 0010002500 100000658 CA-7111W(MDI BASE PU)-STP ONLY-SNC                                                                                                    | CORP_3M 2,304.667000 KG                         |
| 0010002500 1100000111 SCOTCH DETACHABLE -STP ONLY                                                                                                    | CORP_3M 1,684 EA                                |
| 2001 1000000658 CA-7111W(MDI BASE PU)-STP ONLY-SNC                                                                                                    | CORP_3M 6 KG                                    |
| 2001 1100000111 SCOTCH DETACHABLE -STP ONLY                                                                                                    | CORP_3M 3,000 EA                                |
| 2001 4000000285 COPPER FOIL 610MM B-STP ONLY                                                                                                    | CORP_3M 1,500 KG                                |

Die in diesem Modul behandelten Kernthemen:

- Alerts werden bei jeder Änderung von Kennzahlen in SNI ausgelöst. Wenn eine beliebige Ausnahmesituation eintritt, werden Alerts generiert. Alerts werden sowohl an 3M als auch an den Lieferanten übermittelt.
- Der Lieferant überprüft den projizierten Bestandsstatus in den Fenstern SNI-Details und SNI-Details – Produktansicht (SNI Details – Product View).
- Im Fenster Bestandsübersicht wird eine Übersicht über den vorrätigen Bestand für ausgewählte Lokationsprodukte angezeigt.
- Im Fenster SNI-Übersicht werden Informationen zu den Beständen von Lokationsprodukten angezeigt.
- Zeitrasteränderungen, der Planungshorizont und die Zeiteinteilungen werden in den Fenstern SNI-Details, SNI-Details – Produktansicht und SNI-Übersicht angezeigt.

# Externer Partner: Eingabe von Bestandsdaten und Kennzahlen

# Modulziele

Nach Abschluss dieses Moduls werden Sie die Schritte erklären können, die der Lieferant durchführt, um Bestandsdaten und Kennzahlen einzugeben.

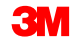

# Methoden für Lieferanten zur Datenübertragung an SNI

Der Lieferant muss Daten in SNC bereitstellen, damit SNI ordnungsgemäß funktioniert. Der Lieferant kann:

- Die Daten mithilfe von automatischen Nachrichten senden.
- Die Daten in den Fenstern SNI-Details und SNI-Details Produktansicht direkt eingeben.
- Die Daten mithilfe der Dateiübertragungsmethode senden.

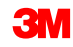

# Datenübertragung mithilfe automatischer Nachrichten

Lieferanten mit SAP 6.02 (und höher) können Daten automatisch an SAP senden. Der Lieferant muss:

- Berichte generieren, wie zum Beispiel: ROEMPROACT2, RCMPROACT2 und RPRTPROACT.
- Den Bericht an SNC senden.

**Hinweis**: Bei dieser Option sind eine entsprechende Einrichtung und Tests bei 3M erforderlich. Um diese Technologie zu aktivieren, muss sich der Lieferant an 3M wenden.

# Datenübertragung mithilfe der Dateiübertragungsmethode

Lieferanten ohne SAP können Daten offline mithilfe der Dateiübertragungsmethode an SNC übermitteln. Der Lieferant muss:

- Erstellen Sie Profile in SNC für den Download und Upload von Dateien.
- Laden Sie die Datendatei über das SNC Download-Center herunter.
- Geben Sie alle relevanten Details an.
- Speichern Sie die Datei im CSV-Format.
- Laden Sie die CSV-Datei über das SNC Upload-Center in SNC hoch.

# Dateneingabe durch den Lieferanten im Fenster SNI-Details

Im SNI-Monitor können Lieferanten ihre Bestandsdaten und andere wichtige Informationen manuell bearbeiten. Die Dateneingabe wird in zwei Fenstern im SNI-Monitor durchgeführt:

- SNI-Details: Der Lieferant kann verschiedene Daten (wie Anforderungen, Zugänge und Bestände) für eine oder mehrere Lokationen ändern.
- SNI-Details Produktansicht: Dieses Fenster stellt eine detaillierte Übersicht über Bestandsdaten und Kennzahlen zu einem einzelnen Lokationsprodukt in tabellarischer oder grafischer Form bereit.

# Dateneingabe durch den Lieferanten im Fenster SNI-Details (Fortsetzung)

Die Daten können in verschiedenen Rasteranordnungen eingegeben werden:

- Bearbeiten von Details nach zugeordneter Lokation und Datenanbieter: Die Kennzahlen können auf Lokations-, Produkt- und Datenanbieterebene geführt werden.
- Bearbeiten von Details nach Lieferanten-/Auslieferlokation und Datenanbieter: Die Kennzahlen können auf Lokations-, Produkt-, Datenanbieter- und Lieferanten-/Auslieferungsebene geführt werden.
- Alles bearbeiten: Die Kennzahlen können auf der detailliertesten Ebene in SNI geführt werden, wie zum Beispiel Produkt, Lokation, Datenanbieter, zugeordnete Lokation, Lieferant und Auslieferlokation.

# Daten im Fenster SNI-Details bearbeiten

So werden SNI-Daten im Fenster *SNI-Details* geändert:

 Wählen Sie in der Dropdownliste SNI den Eintrag SNI-Details (SNI Details) aus.

| Alert Mon                                                               | itor              |              |                              |                                                                                                    |                           |                                                                                                    |         | Sup              | ply Network Co | llaboration -    | Business Partner: |   |
|-------------------------------------------------------------------------|-------------------|--------------|------------------------------|----------------------------------------------------------------------------------------------------|---------------------------|----------------------------------------------------------------------------------------------------|---------|------------------|----------------|------------------|-------------------|---|
| <b>₩</b>                                                                | Exceptions Den    | nand Release | Purchase Order               | Replenishment Work Orde                                                                                    | r SNI                     | Delivery                                                                                                    | Invoice | Quality          | Master Data    | Tools            |                   |   |
| Selection                                                               |                   |              |                              | SNLOvenview                                                                                                |                           |                                                                                                    |         | 977-00750-000 AU |                |                  |                   |   |
| Show:                                                                   |                   | Reset Go     | Close Selection              | SNI Details                                                                                                |                           |                                                                                                    |         |                  |                |                  |                   |   |
| Planner:<br>Customer:<br>Supplier:<br>Location:<br>My Location:         |                   |              | To [<br>To ]<br>To ]<br>To ] | SNI History Comparison (Inv<br>SNI History Comparison (Ke<br>SNI Audit Trail<br>Time Buckets Profile (SNI) | entory)<br>y Figures)     | 0 0 0 0 0 0                                                                                                    |         |                  |                |                  |                   |   |
| Product:<br>My Product No.:<br>APN Type:<br>APN:<br>Product Group Type: | >                 |              | το<br>Το<br>Το               |                                                                                                    | 0                         | *<br>\$<br>\$<br>\$<br>\$<br>\$<br>\$<br>\$<br>\$<br>\$<br>\$<br>\$<br>\$<br>\$<br>\$<br>\$<br>\$<br>\$<br>\$<br>\$ |         |                  |                |                  |                   |   |
| Statistical View                                                        |                   |              |                              |                                                                                                    |                           |                                                                                                    |         |                  |                |                  |                   |   |
| Reset to Default                                                        |                   |              |                              |                                                                                                    |                           |                                                                                                    |         |                  |                |                  |                   |   |
| Grouping Criteria 1:                                                    | Alert Type (Long) | ) 🔻 🤆        | Frouping Criteria 2:         |                                                                                                    | <ul> <li>Group</li> </ul> | ing Criteria                                                                                                    | 3:      |                  | *              | Display Alerts B | y: Alert Priority | • |

2. Die entsprechenden Informationen eingeben, und auf Los! (Go) klicken.

|                     | Exce       | ptions | Demand      | Release | Purchase Order | Replenishment | Work Order | SNI | Delivery | Ir |
|---------------------|------------|--------|-------------|---------|----------------|---------------|------------|-----|----------|----|
| Selection Area      |            |        |             |         |                |               |            |     |          |    |
| Show: Reset         | 4          | Go     | Close Selec | tion    |                |               |            |     |          |    |
| Location:           | =          | 001000 | 2500        | 6       | То             |               |            |     |          | ¢  |
| My Location No.:    | $\diamond$ |        |             | ð       | То             |               | ð          |     |          | ⇒  |
| Product:            | $\diamond$ |        |             |         | 🗇 То           |               |            |     | D        | ⇒  |
| My Product No.:     | $\diamond$ |        |             |         | 🗇 То           |               |            |     | ð        | \$ |
| Product Group Type: | $\diamond$ |        | J           |         |                |               |            |     |          |    |
| Product Group:      | $\diamond$ |        |             | đ       | То             |               | ð          |     |          | \$ |
| APN Type:           | $\diamond$ |        | J           |         |                |               |            |     |          |    |
| APN:                | $\diamond$ |        |             |         | 🗇 То           |               |            |     | ð        | \$ |
| SNC Planner:        | $\diamond$ |        | ð           |         |                |               |            |     |          | \$ |
| Critical Product:   | $\diamond$ | Ľ      | ק           |         | To             |               |            |     |          | ⇒  |

3. Wenn Sie die Rasteranordnung für die entsprechende Ansicht ändern möchten, geben Sie Folgendes ein: **Bearbeiten von Details nach** zugeordneter Lokation und Datenanbieter, Bearbeiten von Details nach Lieferanten-/Auslieferlokation und Datenanbieter oder Alles bearbeiten.

| SNI Details                               |                         |           |                |            |            |            |            |              |               |              | Supply         | Network Co  | llaboration - | - B          | usiness Part | ner:     |         |
|-------------------------------------------|-------------------------|-----------|----------------|------------|------------|------------|------------|--------------|---------------|--------------|----------------|-------------|---------------|--------------|--------------|----------|---------|
| ← 🖙 ➡ 📰 Exceptions Demand                 | Release Purchas         | e Order   | Replenishm     | ent Work   | Order SN   | Delivery   | Invoice    | Quality Ma   | ister Data    | Tools        |                |             |               |              |              |          |         |
| Selection Area                            |                         |           |                |            |            |            |            |              |               |              |                |             |               |              |              | 0        |         |
| Show: Reset a Go Open Select              | tion                    |           |                |            |            |            |            |              |               |              |                |             |               |              |              | -        |         |
| Details                                   |                         |           |                |            |            |            |            |              |               |              |                |             |               |              |              |          |         |
| Grid Product Data                         |                         |           |                |            |            |            |            |              |               |              |                |             |               |              |              |          |         |
| Print Version Export a Grid Arrangement:  | Edit Details by Assigne | ed Locati | on and Data Pr | ovider     |            | Simulate   | e Save As  | N Overview ( | Customer Viev | w) 🖌 Audit T | rail History C | omparison E | xpand All Co  | lapse All No | tes On       | Pers     | onalize |
| Product/Location/Data Provider/Key Figure | Assigned Location       | Initial   | 31.08.2013     | 01.09.2013 | 02.09.2013 | 03.09.2013 | 04.09.2013 | 05.09.2013   | 06.09.2013    | 07.09.2013   | 08.09.2013     | 09.09.2013  | 10.09.2013    | 11.09.2013   | 12.09.2013   | 13.09.20 | 013 🔄   |
| ✓ 100000658                               |                         |           |                |            |            |            |            |              |               |              |                |             |               |              |              |          |         |
| ✓ 0010002500                              |                         |           |                |            |            |            |            |              |               |              |                |             |               |              |              |          |         |
|                                           |                         |           |                |            |            |            |            |              |               |              |                |             |               |              |              |          |         |
| Firm Demand                               | 2001                    | 29,126    |                |            |            |            |            |              |               |              |                |             |               |              |              |          |         |
| Planned Demand                            | 2001                    |           |                |            |            |            |            |              |               |              |                |             |               |              |              |          |         |
| Forecast                                  | 2001                    |           |                |            |            |            |            |              |               |              |                |             |               |              |              |          |         |
| Subcontracting Reservation                | 2001                    |           |                |            |            |            |            |              |               |              |                |             |               |              |              |          |         |
| Firm Receipts                             | 2001                    |           |                |            |            |            |            |              |               |              |                |             |               |              |              |          |         |
| Planned Receipts                          | 2001                    |           |                |            |            |            |            |              |               |              |                |             |               |              |              |          |         |
| In-Transit Quantity                       | 2001                    |           |                |            |            |            |            |              |               |              |                |             |               |              |              |          | _       |
|                                           |                         |           |                |            |            |            |            |              |               |              |                |             |               |              |              |          |         |
| ✓ 0010002500                              |                         |           |                |            |            |            |            |              |               |              |                |             |               |              |              |          |         |
| ✓ CORP_3M                                 |                         |           |                |            |            |            |            |              |               |              |                |             |               |              |              |          |         |
| Firm Demand                               | 2001                    | 83,804    |                |            |            |            |            |              |               |              |                |             |               |              |              |          | _       |
| Planned Demand                            | 2001                    |           |                |            |            |            |            |              |               |              |                |             |               |              |              |          |         |
| Forecast                                  | 2001                    |           |                |            |            |            |            |              |               |              |                |             |               |              |              |          |         |
| Subcontracting Reservation                | 2001                    |           |                |            |            |            |            |              |               |              |                |             |               |              |              |          |         |
| Firm Receipts                             | 2001                    |           |                |            |            |            |            |              |               |              |                |             |               |              |              |          |         |
| Planned Receipts                          | 2001                    |           |                |            |            |            |            |              |               |              |                |             |               |              |              |          |         |
| In-Transit Quantity                       | 2001                    |           |                |            |            |            |            |              |               |              |                |             |               |              |              |          | -       |
|                                           |                         |           |                |            |            |            |            |              |               |              |                |             |               |              |              |          |         |

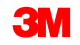

4. Geben Sie auf der Registerkarte *Raster* (Grid) die Daten in die entsprechenden Felder ein.

| SNI Details                                |                        |            |               |            |            |                              |            |            |               |               | Supply        | Network Co  | llaboration  | -B            | usiness Part | ner:       |     |
|--------------------------------------------|------------------------|------------|---------------|------------|------------|------------------------------|------------|------------|---------------|---------------|---------------|-------------|--------------|---------------|--------------|------------|-----|
| ← 🖬 ➡ 🗟 🔣 Exceptions Demand                | Release Purchas        | e Order    | Replenishr    | nent Work  | Order SNI  | Delivery                     | Invoice (  | Quality Ma | ster Data 1   | Tools         |               |             |              |               |              |            |     |
| Selection Area                             |                        |            |               |            |            |                              |            |            |               |               |               |             |              |               |              |            |     |
| Show: Peret / Co. Open Selecti             |                        |            |               |            |            |                              |            |            |               |               |               |             |              |               |              |            |     |
|                                            | on                     |            |               |            |            |                              |            |            |               |               |               |             |              |               |              |            |     |
| Details                                    |                        |            |               |            |            |                              |            |            |               |               |               |             |              |               |              |            |     |
| Grid Product Data                          |                        |            |               |            |            |                              |            |            |               |               |               |             |              |               |              |            |     |
| Print Version Export a Grid Arrangement: E | dit Details by Assigne | ed Locatio | on and Data P | rovider    |            | <ul> <li>Simulate</li> </ul> | e Save ASI | Overview ( | Customer Viev | v) ∡ Audit Tr | ail History C | omparison E | xpand All Co | llapse All No | tes On       | Personal   | ize |
| Product/Location/Data Provider/Key Figure  | Assigned Location      | Initial    | 31.08.2013    | 01.09.2013 | 02.09.2013 | 03.09.2013                   | 04.09.2013 | 05.09.2013 | 06.09.2013    | 07.09.2013    | 08.09.2013    | 09.09.2013  | 10.09.2013   | 11.09.2013    | 12.09.2013   | 13.09.2013 |     |
| ▼ 1000000658                               |                        |            |               |            |            |                              |            |            |               |               |               |             |              |               |              |            |     |
| ✓ 0010002500                               |                        |            |               |            |            |                              |            |            |               |               |               |             |              |               |              |            |     |
| ✓ CORP_3M                                  |                        |            |               |            |            |                              |            |            |               |               |               |             |              |               |              |            | ٦.  |
| Firm Demand                                | 2001                   | 29,126     |               |            |            |                              |            |            |               |               |               |             |              |               |              |            |     |
| Planned Demand                             | 2001                   |            |               |            |            |                              |            |            |               |               |               |             |              |               |              |            |     |
| Forecast                                   | 2001                   |            |               |            |            |                              |            |            |               |               |               |             |              |               |              |            |     |
| Subcontracting Reservation                 | 2001                   |            |               |            |            |                              |            |            |               |               |               |             |              |               |              |            |     |
| Firm Receipts                              | 2001                   |            |               |            |            |                              |            |            |               |               |               |             |              |               |              |            |     |
| Planned Receipts                           | 2001                   |            |               |            |            |                              |            |            |               |               |               |             |              |               |              |            |     |
| In-Transit Quantity                        | 2001                   |            |               |            |            |                              |            |            |               |               |               |             |              |               |              |            | 1   |
|                                            |                        |            |               |            |            |                              |            |            |               |               |               |             |              |               |              |            |     |
| ✓ 0010002500                               |                        |            |               |            |            |                              |            |            |               |               |               |             |              |               |              |            |     |
| ✓ CORP_3M                                  |                        | -          |               |            |            |                              |            |            |               |               |               |             |              |               |              |            | 1   |
| Firm Demand                                | 2001                   | 83,804     |               |            |            |                              |            |            |               |               |               |             |              |               |              |            |     |
| Planned Demand                             | 2001                   |            |               |            |            |                              |            |            |               |               |               |             |              |               |              |            |     |
| Forecast                                   | 2001                   |            |               |            |            |                              |            |            |               |               |               |             |              |               |              |            |     |
| Subcontracting Reservation                 | 2001                   |            |               |            |            |                              |            |            |               |               |               |             |              |               |              |            |     |
| Firm Receipts                              | 2001                   |            |               |            |            |                              |            |            |               |               |               |             |              |               |              |            |     |
| Planned Receipts                           | 2001                   |            |               |            |            |                              |            |            |               |               |               |             |              |               |              |            |     |
| In-Transit Quantity                        | 2001                   |            |               |            |            |                              |            |            |               |               |               |             |              |               |              |            | -   |
|                                            |                        |            |               |            |            |                              |            |            |               |               |               |             |              |               |              |            | 1   |

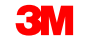

Bearbeiten von Daten

 Wenn Sie simulieren möchten, wie sich die Änderungen bei berechneten Kennzahlen auswirken, klicken Sie auf Simulieren. Hinweis: Die simulierten Änderungen werden angezeigt, und die berechneten Kennzahlen werden aktualisiert.

| SNI Details                                               |               |                   |             |         |               |                       |                   |                    |
|-----------------------------------------------------------|---------------|-------------------|-------------|---------|---------------|-----------------------|-------------------|--------------------|
| 👉 🗊 🖶 🛛 Exceptions Demand Release Pur                     | chase Order F | Replenishment Wor | k Order SNI | Deliver | ry Invoice Qu | ality Master Data     | Tools             |                    |
| Selection Area                                            |               |                   |             |         |               |                       |                   |                    |
| Show: Reset 4 Go Close Selection                          |               |                   |             |         |               |                       |                   |                    |
|                                                           |               | - 000 1           | -           |         |               |                       |                   |                    |
| Location: e000                                            | то            |                   |             |         |               |                       |                   |                    |
| My Location No.:                                          | то            |                   |             |         |               |                       |                   |                    |
| Product:                                                  |               |                   |             |         |               |                       |                   |                    |
| My Product No.:                                           |               |                   |             |         |               |                       |                   |                    |
| Product Group Type: V                                     | <b>T</b> -    | <b></b>           |             |         |               |                       |                   |                    |
|                                                           | 10            |                   |             |         |               |                       |                   |                    |
| APN Type: CF                                              | T I I I       |                   | en 🗢        |         |               |                       |                   |                    |
|                                                           |               |                   | \$          |         |               |                       |                   |                    |
| Critical Broduct:                                         | To            |                   |             |         |               |                       |                   |                    |
|                                                           |               |                   |             |         |               |                       |                   |                    |
| Details                                                   |               |                   |             |         |               |                       |                   |                    |
| Grid Product Data                                         |               |                   | _           |         | _             |                       |                   |                    |
| Print Version Export a Grid Arrangement: Overview - Sorte | d by Product  |                   | <b>v</b> 5  | imulate | Bave ASN OV   | erview (Customer View | ) Audit Trail His | tory Comparison Ex |
| Product/Location/Key Figure                               | Initial       | 02/13/2013        | 02/14/2013  | 02      | 2/15/2013     | 02/10/2013            | 02/17/2013        | 02/18/2013         |
| ✓ 100000008                                               |               |                   |             |         |               |                       |                   |                    |
| - e000                                                    |               |                   |             |         |               |                       |                   |                    |
| Demand                                                    |               |                   |             | 500     | 1.000         | 1.000                 |                   |                    |
| <ul> <li>&gt; Firm Demand</li> </ul>                      |               |                   |             | 500     |               |                       |                   |                    |
| <ul> <li>&gt; Planned Demand</li> </ul>                   |               |                   |             |         | 1,000         | 1,000                 |                   |                    |
| <ul> <li>&gt; Forecast</li> </ul>                         |               |                   |             |         |               |                       |                   |                    |
| Subcontracting Reservation                                |               |                   |             |         |               |                       |                   |                    |
| Firm Receipts                                             |               |                   |             |         |               |                       |                   |                    |
| Planned Receipts                                          |               |                   |             |         |               | 2,000                 |                   |                    |
| In-Transit Quantity                                       |               |                   |             |         |               |                       |                   |                    |
| Projected Stock                                           | 3,000         | 3,000             | 2,          | ,500    | 1,500         | 2,500                 | 2,500             | 2,500              |
| Minimum Proposal                                          |               |                   |             |         |               |                       |                   |                    |
| Maximum Proposal                                          |               |                   |             |         |               |                       |                   |                    |
| Days' Supply                                              | 9,999.00      | 9,999.00          | 9,991       | 9.00    | 9,999.00      | 9,999.00              | 9,999.00          | 9,999.00           |
| Minimum Stock                                             |               |                   |             |         |               |                       |                   |                    |
| Maximum Stock     Accorporate                             |               |                   |             |         |               |                       |                   |                    |
| - 0000                                                    |               |                   |             |         |               |                       |                   |                    |
| - Demand                                                  |               |                   |             |         | 5 000         |                       |                   |                    |
| a a Eirm Demand                                           |               |                   |             |         | 5,000         |                       |                   |                    |
|                                                           |               |                   |             |         | 5,000         |                       |                   |                    |

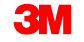

#### 6. Klicken Sie auf **Speichern** (Save).

| SNI Deta                                | ails                                                                                                    |                   |                   |                 |                |               |          |                       |                   |                      |
|-----------------------------------------|----------------------------------------------------------------------------------------------------|-------------------|-------------------|-----------------|----------------|---------------|----------|-----------------------|-------------------|----------------------|
| ⇐ , , , , , , , , , , , , , , , , , , , | Exceptions Dem                                                                                                    | nand Release      | Purchase Order F  | eplenishment Wo | rk Order SNI I | Delivery Invo | ice Q    | uality Master Data    | Tools             |                      |
| Selection Area                          |                                                                                                    |                   |                   |                 |                |               |          |                       |                   |                      |
| Show: Rese                              | t 🖌 🛛 Go 🔤 Clo                                                                                                    | se Selection      |                   |                 |                |               |          |                       |                   |                      |
|                                         |                                                                                                    |                   |                   |                 |                |               |          |                       |                   |                      |
| Location:                               | <b>=</b> 6000                                                                                                    | Ē                 | то                | Ē               | <b>\$</b>      |               |          |                       |                   |                      |
| My Location No.:                        | <                                                                                                    | <b>P</b>          | То                | <b>D</b>        | <b>\$</b>      |               |          |                       |                   |                      |
| Product:                                | <                                                                                                    |                   | П то              |                 | r 🗢            |               |          |                       |                   |                      |
| My Product No.:                         | <                                                                                                    |                   | 🗇 то              |                 | 🗇 🗢            |               |          |                       |                   |                      |
| Product Group Typ                       | e: 🔷 🗖                                                                                                    |                   |                   |                 |                |               |          |                       |                   |                      |
| Product Group:                          | <                                                                                                    | <b>D</b>          | То                |                 | \$             |               |          |                       |                   |                      |
| APN Type:                               | ◇ 👘                                                                                                    |                   |                   |                 |                |               |          |                       |                   |                      |
| APN:                                    | <                                                                                                    |                   | 🗇 то              |                 | 0 🖻            |               |          |                       |                   |                      |
| SNC Planner:                            | 1                                                                                                    |                   |                   |                 | <b>\$</b>      |               |          |                       |                   |                      |
| Critical Product:                       | Image: Image: |                   | To [              | 7               | \$             |               |          |                       |                   |                      |
|                                         |                                                                                                    |                   |                   |                 |                |               |          |                       |                   |                      |
| Details                                 |                                                                                                    |                   |                   |                 |                |               |          |                       |                   |                      |
| Grid Pr                                 | oduct Data                                                                                                    |                   |                   |                 |                |               |          |                       |                   |                      |
| Print Version E                         | xport 🖌 Grid Arrange                                                                                                    | ement: Overview - | Sorted by Product |                 | ▼ Si           | mulate Save   | ASN OV   | erview (Customer View | ) Audit Trail His | tory Comparison Expa |
| Product/Location                        | on/Key Figure                                                                                                    |                   | Initial           | 02/13/2013      | 02/14/2013     | 02/15/2013    |          | 02/16/2013            | 02/17/2013        | 02/18/2013           |
|                                         | 1                                                                                                    |                   |                   |                 |                |               |          |                       |                   |                      |
| ₹ 6000                                  |                                                                                                    |                   |                   |                 |                |               |          |                       |                   |                      |
| Demar                                   | hd                                                                                                    |                   |                   |                 | 6              | 500           | 1,000    | 1,000                 |                   |                      |
| <ul> <li>&gt; Firm</li> </ul>           | Demand                                                                                                    |                   |                   |                 | 6              | 500           |          |                       |                   |                      |
| <ul> <li>&gt; Plan</li> </ul>           | ned Demand                                                                                                    |                   |                   |                 |                |               | 1,000    | 1,000                 |                   |                      |
| <ul> <li>&gt; Fore</li> </ul>           | cest                                                                                                    |                   |                   |                 |                |               |          |                       |                   |                      |
| • Subco                                 | ntracting Reservation                                                                                                    |                   |                   |                 |                |               |          |                       |                   |                      |
| Firm R                                  | eceipts                                                                                                    |                   |                   |                 |                |               |          |                       |                   |                      |
| • Planne                                | ed Receipts                                                                                                    |                   |                   |                 |                |               |          | 2,000                 |                   |                      |
| • In-Trac                               | isit Quantity                                                                                                    |                   |                   |                 |                |               | 1 500    | 0.500                 | 0.500             | 0.500                |
| Project                                 | ted Stock                                                                                                    |                   | 3,000             | 3,000           | 2.0            | .00           | 1,500    | 2,500                 | 2,500             | 2,500                |
| - Maxim                                 | um Proposal                                                                                                    |                   |                   |                 |                |               |          |                       |                   |                      |
| - Maxim                                 | Supply                                                                                                    |                   | 9 999 00          | 9 999 00        | 0 000          | 00            | 9 999 00 | 9 999 00              | 9 999 00          | 9 999 00             |
| - Days a                                | um Stock                                                                                                    |                   | 3,355.00          | 3,399.00        | 3,999          |               | 0,000.00 | 3,355.00              | 3,355.00          | 0,000.00             |
| • Maxim                                 | um Stock                                                                                                    |                   |                   |                 |                |               |          |                       |                   |                      |
|                                         | )                                                                                                    |                   |                   |                 |                |               |          |                       |                   |                      |
| - 6000                                  |                                                                                                    |                   |                   |                 |                |               |          |                       |                   |                      |
| Demai                                   | nd                                                                                                    |                   |                   |                 |                |               | 5,000    |                       |                   |                      |
| <ul> <li>&gt; Firm</li> </ul>           | Demand                                                                                                    |                   |                   |                 |                |               | 5,000    |                       |                   |                      |
|                                         |                                                                                                    |                   |                   |                 |                |               |          |                       |                   |                      |

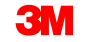

# Daten im Fenster SNI-Details – Produktansicht bearbeiten

Zum Ändern von SNI-Daten im Fenster *SNI-Details – Produkt* (SNI Details-Product) geht der Lieferant auf die gleiche Weise vor wie bei *SNI-Details*:

| SNI Detail                         | s - Produ         | ıct Vi       | ew              |            |               |             |              |                              |            |               |               | Sup        | oply Network   | Collaboration - | -          | Business Partn | er:           | 1   |       |       |
|------------------------------------|-------------------|--------------|-----------------|------------|---------------|-------------|--------------|------------------------------|------------|---------------|---------------|------------|----------------|-----------------|------------|----------------|---------------|-----|-------|-------|
| <b>⇔ ⊵⇒</b> ⊵ Ж ⊨                  | xceptions Dem     | and Rele     | ease Purch      | hase Order | Replenis      | shment Wo   | ork Order S  | SNI Delivery                 | Invoice    | Quality       | Master Data   | Tools      |                |                 |            |                |               | ٦.  |       |       |
| Selection Area                     |                   |              |                 |            |               |             |              |                              |            |               |               |            |                |                 |            |                | [             | 7   | Data  | •     |
| Go Open Sele                       | ection            |              |                 |            |               |             |              |                              |            |               |               |            |                |                 |            |                |               |     |       | · .   |
| Product Data                       |                   |              |                 |            |               |             |              |                              |            |               |               |            |                |                 |            |                |               | =1  | beart | perte |
| Maintain Location Pre              | oduct Time Bud    | kets Profile | SNI History     | Compariso  | on (Inventory | 2           |              |                              |            |               |               |            |                |                 |            |                |               | - 1 |       |       |
| Location:                          |                   |              | 6000            |            |               | Proc        | duct:        |                              |            | 100000679     |               |            |                |                 |            |                |               |     |       |       |
| Last Firm Demand Upda              | ite:              |              | 02/13/2         | 2013 10:43 | 3:35          | Last        | Planned Der  | mand Update:                 |            | *00/00/0000   | 0:00:00       | Las        | st Forecast Up | idate:          |            | *00/00/0000 0  | 0:00:0        |     |       |       |
| Last Subcontracting Res            | ervation Update:  |              | *00/00          | /0000 00:0 | 0:00          | Last        | Firm Receipt | s Update:                    |            | *00/00/0000   | 0:00:00       | La         | st Planned Re  | roeipts Update: |            | 02/13/2013 14  | :05:14        |     |       |       |
| Last In-Transit Quantity           | Update:           |              | 02/13/2         | 2013 10:43 | 3:35          |             |              |                              |            |               |               |            |                |                 |            |                |               |     |       |       |
| View: [Standard View               | 1) 🔻 Prir         | t Version    | Export 4        |            |               |             |              |                              |            |               |               |            |                |                 |            |                | Filter Settin | igs |       |       |
| Owner                              | Supplier          | Assgnd I     | Prtnr           | Assgnd L   | .00.          | DataProv.Pr |              | Stk on Hr                    | d UoM      | Consignmen    | nt            | Unres. Sti | UoM            | Stk in QI       | UoM        | Blokd St       | UoM           | -   |       |       |
| 10001578                           | 10001578          | CORP_3       | 31/1            |            |               | CORP_3M     |              | 30                           |            | ×             |               | 300        | EA EA          | 0               | EA         |                | EA EA         |     |       |       |
| 10001070                           | 10001070          | 0014 _0      | 5101            |            |               |             |              |                              |            | ~             |               |            |                | Ŭ               |            |                |               | -   |       |       |
| •                                  | 1                 |              |                 |            |               |             |              |                              |            |               |               |            |                |                 |            |                | •             |     |       |       |
| Key Figures                        |                   |              |                 |            |               |             |              |                              |            |               |               |            |                |                 |            |                | [             | Ē   |       |       |
| Grid Graph                         | ic                |              |                 |            |               |             |              |                              |            |               |               |            |                |                 |            |                |               |     |       |       |
| Print Version Expor                | t 🖌 Grid Arranger | ment: Edit I | Details by Assi | igned Loca | ation and Da  | ta Provider |              | <ul> <li>Simulate</li> </ul> | Save AS    | N Overview (C | ustomer View) | Audit Trai | I History Co   | mparison Exp    | and All Co | llapse All     | Personali     | ze  |       |       |
| Notes On                           |                   |              |                 |            |               |             |              |                              |            |               |               |            |                |                 |            |                |               |     |       |       |
| Data Provider/Key I                | Figure Assigned   | Location     | Initial 02/1    | 3/2013 0   | 12/14/2013    | 02/18/2013  | 02/18/2013   | 02/17/2013                   | 02/18/2013 | 02/19/2013    | 02/20/2013    | 02/21/2013 | 02/22/2013     | 02/23/2013      | 02/24/2013 | 02/28/2013     | 02/28/2013    |     |       |       |
| Firm Demand                        | i -               |              |                 |            |               | 5,000       |              |                              |            |               |               |            |                |                 |            |                |               |     |       |       |
| Planned Dem                        | hand -            |              |                 |            |               |             |              |                              |            |               |               |            |                |                 |            |                |               |     |       |       |
| <ul> <li>Forecast</li> </ul>       | -                 |              |                 |            |               |             |              |                              |            |               |               |            |                |                 |            |                |               |     |       |       |
| Subcontractin<br>Reservation       | - gr              |              |                 |            |               |             |              |                              |            |               |               |            |                |                 |            |                |               |     |       | J     |
| Firm Receipts                      | s -               |              |                 |            |               |             |              |                              |            |               |               |            |                |                 |            |                |               |     |       |       |
| Planned Reco                       | eipts -           |              |                 |            |               |             |              |                              |            |               |               |            |                |                 |            |                |               |     |       |       |
| <ul> <li>In-Transit Qua</li> </ul> | antity -          |              |                 |            |               | 2500        | 1500         | 1000                         |            |               |               |            |                |                 |            |                |               |     |       |       |

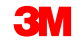

# Hochladen von Daten zu Kennzahlen in SNI

Zum Hochladen von Daten zu Kennzahlen in SNI geht der Lieferant wie folgt vor:

 Wählen Sie im Fenster Alert Monitor in der Dropdownliste Rechnung (Invoice) den Eintrag Dateiübertragung (File Transfer) aus, und klicken Sie dann auf Download-Center (Externer Benutzer) (Download Center (External User)).

| Alert Monitor                                                |                              |                   |                                 |                                  |
|--------------------------------------------------------------|------------------------------|-------------------|---------------------------------|----------------------------------|
| ← 로→ 로 뿐 Exceptions Demand Release Purchase Order            | Replenishment Work Order SNI | Delivery Invo     | ce Quality Master Data Tools    |                                  |
| Colortion                                                    |                              |                   | File Transfer                   | Download Center (External User)  |
| selection                                                    |                              |                   | Planning Service Manager        | Download History (External User) |
| Show: Reset a Go Close Selection                             | n Set Notification           |                   | Supplier Performance Management | Upload Center (External User)    |
|                                                              |                              |                   | l                               | Upload History (External User)   |
| Planner: 🔷 🗖                                                 | то                           | ⇒                 |                                 |                                  |
| Customer: 🛇 🗖                                                | то                           | <b>=</b>          |                                 |                                  |
| Supplier: 🔷 🗖                                                | то                           | ⇒                 |                                 |                                  |
| Location: 🔷 🗖                                                | то                           | \$                |                                 |                                  |
| My Location: 🔷 🔲                                             | то                           | ⇒                 |                                 |                                  |
| Product: 🔷                                                   | Л то                         | 7 🖻               |                                 |                                  |
| My Product No.: 🔶                                            | Э то                         | 7                 |                                 |                                  |
| APN Type: O                                                  |                              | \$                |                                 |                                  |
| APN: ♦                                                       | Л то                         | 7                 |                                 |                                  |
| Product Group Type: 🔷 🗖                                      |                              | 4                 |                                 |                                  |
| Statistical View                                             |                              |                   |                                 |                                  |
| Reset to Default                                             |                              |                   |                                 |                                  |
| Grouping Criteria 1: Alert Type (Long) - Grouping Criteria 2 | Grou                         | uping Criteria 3: | ▼ Display A                     | lerts By: Alert Priority         |

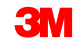
- Bevor eine SNI-Datei f
  ür Excel 
  über das Download-Center heruntergeladen werden kann, muss ein Downloadprofil erstellt werden. F
  ühren Sie im Fenster Download-Center (Externer Benutzer) (Download Center (External User)) Folgendes durch:
  - 1) Geben Sie bei **Partner auswählen** (Choose Partner) die entsprechenden Details ein.
  - 2) Geben Sie bei **Profilart auswählen** (Choose Profile Type) (SNI) die entsprechenden Details ein.
  - 3) Geben Sie bei **Auswahlkriterien angeben** (Specify Selection Criteria) die entsprechenden Details ein.
  - 4) Geben Sie bei Periodizität definieren (Define Periodicity) die entsprechenden Details ein.
  - 5) Geben Sie bei **Dateigenerierung initiieren** (Initiate File Generation ) die entsprechenden Details ein.

| D          | ownloa             | d Cent     | er (Ex             | ternal  | User)                       |                |            |             |                 |         |         |
|------------|--------------------|------------|--------------------|---------|-----------------------------|----------------|------------|-------------|-----------------|---------|---------|
| ¢          | • 🔜 🔶 🔣 🕷          | Exceptions | Demand             | Release | Purchase Order              | Replenishment  | Work Order | SNI         | Delivery        | Invoice | Quality |
| <b>I</b> ) | 1<br>Choose Partne | er Choos   | 2<br>e Profile Typ | e Spec  | 3<br>ify Selection Criteria | 4 Define Perio | dicity In  | itiate File | 5<br>Generation |         |         |

3. Klicken Sie zum Herunterladen einer SNI-Datei auf den **Link** in der Spalte URL für Download.

|          | Downloa           | d Cent           | er (E       | xtern          | al User)             |                     |              |     |              |            |         | Sup           | ply Network Collaboratio | n - I Business P    | artner:         |   |
|----------|-------------------|------------------|-------------|----------------|----------------------|---------------------|--------------|-----|--------------|------------|---------|---------------|--------------------------|---------------------|-----------------|---|
|          | - 5 - 5 🗷         | Exceptions       | Demand      | Release        | Purchase Order       | Replenishment       | Work Order   | SNI | Delivery     | Invoice    | Quality | Master Data   | Tools                    |                     |                 |   |
| <b>_</b> | File generation f | or profile SNI D | ownload Pro | ofile for 1000 | 02500 scheduled for  | immediate execution |              |     |              |            |         |               |                          |                     |                 |   |
|          |                   |                  |             |                |                      |                     |              |     |              |            |         |               |                          |                     |                 |   |
| Disp     | olay Message Log  |                  |             |                |                      |                     |              |     |              |            |         |               |                          |                     |                 |   |
| Last     | Refresh: 26.09.2  | 013 14:01:41     | lefresh     |                |                      |                     |              |     |              |            |         |               |                          |                     |                 |   |
| Viev     | v: Own Data       | ▼<br>s Overview  |             |                |                      |                     |              |     |              |            |         |               |                          |                     |                 |   |
| G        | Senerate Downloa  | d File View L    | .og History | y   Create     | Modify Deactivat     | e                   |              |     |              |            |         |               | View: [Standard View]    | ▼ Print Version I   | xport 🖌 🍞       | B |
| Ē        | Download Profil   | е Туре           | Profile N   | umber          | Profile Name         |                     | Profile Stat | us  | URL for Do   | wnload     |         | Downloaded On | Ready On                 | Initiated On        | User Name       |   |
|          | Supply Network    | Inventory        | 137         |                | SNI Download Profile | for 10002500        | Ready        |     | Click here t | o download |         |               | 26.09.2013 14:01:40      | 26.09.2013 14:01:31 | <u>US342157</u> |   |
|          |                   |                  |             |                |                      |                     |              |     |              |            |         |               |                          |                     |                 |   |
| _        |                   |                  |             |                |                      |                     |              |     |              |            |         |               |                          |                     |                 |   |
| _        |                   |                  |             |                |                      |                     |              |     |              |            |         |               |                          |                     |                 |   |
| -        |                   |                  |             |                |                      |                     |              |     |              |            |         |               |                          |                     |                 |   |
|          |                   |                  |             |                |                      |                     |              |     |              |            |         |               |                          |                     |                 |   |
|          |                   |                  |             |                |                      |                     |              |     |              |            |         |               |                          |                     |                 |   |
|          |                   |                  |             |                |                      |                     |              |     |              |            |         |               |                          |                     |                 |   |
|          |                   |                  |             |                |                      |                     |              |     |              |            |         |               |                          |                     |                 |   |

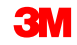

- 4. Aktualisieren Sie in der SNI-Datei die Felder, die bearbeitet werden können (diese sind mit einem X markiert).
- 5. Speichern Sie die Datei als kommagetrennte Datei (d. h. im CSV-Format, nicht im Excel-Format!).

| Interface Type:           | SNIFTRS                                                                                                    |                        |                                      |               |      |                         |            |            |            |            |            |            |            |            |
|---------------------------|----------------------------------------------------------------------------------------------------|------------------------|--------------------------------------|---------------|------|-------------------------|------------|------------|------------|------------|------------|------------|------------|------------|
| Owner Partner:            | 10002500                                                                                                    |                        |                                      |               |      |                         |            |            |            |            |            |            |            |            |
| Partner:                  | CORP_3M                                                                                                    |                        |                                      |               |      |                         |            |            |            |            |            |            |            |            |
| Selection Profile Number: | 137                                                                                                    |                        |                                      |               |      |                         |            |            |            |            |            |            |            |            |
| Selection Profile Name:   | SNI Downloa                                                                                                    | d Profile for 10002500 |                                      |               |      |                         |            |            |            |            |            |            |            |            |
| Created By:               | and the local division of the local division of the local division |                        |                                      |               |      |                         |            |            |            |            |            |            |            |            |
| Created On:               | 26.09.2013 1                                                                                                    | 9:01:41 CST            |                                      |               |      |                         |            |            |            |            |            |            |            |            |
|                           |                                                                                                    |                        |                                      |               |      |                         |            |            |            |            |            |            |            |            |
| MATNR                     | LOCNO                                                                                                    | KPRM                   | KPRMDESCR                            | EDITABLE      | UNIT | PERID0                  | PERID1     | PERID2     | PERID3     | PERID4     | PERID5     | PERID6     | PERID7     | PERID8     |
| Product                   | Location                                                                                                    | Key Figure             | Key Figure Description               | Editable Line | UoM  | 18.06.2013 - 25.09.2013 | 26.09.2013 | 27.09.2013 | 28.09.2013 | 29.09.2013 | 30.09.2013 | 01.10.2013 | 02.10.2013 | 03.10.2013 |
| 100000658                 | 10002500                                                                                                    | DEMANDO                | Demand- Original                     |               | KG   |                         |            |            |            |            |            |            |            |            |
| 100000658                 | 10002500                                                                                                    | DEMANDO                | Demand- Original                     |               | KG   | 29,126                  |            |            |            |            |            |            |            |            |
| 100000658                 | 10002500                                                                                                    | FIRMDEMANDO            | Firm Demand- Original                |               | KG   |                         |            |            |            |            |            |            |            |            |
| 100000658                 | 10002500                                                                                                    | FIRMDEMANDO            | Firm Demand- Original                |               | KG   | 29,126                  |            |            |            |            |            |            |            |            |
| 100000658                 | 10002500                                                                                                    | PLANNEDDEMANDO         | Planned Demand- Original             |               | KG   |                         |            |            |            |            |            |            |            |            |
| 100000658                 | 10002500                                                                                                    | PLANNEDDEMANDO         | Planned Demand- Original             |               | KG   |                         |            |            |            |            |            |            |            |            |
| 100000658                 | 10002500                                                                                                    | FORECASTO              | Forecast- Original                   |               | KG   |                         |            |            |            |            |            |            |            |            |
| 100000658                 | 10002500                                                                                                    | FORECASTO              | Forecast- Original                   |               | KG   |                         |            |            |            |            |            |            |            |            |
| 100000658                 | 10002500                                                                                                    | SCRESERVE              | Subcontracting Reservation- New      | Х             | KG   |                         |            |            |            |            |            |            |            |            |
| 100000658                 | 10002500                                                                                                    | SCRESERVEO             | Subcontracting Reservation- Original |               | KG   |                         |            |            |            |            |            |            |            |            |
| 100000658                 | 10002500                                                                                                    | SCRESERVE              | Subcontracting Reservation- New      | х             | KG   |                         |            |            |            |            |            |            |            |            |
| 100000658                 | 10002500                                                                                                    | SCRESERVEO             | Subcontracting Reservation- Original |               | KG   |                         |            |            |            |            |            |            |            |            |
| 100000658                 | 10002500                                                                                                    | ORDERTS                | Firm Receipts- New                   | х             | KG   |                         |            |            |            |            |            |            |            |            |
| 100000658                 | 10002500                                                                                                    | ORDERTSO               | Firm Receipts- Original              |               | KG   |                         |            |            |            |            |            |            |            |            |
| 100000658                 | 10002500                                                                                                    | ORDERTS                | Firm Receipts- New                   | х             | KG   |                         |            |            |            |            |            |            |            |            |
| 100000658                 | 10002500                                                                                                    | ORDERTSO               | Firm Receipts- Original              |               | KG   |                         |            |            |            |            |            |            |            |            |
| 100000658                 | 10002500                                                                                                    | PLANSHIPTS             | Planned Receipts- New                | х             | KG   |                         |            |            |            |            |            |            |            |            |
| 100000658                 | 10002500                                                                                                    | PLANSHIPTSO            | Planned Receipts- Original           |               | KG   |                         |            |            |            |            |            |            |            |            |
| 100000658                 | 10002500                                                                                                    | PLANSHIPTS             | Planned Receipts- New                | Х             | KG   |                         |            |            |            |            |            |            |            |            |
| 100000658                 | 10002500                                                                                                    | PLANSHIPTSO            | Planned Receipts- Original           |               | KG   |                         |            |            |            |            |            |            |            |            |
| 100000658                 | 10002500                                                                                                    | INTRANSITTS            | In-Transit Quantity- New             | х             | KG   |                         |            |            |            |            |            |            |            |            |
| 100000658                 | 10002500                                                                                                    | INTRANSITTSO           | In-Transit Quantity- Original        |               | KG   |                         |            |            |            |            |            |            |            |            |
| 100000658                 | 10002500                                                                                                    | INTRANSITTS            | In-Transit Quantity- New             | х             | KG   |                         |            |            |            |            |            |            |            |            |
| 100000658                 | 10002500                                                                                                    | INTRANSITTSO           | In-Transit Quantity- Original        |               | KG   |                         |            |            |            |            |            |            |            |            |
| 100000658                 | 10002500                                                                                                    | PROJSTOCKO             | Projected Stock- Original            |               | KG   | 2,304.67                | 2,304.67   | 2,304.67   | 2,304.67   | 2,304.67   | 2,304.67   | 2,304.67   | 2,304.67   | 2,304.67   |
| 100000658                 | 10002500                                                                                                    | PROJSTOCKO             | Projected Stock- Original            |               | KG   | -29,126                 | -29,126    | -29,126    | -29,126    | -29,126    | -29,126    | -29,126    | -29,126    | -29,126    |
| 100000658                 | 10002500                                                                                                    | MINPROPOSALO           | Minimum Proposal- Original           |               | KG   |                         |            |            |            |            |            |            |            |            |
| 100000658                 | 10002500                                                                                                    | MINPROPOSALO           | Minimum Proposal- Original           |               | KG   | 29,226                  | 29,226     | 29,226     | 29,226     | 29,226     | 29,226     | 29,226     | 29,226     | 29,226     |
| 100000658                 | 10002500                                                                                                    | MAXPROPOSALO           | Maximum Proposal- Original           |               | KG   |                         |            |            |            |            |            |            |            |            |
| 100000658                 | 10002500                                                                                                    | MAXPROPOSALO           | Maximum Proposal- Original           |               | KG   | 29,626                  | 29,626     | 29,626     | 29,626     | 29,626     | 29,626     | 29,626     | 29,626     | 29,626     |
| 100000658                 | 10002500                                                                                                    | DAYSOFSUPPLYO          | Days' Supply- Original               |               | KG   | 9,999.00                | 9,999.00   | 9,999.00   | 9,999.00   | 9,999.00   | 9,999.00   | 9,999.00   | 9,999.00   | 9,999.00   |
| 100000658                 | 10002500                                                                                                    | DAYSOFSUPPLYO          | Days' Supply- Original               |               | KG   |                         |            |            |            |            |            |            |            |            |
| 100000658                 | 10002500                                                                                                    | MINSTOCKO              | Minimum Stock- Original              |               | KG   | 100                     | 100        | 100        | 100        | 100        | 100        | 100        | 100        | 100        |
| 100000658                 | 10002500                                                                                                    | MINSTOCKO              | Minimum Stock- Original              |               | KG   | 100                     | 100        | 100        | 100        | 100        | 100        | 100        | 100        | 100        |
| 100000658                 | 10002500                                                                                                    | MAXSTOCKO              | Maximum Stock- Original              |               | KG   | 500                     | 500        | 500        | 500        | 500        | 500        | 500        | 500        | 500        |
| 100000658                 | 10002500                                                                                                    | MAXSTOCKO              | Maximum Stock- Original              |               | KG   | 500                     | 500        | 500        | 500        | 500        | 500        | 500        | 500        | 500        |

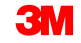

 Wählen Sie in der Dropdownliste *Rechnung* (Invoice) den Eintrag Dateiübertragung (File Transfer) aus, und klicken Sie dann auf Upload-Center (Externer Benutzer) (Upload Center (External User)).

| Alert Monitor                          |                                     |                         | Supply Network Collaboration -       | - Business Partner: 1          |
|----------------------------------------|-------------------------------------|-------------------------|--------------------------------------|--------------------------------|
| 🗲 🗐 🖶 🔣 Exceptions Demand Release      | Purchase Order Replenishment Work O | order SNI Delivery Invo | oice Quality Master Data Tools       |                                |
| - O-I                                  |                                     |                         | File Transfer Dov                    | wnload Center (External User)  |
| Selection                              |                                     |                         | Planning Service Manager Dov         | vnload History (External User) |
| Show: Reset 4 (                        | 3o Close Selection Set Notification |                         | Supplier Performance Management Uple | bad Center (External User)     |
|                                        |                                     |                         | Upk                                  | pad History (External User)    |
| Planner: 🗇 🗖                           | то                                  | <b>=</b>                |                                      |                                |
| Customer: 🛇 🗂                          | то                                  | ⇒                       |                                      |                                |
| Supplier: 🔷 🗖                          | то                                  | <b>⇒</b>                |                                      |                                |
| Location: 🔷 🗖                          | То                                  |                         |                                      |                                |
| My Location: 🛇 🗖                       | То                                  | <b>a</b>                |                                      |                                |
| Product: 🛇                             | 🗇 то                                | e [0                    |                                      |                                |
| My Product No.: 🗇                      | То                                  | 🗗 🗗                     |                                      |                                |
| APN Type: 🛇 🗖                          |                                     | <b>⇒</b>                |                                      |                                |
| APN: ♦                                 | 🗇 то                                | e 🗈                     |                                      |                                |
| Product Group Type: 🗢 🗖                |                                     | \$                      |                                      | -                              |
| Statistical View                       |                                     |                         |                                      |                                |
| Reset to Default                       |                                     |                         |                                      |                                |
| Grouping Criteria 1: Alert Type (Long) | Grouping Criteria 2:                | ▼ Grouping Criteria 3:  | ✓ Display Alerts                     | By: Alert Priority             |

Bevor eine SNI-Datei über das Upload-Center in SNC hochgeladen werden kann, muss ein Upload-Profil erstellt werden:

- 7. Geben Sie den Profilnamen (Profile Name) ein.
- 8. Geben Sie im Feld Objekttyp Supply Network Inventory ein.
- 9. Geben Sie im Feld Kunde **CORP\_3M** ein.

Hinweis: Lassen Sie das Feld Hochzuladende Datei leer.

| 7 | Create Upload                     | Profile                         |
|---|-----------------------------------|---------------------------------|
|   | Profile Name: *                   | Upload SNI Profile for 10002500 |
| 8 | <br>Object type:                  | Supply Network Inventory        |
|   | Supplier:                         | 10002500                        |
| 9 | <br>Customer: *                   | CORP_3M                         |
|   | Supplier User:<br>File to Upload: | US342157 Browse                 |
|   |                                   | Save Cancel                     |

#### 10. Klicken Sie auf Hochladen (Upload).

| -          | Upload C                                 | Center        | (Exte       | rnal U        | lser)          |                      |            |     |          |         |         | Supp        | oly Network Collaboratio | n - 🔤 - Bus | siness Partner:  |     |
|------------|------------------------------------------|---------------|-------------|---------------|----------------|----------------------|------------|-----|----------|---------|---------|-------------|--------------------------|-------------|------------------|-----|
| 4          | ₽ 등 ➡ 등 🕷                                | Exceptions    | Demand      | Release       | Purchase Order | Replenishment        | Work Order | SNI | Delivery | Invoice | Quality | Master Data | Tools                    |             |                  |     |
| La:<br>Vie | st Refresh: <b>26.09.</b><br>w: Own Data | 2013 14:22:26 | (CST, 0.0 s | econds ago)   | <u>Refresh</u> |                      |            |     |          |         |         |             |                          |             |                  |     |
| U          | pload Frofiles O                         |               | Create Mr   | ulify Deacti  | ivate          |                      |            |     |          |         |         |             | View: [Standard View     | Print \     | /ersion Export 4 | N B |
| 6          | Туре                                     | , matory      |             | Profile Numbe | er Name        |                      |            | :   | Status   | Posted  | On      | Uploaded On | URL to View File         | Partner     | Last Action By   |     |
|            | Supply Network                           | Inventory     |             | 144           | Upload         | SNI Profile for 1000 | 2500       |     | New      |         |         |             |                          | CORP_3M     | <u>US342157</u>  |     |
|            |                                          |               |             |               |                |                      |            |     |          |         |         |             |                          |             |                  |     |
|            |                                          |               |             |               |                |                      |            |     |          |         |         |             |                          |             |                  |     |
|            |                                          |               |             |               |                |                      |            |     |          |         |         |             |                          |             |                  |     |
|            |                                          |               |             |               |                |                      |            |     |          |         |         |             |                          |             |                  |     |
|            |                                          |               |             |               |                |                      |            |     |          |         | _       |             |                          |             |                  |     |
|            |                                          |               |             |               |                |                      |            |     |          |         |         |             |                          |             |                  |     |
|            |                                          |               |             |               |                |                      |            |     |          |         |         |             |                          |             |                  |     |
|            |                                          |               |             |               |                |                      |            |     |          |         |         |             |                          |             |                  | -   |

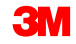

11. In der Zeile Geplante Zugänge können Sie überprüfen, ob die Daten mit den Kennzahlen ordnungsgemäß hochgeladen wurden.

| -   | SNI Deta             | ils - Pr       | oduc        | t View          |                |             |             |              |                              |           |           |             | Su          | pply Networl  | Collaboratio   | n-()          | Business Part | tner: 1    |
|-----|----------------------|----------------|-------------|-----------------|----------------|-------------|-------------|--------------|------------------------------|-----------|-----------|-------------|-------------|---------------|----------------|---------------|---------------|------------|
| <   | ⊱ ,, → ,, Ж          | Exceptions     | Demand      | Release         | Purchase Orde  | r Replenish | ment Work   | Order SNI    | Delivery                     | Invoice   | Quality   | Master D    | Data Tools  |               |                |               |               |            |
| Se  | election Area        |                |             |                 |                |             |             |              |                              |           |           |             |             |               |                |               |               |            |
| 0   | 3o   Open Selection  | on             |             |                 |                |             |             |              |                              |           |           |             |             |               |                |               |               |            |
| Pr  | roduct Data          |                |             |                 |                |             |             |              |                              |           |           |             |             |               |                |               |               | Γ          |
|     | Maintain Location Pr | oduct Time E   | Buckets Pro | ofile SNI Histo | ry Comparison  | (Inventory) |             |              |                              |           |           |             |             |               |                |               |               |            |
| -   |                      |                |             | cation: 2001    | ,,             |             |             |              | Prod                         | uct: 4000 | 000285    |             |             |               |                |               |               |            |
|     |                      | Last Firn      | n Demand I  | Update:         | 00.00.0000 00: | 00:0        |             | Last Planned | Demand Upd                   | ate: 25   | 5.06.2013 | 3 14:15:41  |             |               | Last Fore      | cast Update:  | *00.00.000    | 0:00:00    |
|     | Last Subo            | contracting Re | servation I | Update:         | 00.00.0000 00: | 00:0        |             | Last Firm    | Receipts Upd                 | ate: 05   | 5.06.2013 | 3 22:34:24  |             | Le            | st Planned Rec | eipts Update: | 05.06.2013    | 22:34:24   |
|     |                      | Last In-Transi | t Quantity  | Update:         | 00.00.0000 00: | 00:0        |             |              |                              |           |           |             |             |               |                |               |               |            |
| 1   | View: [Standard Vie  | • [we          | Print Ve    | rsion Export    |                |             |             |              |                              |           |           |             |             |               |                |               |               | 76 8       |
| m . | Owner                | Supplier       | Asso        | and Prtnr       | Assgnd L       | oc. 1       | DataProv.Pr |              | Stk on Hnd                   | UoM C     | Consignm  | nent        | Unr         | es. Stk UoM   | Stk            | n QI UoM      | Blokd S       | Stk UoM    |
|     | CORP_3M              |                | COR         | P_3M            |                |             | CORP_3M     |              | 1,500                        | KG        |           |             |             | 1,500 KG      |                | 0 KG          |               | 0 KG       |
|     |                      |                |             |                 |                |             |             | Ĩ            |                              |           |           |             |             |               |                |               |               |            |
|     |                      |                |             |                 |                |             |             |              |                              |           |           |             |             |               |                |               |               |            |
| •   |                      |                |             |                 |                |             |             |              |                              |           |           |             |             |               |                |               |               | Þ          |
| Ke  | ey Figures           |                |             |                 |                |             |             |              |                              |           |           |             |             |               |                |               |               | [          |
|     | Grid Gra             | phic           |             |                 |                |             |             |              |                              |           |           |             |             |               |                |               |               |            |
|     | Print Version Expo   | ort a Grid Arr | angement:   | Overview        |                |             |             |              | <ul> <li>Simulate</li> </ul> | Save As   | SN Overv  | view (Custo | mer View) 🔺 | Audit Trail H | story Comparis | on            |               | Personali  |
| 10  | Key Figure           |                | Initial     | 26.09.2013      | 27.09.2013     | 28.09.2013  | 29.09.2013  | 30.09.2013   | 01.10.2013                   | 02.10.20  | 13 03     | .10.2013    | 04.10.2013  | 05.10.2013    | 06.10.2013     | 07.10.2013    | 08.10.2013    | 09.10.2013 |
|     | Demand               |                | 19,000      | 500             |                | 1,000       |             | 2,500        |                              |           | 500       |             |             |               |                | 10,000        |               |            |
|     | > Firm Demand        |                |             | 500             |                | 1,000       |             |              |                              |           | 500       |             |             |               |                |               |               |            |
|     | > Planned Deman      | d              | 19,000      |                 |                |             |             | 2,500        |                              |           |           |             |             |               |                | 10,000        | )             |            |
|     | > Forecast           |                |             |                 |                |             |             |              |                              |           |           |             |             |               |                |               |               |            |
|     | Subcontracting R     | eservation     |             |                 |                |             |             |              |                              |           |           |             |             |               |                |               |               |            |
|     | Firm Receipts        |                | 250         | 500             |                | 1,000       |             |              |                              |           |           |             |             |               |                |               |               |            |
|     | Planned Receipts     |                | _           | 17,000          |                |             |             | 2,500        |                              |           | _         |             | 1,500       |               |                | 8,000         | 1             |            |
|     | Projected Stock      | <b>y</b>       | -17 250     | -250            | -250           | -250        | -250        | -250         | -24                          | 50 .      | -750      | -750        | 750         | 750           | 750            | -1 250        | -1 250        | -1 250     |
|     | Minimum Proposal     | 1              | 17.250      | 250             | 250            | 250         | 250         | 250          | 25                           | 50        | 750       | 750         | 100         | 100           | 100            | 1.250         | 1,250         | 1,250      |
|     | Maximum Proposa      | al             | 17.250      | 250             | 250            | 250         | 250         | 250          | 25                           | 50        | 750       | 750         |             |               |                | 1,250         | 1,250         | 1,250      |
|     | Days' Supply         |                | -           |                 |                |             |             |              |                              |           |           |             | 2.08        | 1.08          | 0.08           |               |               |            |
|     | Minimum Stock        |                |             |                 |                |             |             |              |                              |           |           |             |             |               |                |               |               |            |
|     | Maximum Stock        |                |             |                 |                |             |             |              |                              |           |           |             |             |               |                |               |               |            |

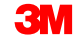

Die in diesem Modul behandelten Kernthemen:

- In den FensternSNI-Details und SNI-Details Produktansicht (SNI Details-Product View) kann der Lieferant die wichtigsten Daten bearbeiten.
- Der Lieferant kann Bearbeitungen in verschiedenen Rasteranordnungen vornehmen:
  - Details nach zugeordneter Lokation und Datenanbieter bearbeiten.
  - Details nach Lieferanten-/Auslieferlokation und Datenanbieter bearbeiten.
  - Alles bearbeiten.
- Mithilfe der Dateiübertragungsmethode kann der Lieferant einen Massenupload von Daten durchführen.

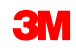

### Historische Bestandsdaten und Kennzahlen vergleichen

Nach Abschluss dieses Moduls werden Sie wissen, wie Sie die historischen Bestandsdaten und Kennzahlen, die von externen Partnern eingegeben wurden, vergleichen können.

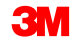

Im Fenster *SNI-Historienvergleich* (SNI History Comparison) können Sie einen Vergleich von Kennzahlen oder Beständen zu zwei verschiedenen Zeitpunkten in der Vergangenheit anzeigen.

Die Bestandshistorie kann in zwei SNI-Fenstern angezeigt werden:

- SNI-Historienvergleich (Bestand)
- SNI-Historienvergleich (Kennzahlen)

#### Vergleichen der Bestandshistorie (Fortsetzung)

Im Fenster *SNI-Historienvergleich* (SNI History Comparison) werden die Ergebnisse eines Historienvergleichs zu bestimmten Auswahlkriterien angezeigt:

- Historiendatum: Die Datumsangaben, zu denen die Kennzahlen oder Bestandsdaten angezeigt werden.
- Zeithorizont für den Historienvergleich: Als Beginn für den Zeithorizont wird automatisch die frühere Historie ausgewählt. Als Ende des Zeithorizonts wird das spätere Historiendatum plus der Zeitdauer des Zeithorizonts ausgewählt.
- Die Spalten des Historienvergleichs werden automatisch täglich eingestellt.

Im Fenster *SNI-Historie (Bestand)* (SNI History (Inventory)) wird der Historienvergleich zu den ausgewählten Kriterien angezeigt. Im untenstehenden Beispiel wird ein Vergleich der vorrätigen Bestände vom 10.09.2013 mit denen vom 19.09.2013 angezeigt:

|    |                |            |            |         |          |             |              |             |            | View      | r: [Standard View] | ▼   Print  | Version Exp | oort⊿ 🎖 🖉 |
|----|----------------|------------|------------|---------|----------|-------------|--------------|-------------|------------|-----------|--------------------|------------|-------------|-----------|
| ſ, | History Date ≞ | Location 🔬 | Product ≜  | Owner   | Supplier | DataProv.Pr | Assgnd Prtnr | Assgnd Loc. | Stk on Hnd | Stk Usage | Promotion ID       | Unres. Stk | Stk in QI   | Blckd Stk |
|    | 10.09.2013     | 0010000000 | 1100000663 | CORP_3M |          | CORP_3M     | 1000000      |             | 83         | Normal    |                    | 83         |             |           |
|    | 19.09.2013     |            |            | CORP_3M |          | CORP_3M     | 1000000      |             | 83         | Normal    |                    | 83         |             |           |

Ausführliche Anweisungen zur Vorgehensweise zum **Vergleichen der Historie (Bestand)** erhalten Sie auf der <u>SNC-Schulungswebsite</u> (Supply Network Collaboration Training).

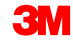

Im entsprechenden Fenster werden die Kennzahlen zu den ausgewählten Kriterien angezeigt. Im folgenden Beispiel wird ein Vergleich der Kennzahlen vom 10.09.2013 mit denen vom 19.09.2013 angezeigt:

| Key Figures                          |                 |         |            |            |            |            |            |            |            |            |            |            |            |            |            |              |
|--------------------------------------|-----------------|---------|------------|------------|------------|------------|------------|------------|------------|------------|------------|------------|------------|------------|------------|--------------|
| Grid                                 |                 |         |            |            |            |            |            |            |            |            |            |            |            |            |            |              |
| Print Version Export a Expan         | nd All Collapse | All     |            |            |            |            |            |            |            |            |            |            |            |            |            |              |
| Product/Location/Key Figure          | History Date    | Initial | 10.09.2013 | 11.09.2013 | 12.09.2013 | 13.09.2013 | 14.09.2013 | 15.09.2013 | 16.09.2013 | 17.09.2013 | 18.09.2013 | 19.09.2013 | 20.09.2013 | 21.09.2013 | 22.09.2013 | 23.09.2013 2 |
| ✓ 1100000663                         |                 |         |            |            |            |            |            |            |            |            |            |            |            |            |            |              |
|                                      |                 |         |            |            |            |            |            |            |            |            |            |            |            |            |            |              |
| - Demand                             | 10.09.2013      |         |            |            |            |            |            |            |            |            |            |            |            |            |            |              |
| - Demand                             | 19.09.2013      |         |            |            |            |            |            |            |            |            |            |            |            |            |            |              |
| <ul> <li>Firm Demand</li> </ul>      | 10.09.2013      |         |            |            |            |            |            |            |            |            |            |            |            |            |            |              |
| <ul> <li>Firm Demand</li> </ul>      | 19.09.2013      |         |            |            |            |            |            |            |            |            |            |            |            |            |            |              |
| > Planned<br>Demand                  | 10.09.2013      |         |            |            |            |            |            |            |            |            |            |            |            |            |            |              |
| > Planned<br>Demand                  | 19.09.2013      |         |            |            |            |            |            |            |            |            |            |            |            |            |            |              |
| <ul> <li>&gt; Forecast</li> </ul>    | 10.09.2013      |         |            |            |            |            |            |            |            |            |            |            |            |            |            |              |
| <ul> <li>&gt; Forecast</li> </ul>    | 19.09.2013      |         |            |            |            |            |            |            |            |            |            |            |            |            |            |              |
| Subcontracting<br>Reservation        | 10.09.2013      |         |            |            |            |            |            |            |            |            |            |            |            |            |            |              |
| Subcontracting<br>Reservation        | 19.09.2013      |         |            |            |            |            |            |            |            |            |            |            |            |            |            |              |
| <ul> <li>Firm Receipts</li> </ul>    | 10.09.2013      |         |            |            |            |            |            |            |            |            |            |            |            |            |            |              |
| <ul> <li>Firm Receipts</li> </ul>    | 19.09.2013      |         |            |            |            |            |            |            |            |            |            |            |            |            |            |              |
| <ul> <li>Planned Receipts</li> </ul> | 10.09.2013      |         |            |            |            |            |            |            |            |            |            |            |            |            |            |              |
| <ul> <li>Planned Receipts</li> </ul> | 19.09.2013      |         |            |            |            |            |            |            |            |            |            |            |            |            |            |              |
| In-Transit Quantity                  | 10.09.2013      |         |            |            |            |            |            |            |            |            |            |            |            |            |            |              |
| In-Transit Quantity                  | 19.09.2013      |         |            |            |            |            |            |            |            |            |            |            |            |            |            |              |
| <ul> <li>Projected Stock</li> </ul>  | 10.09.2013      | 83      | 83         | 83         | 83         | 83         | 83         | 83         | 83         | 83         | 83         | 83         | 83         | 83         | 83         | 83           |
| <ul> <li>Projected Stock</li> </ul>  | 19.09.2013      | 83      | 83         | 83         | 83         | 83         | 83         | 83         | 83         | 83         | 83         | 83         | 83         | 83         | 83         | 83           |
| Minimum Proposal                     | 10.09.2013      |         |            |            |            |            |            |            |            |            |            |            |            |            |            |              |
| Minimum Proposal                     | 19.09.2013      |         |            |            |            |            |            |            |            |            |            |            |            |            |            |              |
| Maximum                              | 10.09.2013      |         |            |            |            |            |            |            |            |            |            |            |            |            |            |              |

Ausführliche Anweisungen zur Vorgehensweise zum **Vergleichen der Historie** (Wichtige Kennzahlen) erhalten Sie auf der <u>SNC-Schulungswebsite</u> (Supply Network Collaboration Training).

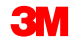

#### Modulzusammenfassung

Die in diesem Modul behandelten Kernthemen:

- SNI-Historienvergleich (Bestand)
- SNI-Historienvergleich (Kennzahlen)

### **Benutzerspezifische SNI-Alerts**

Nach Abschluss dieses Moduls sind Sie zu Folgendem in der Lage:

- Eine SNI-Alert-Regel anzeigen.
- Generierung f
  ür eine vorhandene SNI-Alert-Regel manuell auslösen.
- Einen neuen SNI-Alert erstellen.
- Einen vorhandenen SNI-Alert ändern.
- Eine neue SNI-Alert-Regel erstellen.
- Eine vorhandene SNI-Alert-Regel löschen.

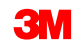

Der Workflow für benutzerspezifische SNI-Alerts sieht wie folgt aus:

- Der Benutzer erstellt im Fenster SNC-Alert-Regeln eine benutzerspezifische SNI-Alert-Regel.
- Jedes Mal, wenn die Situation nicht der Alert-Regel entspricht, löst SNC einen Alert aus.
- Der Benutzer zeigt den Alert in SNC an und behebt das Problem, falls möglich.

Benutzerdefinierte Alert-Regeln werden für spezielle Geschäftsszenarien festgelegt, die von der Standardauswahl an SNI-Alerts nicht unterstützt werden.

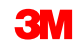

#### Benutzerspezifische SNI-Alerts (Fortsetzung)

Bei der Verwaltung von benutzerspezifischen SNI-Alerts führt der Einkäufer die folgenden Aktivitäten durch:

- Er zeigt eine vorhandene SNI-Alert-Regel an.
- Er löst die Generierung für eine vorhandene SNI-Alert-Regel manuell aus.
- Er ändert eine vorhandene SNI-Alert-Regel.
- Er erstellt eine neue SNI-Alert-Regel.
- Er löscht eine vorhandene SNI-Alert-Regel.

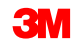

#### Eine vorhandene SNI-Alert-Regel anzeigen

Gehen Sie wie folgt vor, um eine vorhandene SNI-Alert-Regel anzuzeigen:

1. Klicken Sie im Fenster *Alert Monitor* auf die Registerkarte **Ausnahmen** (Exceptions). Wählen Sie in der Dropdownliste den Eintrag **SNI-Alert-Regeln** (SNI Alert Rules) aus.

| Alert Mor            | nitor         |        |           |                   |       |                  |           |         |                 |           |         |             |                  | Supply Netwo       | rk Collaborati | ion - l | - Busines | s Partner: |   |
|----------------------|---------------|--------|-----------|-------------------|-------|------------------|-----------|---------|-----------------|-----------|---------|-------------|------------------|--------------------|----------------|---------|-----------|------------|---|
|                      | Exceptions    | Demand | Release   | Purchase Ord      | der l | Replenishment    | Work Orde | SNI     | Delivery        | Invoice   | Quality | Master Data | Tools            |                    |                |         |           |            |   |
| Alert Monitor        |               |        |           |                   |       |                  |           |         |                 |           |         |             |                  |                    |                |         |           |            |   |
| Alert-Based Rating   |               |        | Reset 🖌 G | Close Selec       | ction | Set Notification | 1         |         |                 |           |         |             |                  |                    |                |         |           |            |   |
| Alert Notification A | dministration |        |           |                   |       |                  |           |         |                 |           |         |             |                  |                    |                |         |           |            | - |
| SNI Alert Rules      |               | 0      |           |                   | То    |                  |           |         |                 | \$        |         |             |                  |                    |                |         |           |            |   |
| Customer:            |               | Ć      | 7         |                   | То    |                  | Ċ         |         |                 | \$        |         |             |                  |                    |                |         |           |            |   |
| Supplier:            | ♦             | Ć      | 7         |                   | То    |                  | ð         |         |                 | \$        |         |             |                  |                    |                |         |           |            |   |
| Location:            | ♦             |        | đ         |                   | То    |                  | Ć         | P       |                 | \$        |         |             |                  |                    |                |         |           |            |   |
| My Location:         | ♦             |        | đ         |                   | То    |                  | Ć         | P       |                 | \$        |         |             |                  |                    |                |         |           |            |   |
| Product:             | ♦             |        |           |                   | 🗇 То  |                  |           |         | đ               |           |         |             |                  |                    |                |         |           |            |   |
| My Product No.:      | ♦             |        |           |                   | 🗇 То  |                  |           |         | đ               | 🖆         |         |             |                  |                    |                |         |           |            |   |
| APN Type:            | ♦             | ð      |           |                   |       |                  |           |         |                 | \$        |         |             |                  |                    |                |         |           |            |   |
| APN:                 | ♦             |        |           |                   | 🗇 То  |                  |           |         | đ               | <b>\$</b> |         |             |                  |                    |                |         |           |            |   |
| Product Group Type:  |               | đ      |           |                   |       |                  |           |         |                 | \$        |         |             |                  |                    |                |         |           |            | - |
| Statistical View     |               |        |           |                   |       |                  |           |         |                 |           |         |             |                  |                    |                |         |           |            |   |
| Reset to Default     |               |        |           |                   |       |                  |           |         |                 |           |         |             |                  |                    |                |         |           |            |   |
| Grouping Criteria 1: | Alert Type    |        | ▼ G       | Grouping Criteria | 2:    |                  |           | - Group | oing Criteria 3 |           |         | •           | Display Alerts E | By: Alert Priority |                | -       |           |            |   |

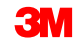

 Geben Sie im Abschnitt Auswahlbereich die entsprechenden Daten zum Filtern der Liste der benutzerspezifischen SNI-Regeln ein. Klicken Sie auf Los! (Go).

| Image: Selection Area       Selection Area         Show:       Reset:       Go         Location:                                                                                                    |          |
|----------------------------------------------------------------------------------------------------|----------|
| Selection Area Show: Reset a Go Close Selection Location:      6000 To To To                                                                                                    | -        |
| Show:         Resett #         Go         Close Selection           Location:                                                                                                    |          |
|                                                                                                    |          |
|                                                                                                    |          |
|                                                                                                    |          |
| Product:                                                                                                    |          |
| My Product No.: $\diamond$ To $\checkmark$                                                                                                    |          |
| Customer Loc.: $\diamond$ To To                                                                                                    |          |
| My Cust. Loc. No.: 🔗 📃 🕺 To 💭 📅                                                                                                    |          |
| Ship-From Loc.: $\diamond$ To To                                                                                                    |          |
| My SF Loc. No.:                                                                                                    |          |
| SNC Planner:                                                                                                    |          |
| APN: 0 0 To 0 0 0                                                                                                    | -        |
|                                                                                                    |          |
| SNI Alert Rules                                                                                                    |          |
| Create New Rule   Copy   Change   Create Alert   Display Details   Change Display 4   Delete   View: [Standard View] •   Print Version   Export 4   Fin                                                                                                    | Settings |
| Rule ID Description Rule Status Alert Priority Created By Changed By Created On Changed By                                                                                                    | ed On    |
| Test Rule 1 Warning when nearing minimum on hand Active Medium US342157 02/17/2013 21:05:50                                                                                                    |          |
| Test Rule 2 Warn that close to max stock on hand Active High US342157 02/17/2013 21:15:51                                                                                                    |          |
| Test Rule 3         FY1 of high demand for 4100000012 @ 6000         Active         Low         US342157         02/17/2013 21:18:48           Test Rule 3         Test Rule 3         FY1 of high demand for 4100000012 @ 6000         Active         Usav         US342157         02/17/2013 21:18:48                                                                                                    |          |
| IB31KUB 4 Fest mactive Kule inactive Kule in |          |
|                                                                                                    |          |
|                                                                                                    |          |
|                                                                                                    |          |
|                                                                                                    |          |
|                                                                                                    |          |

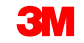

3. Markieren Sie die SNI-Alert-Regel, und klicken Sie auf **Details anzeigen**, um die Details der Regel anzuzeigen.

| SNI Alert R                                                                                                    | ıles                 |              |                                        |               |            |       |          |                                                                                                    |         |             | Supp       | oly Network Collabor | ation -  | - Busir       | ess Partner:  |             |
|----------------------------------------------------------------------------------------------------|----------------------|--------------|----------------------------------------|---------------|------------|-------|----------|----------------------------------------------------------------------------------------------------|---------|-------------|------------|----------------------|----------|---------------|---------------|-------------|
| ← 🖂 → 🐹 🛛 Excep                                                                                                    | tions Demand         | Release      | Purchase Order                         | Replenishment | Work Order | SNI   | Delivery | Invoice                                                                                                    | Quality | Master Data | Tools      |                      |          |               |               |             |
| Selection Area                                                                                                    |                      |              |                                        |               |            |       |          |                                                                                                    |         |             |            |                      |          |               |               |             |
| Show: Reset 4                                                                                                    | Go Close Se          | lection      |                                        |               |            |       |          |                                                                                                    |         |             |            |                      |          |               |               |             |
| Location: $\Diamond$ [<br>My Loc. No.: $\Diamond$ ]<br>Product: $\Diamond$ ]<br>My Product No.: $\Diamond$ ]<br>Customer Loc.: $\Diamond$ ]<br>My Cust. Loc. No.: $\Diamond$ ]<br>Ship-From Loc.: $\Diamond$ ]<br>My SF Loc. No.: $\Diamond$ ]<br>SNC Planner: $\Diamond$ ] | ٥                    |              | To<br>To<br>To<br>To<br>To<br>To<br>To |               |            |       |          | $\diamond \diamond \diamond \diamond \diamond \diamond \diamond \diamond \diamond \diamond \diamond \diamond \diamond \diamond \diamond \diamond \diamond \diamond \diamond $ |         |             |            |                      |          |               |               |             |
| APN: ~ [                                                                                                    | _                    |              | LP 10                                  |               |            |       | -        | r<br>N                                                                                                    |         |             |            |                      |          |               |               | •           |
| SNI Alert Rules                                                                                                    |                      |              |                                        |               |            |       |          |                                                                                                    |         |             |            |                      |          |               |               |             |
| Create New Rule Copy                                                                                                    | Change Create        | Alert Dis    | olay Details Change                    | Display Del   | ete        |       |          |                                                                                                    |         |             | Vi         | iew: [Standard View] | <b>-</b> | Print Version | Export J Filt | er Settings |
| Rule ID                                                                                                    | Description          |              |                                        |               | Rule St    | tatus | Ale      | ert Priority                                                                                                    |         | Created By  | Changed By |                      |          | Created On    | Char          | nged On 🔄   |
| Test Rule 1                                                                                                    | Warning when nea     | ring minimun | n on hand                              |               | Active     |       | Me       | dium                                                                                                    |         | US342157    |            |                      | 02/17/2  | 013 21:05:50  |               |             |
| Test Rule 2                                                                                                    | Warn that close to r | nax stock o  | n hand                                 |               | Active     |       | Hig      | h                                                                                                    |         | US342157    |            |                      | 02/17/2  | 013 21:15:51  |               | _           |
| Test Rule 3                                                                                                    | YI of high demand    | for 410000   | 0012@6000                              |               | Active     |       | Lo       | w                                                                                                    |         | US342157    |            |                      | 02/17/2  | 2013 21:18:48 |               |             |
| Test Rule 4                                                                                                    | rest Inactive Rule   |              |                                        |               | Inactiv    | e     | Me       | dium                                                                                                    |         | US342157    |            |                      | 02/17/2  | 2013 21:19:29 |               | _           |

4. Sie können die Details auch über den Hyperlink **Regel-ID** (Rule ID) anzeigen.

| SNI Alert Rules                                                                                          |                                |                    |                |                      | Supply Netw | vork Collaboration -                 | Business Partner:              |
|----------------------------------------------------------------------------------------------------|--------------------------------|--------------------|----------------|----------------------|-------------|--------------------------------------|--------------------------------|
| ← 🔄 ➡ 👼 🗷 Exceptions Demand Release Purch                                                                | ase Order Replenishment Work O | Order SNI Delive   | ry Invoice Qua | ity MasterData T     | ools        |                                      |                                |
| Selection Area                                                                                           |                                |                    |                |                      |             |                                      |                                |
| Show: Reset A Go Close Selection                                                                         |                                |                    |                |                      |             |                                      |                                |
| Location:                                                                                                | To                             |                    |                |                      |             |                                      |                                |
| SNI Alert Rules                                                                                          |                                |                    |                |                      |             |                                      |                                |
| Create New Rule Copy Change Create Alert Display Deta                                                    | ils Change Display 🖌 Delete    |                    |                |                      | View: [St   | andard View]                         | rsion Export A Filter Settings |
| Rule ID Description                                                                                      | 1                              | Rule Status        | Alert Priority | Created By           | Changed By  | Created                              | On Changed On 🔄                |
| Test Rule 1 Warning when nearing minimum on han                                                          | d ,                            | Active             | Medium         | US342157             |             | 02/17/2013 21:05                     | :50                            |
| Test Role 2 Warn that close to max stock on hand                                                         | ,                              | Active             | High           | US342157             |             | 02/17/2013 21:15                     | :51                            |
| Lest Rule 3         FYI of high demand for 4100000012 @           Test Rule 4         Test Inactive Rule | 5000 /                         | Active<br>Inactive | Low<br>Medium  | US342157<br>US342157 |             | 02/17/2013 21:18<br>02/17/2013 21:19 | :48                            |

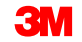

5. Die Details der Regel werden angezeigt.

| SNI Alert Rules                                                                                       |            |            |            |
|----------------------------------------------------------------------------------------------------|------------|------------|------------|
| ← 🔄 🔶 📄 🔣 Exceptions D                                                                                | Demand     | Release    | Purchase O |
|                                                                                                    |            |            |            |
| Alert Rule                                                                                            |            |            |            |
| Rule ID Test Rule 3                                                                                   |            |            |            |
| Rule Status:     Active       Alert Priority:     Low       Description:     FYI of high demand for 4 | 410000001: | 2 @ 6000   |            |
| Alert Conditions to Be Met: All Demand > 5,000 B                                                      | ase Units  | Ð          | ]          |
| Relevant for the Following Location       Location       Product       =       410000012              | ons:       | @ @<br>@ @ | ]          |
| Save Back Delete                                                                                      |            |            |            |

#### Manuelles Auslösen von Alerts zu einer SNI-Alert-Regel

So lösen Sie Alerts zu einer SNI-Alert-Regel manuell aus:

1. Klicken Sie im Fenster *Alert Monitor* auf die Registerkarte *Ausnahmen* (Exceptions). Wählen Sie in der Dropdownliste den Eintrag **SNI-Alert-Regeln** (SNI Alert Rules) aus.

| Alert Mo             | nitor          |          |            |                     |                  |            |       |                |          |         |             |                  | Supply Network Collabora | tion - | - Business Partner: |     |
|----------------------|----------------|----------|------------|---------------------|------------------|------------|-------|----------------|----------|---------|-------------|------------------|--------------------------|--------|---------------------|-----|
| ⇐ड़ेड Ж              | Exceptions     | Demand   | Release    | Purchase Order      | Replenishment    | Work Order | SNI   | Delivery       | Invoice  | Quality | Master Data | Tools            |                          |        |                     |     |
| Quick View           |                |          |            |                     |                  |            |       |                |          |         |             |                  |                          |        |                     |     |
| Alert-Based Ratin    | 10             |          | Denet 0    | Class Selection     | Cat Natification |            |       |                |          |         |             |                  |                          |        |                     |     |
| Alert Notification   | Administration |          | Reset      | Close Selection     | Set Notification |            |       |                |          |         |             |                  |                          |        |                     |     |
| SNI Alert Rules      |                |          |            |                     | To C             |            |       |                | \$       |         |             |                  |                          |        |                     | L L |
| Customer             | <u>ه</u>       |          | 7          |                     |                  | -          |       |                | ⇒        |         |             |                  |                          |        |                     |     |
| Customer.            | ě –            |          | 2<br>a     |                     | To               |            |       |                | 2        |         |             |                  |                          |        |                     |     |
| Supplier:            |                | L        | <u>r</u>   |                     |                  |            |       |                | 2        |         |             |                  |                          |        |                     |     |
| Location:            |                |          |            |                     | То               |            |       |                | <u> </u> |         |             |                  |                          |        |                     |     |
| My Location:         |                |          | D.         |                     | то               |            |       |                | <b>*</b> |         |             |                  |                          |        |                     |     |
| Product:             |                |          |            | C                   | То               |            |       | 0              | -        |         |             |                  |                          |        |                     |     |
| My Product No.:      | <              |          |            | đ                   | То               |            |       | đ              | \$       |         |             |                  |                          |        |                     |     |
| APN Type:            | ↓              | <b>O</b> |            |                     |                  |            |       |                | \$       |         |             |                  |                          |        |                     |     |
| APN:                 | ♦              |          |            | <b>D</b>            | То               |            |       | đ              | \$       |         |             |                  |                          |        |                     |     |
| Product Group Type   | e: 🔶 📃         | ð        |            |                     |                  |            |       |                | \$       |         |             |                  |                          |        |                     | -   |
| Statistical View     |                |          |            |                     |                  |            |       |                |          |         |             |                  |                          |        |                     |     |
| Reset to Default     |                |          |            |                     |                  |            |       |                |          |         |             |                  |                          |        |                     |     |
| Grouping Criteria 1: | Alert Type     |          | <b>▼</b> G | rouping Criteria 2: |                  | •          | Group | ing Criteria 3 |          |         |             | Display Alerts E | By: Alert Priority       | -      |                     |     |

#### Manuelles Auslösen von Alerts zu einer SNI-Alert-Regel (Fortsetzung)

2. Geben Sie im Abschnitt Auswahlbereich die entsprechenden Daten zum Filtern der Liste der benutzerspezifischen SNI-Regeln ein, und klicken Sie auf Los!.

| SNI Alert Ru                 | les                   |              |                   |               |            |       |          |             |         |             | Sup        | ply Network Collabora | tion - Bus                       | iness Partner:   |             |
|------------------------------|-----------------------|--------------|-------------------|---------------|------------|-------|----------|-------------|---------|-------------|------------|-----------------------|----------------------------------|------------------|-------------|
| 🗢 🖂 🔿 🐹 🛛 Except             | tions Demand          | Release      | Purchase Order    | Replenishment | Work Order | SNI   | Delivery | Invoice     | Quality | Master Data | Tools      |                       |                                  |                  |             |
| Selection Area               | _                     |              |                   |               |            |       |          |             |         |             |            |                       |                                  |                  |             |
| Show: Reset .                | Go Close Sele         | ction        |                   |               |            |       |          |             |         |             |            |                       |                                  |                  |             |
| A 17                         |                       | Len l        |                   | -             |            |       |          |             |         |             |            |                       |                                  |                  | -           |
| Location: 🔗 🤞                | 000                   |              | То                |               |            |       |          |             |         |             |            |                       |                                  |                  |             |
| My Loc. No.:                 |                       |              | To                |               |            |       |          |             |         |             |            |                       |                                  |                  |             |
| Product:                     |                       |              | To                |               |            |       |          |             |         |             |            |                       |                                  |                  |             |
| My Product No.: $\checkmark$ |                       | -            | To                |               | <b>a</b> ] |       |          |             |         |             |            |                       |                                  |                  |             |
| My Cust Les No:              |                       |              | 10                |               |            |       |          |             |         |             |            |                       |                                  |                  |             |
| Ship From Log :              |                       | -            | 10                |               |            |       |          |             |         |             |            |                       |                                  |                  |             |
| My SELec No :                |                       |              | To                |               |            |       |          |             |         |             |            |                       |                                  |                  |             |
| SNC Planner:                 | - CP                  |              | To                |               |            |       |          |             |         |             |            |                       |                                  |                  |             |
|                              |                       |              | To To             |               |            |       |          |             |         |             |            |                       |                                  |                  |             |
|                              |                       |              |                   |               |            |       |          | -           |         |             |            |                       |                                  |                  | -           |
| SNI Alert Rules              |                       |              |                   |               |            |       |          |             |         |             |            |                       |                                  |                  |             |
| Create New Rule Copy         | Change Create A       | Alert Displa | ay Details Change | Display a De  | ete        |       |          |             |         |             | N 10       | /iew: [Standard View] | <ul> <li>Print Versio</li> </ul> | n Export a Filte | er Settings |
| Rule ID D                    | escription            |              |                   |               | Rule St    | tatus | Ale      | rt Priority |         | Created By  | Changed By |                       | Created On                       | Char             | nged On 🔄   |
| Test Rule 1 V                | Varning when nearin   | ng minimum ( | on hand           |               | Active     |       | Me       | dium        |         | US342157    |            |                       | 02/17/2013 21:05:50              |                  |             |
| Test Rule 2 V                | Varn that close to ma | ax stock on  | hand              |               | Active     |       | Hig      | h           |         | US342157    |            |                       | 02/17/2013 21:15:51              |                  |             |
| Test Rule 3 F                | YI of high demand fo  | or 4100000   | 012 @ 6000        |               | Active     |       | Lov      | N           |         | US342157    |            |                       | 02/17/2013 21:18:48              |                  |             |
| Test Rule 4                  | est Inactive Rule     |              |                   |               | Inactiv    | e     | Me       | dium        |         | US342157    |            |                       | 02/17/2013 21:19:29              |                  |             |
|                              |                       |              |                   |               |            |       |          |             |         |             |            |                       |                                  |                  |             |
|                              |                       |              |                   |               |            |       |          |             |         |             |            |                       |                                  |                  |             |
|                              |                       |              |                   |               |            |       |          |             |         |             |            |                       |                                  |                  |             |
|                              |                       |              |                   |               |            |       |          |             |         |             |            |                       |                                  |                  |             |
|                              |                       |              |                   |               |            |       |          |             |         |             |            |                       |                                  |                  |             |
|                              |                       |              |                   |               |            |       |          |             |         |             |            |                       |                                  |                  |             |

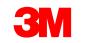

# Manuelles Auslösen von Alerts zu einer SNI-Alert-Regel

3. Markieren Sie die **SNI-Alert-Regel**, und klicken Sie auf **Alert erstellen**, um eine Alert-Generierung für die markierte Regel manuell auszulösen.

| SNI Alert R                                                                                                    | ules               |             |                                                                |               |            |       |          |             |         |             | Supply Ne         | twork Collaboration | - Busir           | ess Partner:    |          |
|----------------------------------------------------------------------------------------------------|--------------------|-------------|----------------------------------------------------------------|---------------|------------|-------|----------|-------------|---------|-------------|-------------------|---------------------|-------------------|-----------------|----------|
| 🗢 🖂 🖶 🔣 🛛 Exc                                                                                                    | eptions Demand     | Release     | Purchase Order                                                 | Replenishment | Work Order | SNI   | Delivery | Invoice     | Quality | Master Data | Tools             |                     |                   |                 |          |
| Selection Area                                                                                                    |                    |             |                                                                |               |            |       |          |             |         |             |                   |                     |                   |                 |          |
| Show: Reset 🔺                                                                                                    | Go Close Se        | lection     |                                                                |               |            |       |          |             |         |             |                   |                     |                   |                 |          |
| Location: ◇<br>My Loc. No.: ◇<br>Product: ◇<br>My Product No.: ◇<br>Customer Loc.: ◇<br>My Cust. Loc. No.: ◇<br>Ship-From Loc.: ◇<br>My SF Loc. No.: ◇<br>SNC Planner: ◇<br>APN: ◇ |                    |             | To<br>To<br>To<br>To<br>To<br>To<br>To<br>To<br>To<br>To<br>To |               |            |       |          |             |         |             |                   |                     |                   |                 |          |
| ^                                                                                                    |                    |             |                                                                |               |            |       |          | <b>`</b>    |         |             |                   |                     |                   |                 |          |
| SNI Alert Rules                                                                                                    |                    |             |                                                                |               | _          |       |          |             |         |             |                   |                     |                   |                 |          |
| Create New Rule Copy                                                                                                    | Change Create      | Alert Disp  | olay Details Change                                            | Display / Del | ete        |       |          |             |         |             | View: [           | Standard View]      | Print Version     | Export A Filter | Settings |
| Rule ID                                                                                                    | Description        |             |                                                                |               | Rule St    | tatus | Ale      | rt Priority |         | Created By  | Changed By        |                     | Created On        | Chang           | ged On 🔄 |
| Test Rule 1 Warning when nearing minimum on hand                                                                                                    |                    |             | Active                                                         |               | Me         | aium  |          | 05342157    |         | 02          | /1//2013 21:05:50 |                     |                   |                 |          |
| Test Rule 3 EVI of biob demand for 4100000012 @ 6000                                                                                                    |                    |             | Active                                                         |               | Hig        |       |          | 03342157    |         | 02          | 117/2013 21:15:51 |                     | _                 |                 |          |
| Test Rule 4                                                                                                    | Test Inactive Rule | 101 4100000 | 0012 @ 0000                                                    |               | Inactive   | e     | Me       | dium        |         | US342157    |                   | 02                  | /17/2013 21:19:29 |                 |          |
| 100111010 T                                                                                                    | Tool indente Aule  |             |                                                                |               | anactive   | •     | me       | ololli -    |         | 00012101    |                   | 02                  |                   |                 |          |

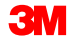

# Manuelles Auslösen von Alerts zu einer SNI-Alert-Regel

4. Klicken Sie auf **Ja** (Yes), um zu bestätigen, dass der Alert über einen Hintergrundjob generiert werden soll.

| Create alerts.                                                 |
|----------------------------------------------------------------|
| Are you sure you want to create alerts for rule with id:       |
| Test Rule 1? Alert generation will be run as a background job. |
|                                                                |
|                                                                |
| Yes No                                                         |

Ausführliche Anweisungen zur Vorgehensweise zum **Ändern einer vorhandenen Alert-Regel** erhalten Sie auf der <u>SNC-Schulungswebsite</u> (Supply Network Collaboration Training).

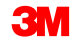

Ausführliche Anweisungen zur Vorgehensweise zum **Erstellen einer neuen Alert-Regel** erhalten Sie auf der <u>SNC-Schulungswebsite</u> (Supply Network Collaboration Training).

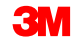

Es gibt noch eine andere Methode, um eine neue SNI-Alert-Regel zu erstellen:

 Klicken Sie im Fenster Alert Monitor auf die Registerkarte Ausnahmen (Exceptions). Wählen Sie im Dropdownmenü den Punkt SNI-Alert-Regeln (SNI Alert Rules) aus.

| -  | Alert Moi            | nitor         |        |            |                     |                  |            |       |                |         |         |             |                   | Supply Network C  | ollaboration - | _ | - Business Partn | er: { | C I |
|----|----------------------|---------------|--------|------------|---------------------|------------------|------------|-------|----------------|---------|---------|-------------|-------------------|-------------------|----------------|---|------------------|-------|-----|
|    |                      | Exceptions    | Demand | Release    | Purchase Order      | Replenishment    | Work Order | SNI   | Delivery       | Invoice | Quality | Master Data | Tools             |                   |                |   |                  |       |     |
|    | Alert Monitor        |               |        |            |                     |                  |            |       |                |         |         |             |                   |                   |                |   |                  |       |     |
|    | Alert-Based Rating   | 1             |        | Reset 🖌 G  | o Close Selection   | Set Notification | 1          |       |                |         |         |             |                   |                   |                |   |                  |       |     |
|    | Alert Notification A | dministration |        |            |                     |                  | 4          |       |                |         |         |             |                   |                   |                |   |                  |       |     |
|    | SNI Alert Rules      |               | ð      |            |                     | то               |            |       |                | \$      |         |             |                   |                   |                |   |                  |       |     |
| с  | ustomer:             | ♦             | C      | <b>p</b>   |                     | То               | đ          |       |                | \$      |         |             |                   |                   |                |   |                  |       |     |
| s  | upplier:             | ♦             | Ć      | 7          |                     | То               | ð          |       |                | \$      |         |             |                   |                   |                |   |                  |       |     |
| Ŀ  | ocation:             |               |        | ð          |                     | то               | đ          |       |                | \$      |         |             |                   |                   |                |   |                  |       |     |
| м  | y Location:          | ♦             |        | đ          |                     | То               | đ          |       |                | \$      |         |             |                   |                   |                |   |                  |       |     |
| P  | roduct:              | ♦             |        |            | đ                   | То               |            |       | đ              | \$      |         |             |                   |                   |                |   |                  |       |     |
| м  | y Product No.:       | ♦             |        |            | Ē                   | То               |            |       | ð              | \$      |         |             |                   |                   |                |   |                  |       |     |
| A  | PN Type:             | ♦             | ð      |            |                     |                  |            |       |                | \$      |         |             |                   |                   |                |   |                  |       |     |
| A  | PN:                  | ♦             |        |            | đ                   | То               |            |       | đ              | \$      |         |             |                   |                   |                |   |                  |       |     |
| P  | roduct Group Type:   | ♦             | ð      |            |                     |                  |            |       |                | \$      |         |             |                   |                   |                |   |                  |       | -   |
| St | atistical View       |               |        |            |                     |                  |            |       |                |         |         |             |                   |                   |                |   |                  |       |     |
|    | Reset to Default     |               |        |            |                     |                  |            |       |                |         |         |             |                   |                   |                |   |                  |       |     |
| G  | rouping Criteria 1:  | Alert Type    |        | <b>▼</b> G | rouping Criteria 2: |                  | •          | Group | ing Criteria 3 |         |         | <b>~</b> [  | Display Alerts By | y: Alert Priority |                | - |                  |       |     |

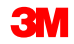

2. Das Fenster *SNI-Alert-Regeln* (SNI Alert Rules) wird angezeigt. Wählen Sie eine vorhandene Regel aus, und klicken Sie auf **Kopieren**.

| SNI Aler                                                                                                    | t Rules                                                                                                    | 5              |              |                                                          |               |            |           |          |                                                                                                    |         |             |       | Supply Netwo | rk Collaboration | - Busin           | ess Partner:    | L          |
|----------------------------------------------------------------------------------------------------|----------------------------------------------------------------------------------------------------|----------------|--------------|----------------------------------------------------------|---------------|------------|-----------|----------|----------------------------------------------------------------------------------------------------|---------|-------------|-------|--------------|------------------|-------------------|-----------------|------------|
| ⇐ 등 ➡ 등 Ж                                                                                                    | Exceptions                                                                                                    | Demand         | Release      | Purchase Order                                           | Replenishment | Work Order | SNI       | Delivery | Invoice                                                                                                    | Quality | Master Data | Tools |              |                  |                   |                 |            |
| Selection Area                                                                                                    |                                                                                                    |                |              |                                                          |               |            |           |          |                                                                                                    |         |             |       |              |                  |                   |                 |            |
| Show: Res                                                                                                    | et 🖌   Go                                                                                                    | Close Sel      | lection      |                                                          |               |            |           |          |                                                                                                    |         |             |       |              |                  |                   |                 |            |
| Location:<br>My Loc. No.:<br>Product:<br>My Product No.:<br>Customer Loc.:<br>My Cust. Loc. No.:<br>Ship-From Loc.:<br>My SF Loc. No.:<br>SNC Planner:<br>APN: | <ul> <li>◇</li> <li>◇</li> <li>◇</li> <li>◇</li> <li>◇</li> <li>◇</li> <li>◇</li> <li>◇</li> <li>◇</li> <li>◇</li> <li>◇</li> <li>◇</li> </ul> |                |              | To<br>To<br>To<br>To<br>To<br>To<br>To<br>To<br>To<br>To |               |            |           |          | $\diamond \diamond \diamond \diamond \diamond \diamond \diamond \diamond \diamond \diamond \diamond \diamond \diamond \diamond \diamond \diamond \diamond \diamond \diamond $ |         |             |       |              |                  |                   |                 | •          |
|                                                                                                    | ^                                                                                                    | -              |              |                                                          |               |            |           |          | <b>`</b>                                                                                                    |         |             |       |              |                  |                   |                 |            |
| SNI Alert Rules                                                                                                    |                                                                                                    |                |              |                                                          |               |            |           |          |                                                                                                    |         |             |       |              |                  |                   |                 |            |
| Create New Rule                                                                                                    | Copy Chan                                                                                                    | ge Create      | Alert Disp   | blay Details Change                                      | Display / Del | lete       |           |          |                                                                                                    |         |             |       | View: [[Stan | dard View]       | Print Version     | Export a Filter | r Settings |
| Rule ID                                                                                                    |                                                                                                    | escription     |              |                                                          |               | Ru         | le Status |          | Alert Priorit                                                                                                    | у       | Created By  | Cha   | inged By     |                  | Created On        | Chang           | ged On 🔄   |
| Test Copy Rule                                                                                                    | V                                                                                                    | Varn that clos | se to max st | ock on hand                                              |               | Ad         | tive      |          | High                                                                                                    |         | 05342157    |       |              | 02               | /17/2013 21:40:20 |                 |            |
| Test Rule 2                                                                                                    | V                                                                                                    | varning whe    | n nearing m  | nimum on nand                                            |               | AC         | tive      | _        | High                                                                                                    |         | US342157    | _     |              | 02               | /17/2013 21:05:50 |                 |            |
| Test Rule 3                                                                                                    | F                                                                                                    | YI of high de  | mand for 41  | 100000012 @ 6000                                         |               | A          | tive      | _        | Low                                                                                                    | _       | US342157    |       |              | 02               | /17/2013 21:18:48 |                 |            |
| Test Rule 4                                                                                                    | т                                                                                                    | est Inactive F | Rule         |                                                          |               | Ina        | ictive    |          | Medium                                                                                                    |         | US342157    |       |              | 02               | /17/2013 21:19:29 |                 |            |

3. Die folgende Meldung wird angezeigt. Klicken Sie auf Ja (Yes).

| Copy inventory rule.                                        |
|-------------------------------------------------------------|
| Are you sure you want to copy rule with id:<br>Test Rule 2? |
| Yes No                                                      |

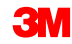

4. Die Regel wird in ein Fenster zur Generierung einer neuen Regel kopiert. Nehmen Sie die erforderlichen Änderungen in der Regel vor, und klicken Sie auf **Speichern** (Save).

| SNI Aler                                                  | t Rules                     | ;            |              |                |    |
|-----------------------------------------------------------|-----------------------------|--------------|--------------|----------------|----|
| ⇐₅⇒₅ Ж                                                    | Exceptions                  | Demand       | Release      | Purchase Order | Re |
| Alert Rule                                                |                             |              |              |                |    |
| Rule ID * Test Co                                         | py Rule                     |              |              |                |    |
| Rule Status: *<br>Alert Priority: *<br>Description: * War | Active  High High High High | nax stock or | hand         |                |    |
| Alert Conditions                                          | to Be Met: Al               |              |              |                |    |
| Stock                                                     |                             | gions:       | 0   % of Max | timum 👻 🕒      |    |
| Location -                                                | :                           |              | 1            |                | D  |
| Save Back Dele                                            | ete                         |              |              |                |    |

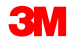
## Eine vorhandene SNI-Alert-Regel löschen

Gehen Sie wie folgt vor, um eine vorhandene SNI-Alert-Regel zu löschen:

 Klicken Sie im Fenster Alert Monitor auf die Registerkarte Ausnahmen (Exceptions). Wählen Sie in der Dropdownliste den Eintrag SNI-Alert-Regeln (SNI Alert Rules) aus.

| Alert Mo                           | nitor                            |        |           |                      |                  |            |       |                |                               |         |             |                | Supply Network     | Collaboration - |   | - Business Par | tner: |   |
|------------------------------------|----------------------------------|--------|-----------|----------------------|------------------|------------|-------|----------------|-------------------------------|---------|-------------|----------------|--------------------|-----------------|---|----------------|-------|---|
|                                    | Exceptions                       | Demand | Release   | Purchase Order       | Replenishment    | Work Order | SNI   | Delivery       | Invoice                       | Quality | Master Data | Tools          |                    |                 |   |                |       |   |
| Alert Monitor<br>Alert-Based Ratin | 9                                |        | Reset 🖌 G | Close Selection      | Set Notification | ]          |       |                |                               |         |             |                |                    |                 |   |                |       |   |
| SNI Alert Rules                    | Administration                   | 0      |           |                      | то               |            |       |                | \$                            |         |             |                |                    |                 |   |                |       | * |
| Customer:<br>Supplier:             | <ul> <li>♦</li> <li>♦</li> </ul> | ć      | 2         |                      | To               | ð          |       |                | <b>₽</b><br>₽                 |         |             |                |                    |                 |   |                |       |   |
| Location:                          | ♦ □                              |        | 0         |                      | To               | 0          |       |                | <ul><li>☆</li><li>☆</li></ul> |         |             |                |                    |                 |   |                |       |   |
| Product:                           |                                  |        |           | 0                    | То               |            |       | 0              | \$                            |         |             |                |                    |                 |   |                |       |   |
| APN Type:                          | <b> </b>                         | ٥      |           |                      | 10               |            |       |                | \$                            |         |             |                |                    |                 |   |                |       |   |
| APN:<br>Product Group Type         | e ♦                              | đ      |           | 0                    | То               |            |       | D'             | 4                             |         |             |                |                    |                 |   |                |       | - |
| Statistical View                   |                                  |        |           |                      |                  |            |       |                |                               |         |             |                |                    |                 |   |                |       | - |
| Grouping Criteria 1:               | Alert Type                       |        | • 0       | Grouping Criteria 2: |                  | Ť          | Group | ing Criteria 3 | :                             |         | •           | Display Alerts | By: Alert Priority |                 | • |                |       |   |

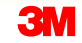

## Eine vorhandene SNI-Alert-Regel löschen (Fortsetzung)

2. Das Fenster *SNI-Alert-Regeln* wird angezeigt. Wählen Sie eine vorhandene Regel aus, und klicken Sie auf **Löschen** (Delete).

| SNI Aler           | t Rules    | 5              |              |                    |               |            |           |          |              |         |             |       | Supply Networ | rk Collaboration - | - Busin          | ess Partner:   |            |
|--------------------|------------|----------------|--------------|--------------------|---------------|------------|-----------|----------|--------------|---------|-------------|-------|---------------|--------------------|------------------|----------------|------------|
| <b>← ≥ *</b>       | Exceptions | Demand         | Release      | Purchase Order     | Replenishment | Work Order | SNI       | Delivery | Invoice      | Quality | Master Data | Tools |               |                    |                  |                |            |
| Selection Area     |            |                |              |                    |               |            |           |          |              |         |             |       |               |                    |                  |                |            |
| Show: Res          | et 🖌 🛛 Go  | Close Se       | lection      |                    |               |            |           |          |              |         |             |       |               |                    |                  |                |            |
|                    |            |                |              |                    |               |            |           |          |              |         |             |       |               |                    |                  |                | <b></b>    |
| Location:          |            |                |              | То                 |               | <u> </u>   |           |          | ₽            |         |             |       |               |                    |                  |                |            |
| My Loc. No.:       | <          |                | đ            | То                 |               | đ          |           | 1        | ₽            |         |             |       |               |                    |                  |                |            |
| Product:           | <          |                |              | 🗇 То               |               |            |           | 0        | \$           |         |             |       |               |                    |                  |                |            |
| My Product No.:    | ♦          |                |              | 🗇 То               |               |            |           | 0        | >            |         |             |       |               |                    |                  |                |            |
| Customer Loc.:     | <          |                | đ            | То                 |               | đ          |           | 1        |              |         |             |       |               |                    |                  |                |            |
| My Cust. Loc. No.: | <          |                | <b>D</b>     | То                 |               | <b>O</b>   |           | 1        | ⇒            |         |             |       |               |                    |                  |                |            |
| Ship-From Loc.:    | <          |                |              | То                 |               | ð          |           | 1        | ⇒            |         |             |       |               |                    |                  |                |            |
| My SF Loc. No.:    | <          |                | đ            | То                 |               | ð          |           | 1        | \$           |         |             |       |               |                    |                  |                |            |
| SNC Planner:       |            | ð              |              | То                 | Ð             |            |           | 1        | \$           |         |             |       |               |                    |                  |                |            |
| APN:               | ♦          |                |              | 🗇 То               |               |            |           | 01       | >            |         |             |       |               |                    |                  |                |            |
|                    | ~ [        | -              |              |                    |               |            |           |          | *            |         |             |       |               |                    |                  |                |            |
| SNI Alert Rules    |            |                |              |                    |               |            |           |          |              |         |             |       |               |                    |                  |                |            |
| Create New Rule    | Copy Char  | ge Create      | Alert Disp   | lay Details Change | Display a Del | ete        |           |          |              |         |             |       | View: [Stan   | dard View] 👻       | Print Version    | Export 4 Filte | r Settings |
| Rule ID            | 0          | escription     |              |                    |               | Ru         | le Status | 5        | Alert Priori | y       | Created By  | Cł    | hanged By     |                    | Created On       | Chan           | ged On 🔄   |
| Test Copy Rule     | V          | Varn that clos | se to max st | ock on hand        |               | A          | tive      |          | High         |         | US342157    |       |               | 02/                | 17/2013 21:40:20 |                |            |
| Test Rule 1        | V          | Varning whe    | n nearing mi | nimum on hand      |               | A          | tive      |          | Medium       |         | US342157    |       |               | 02/                | 17/2013 21:05:50 |                |            |
| Test Rule 2        | V          | Varn that clos | se to max st | ock on hand        |               | Ad         | tive      |          | High         |         | US342157    |       |               | 02/                | 17/2013 21:15:51 |                |            |
| Test Rule 3        | F          | YI of high de  | mand for 41  | 00000012 @ 6000    |               | Ad         | tive      |          | Low          |         | US342157    |       |               | 02/                | 17/2013 21:18:48 |                |            |
| Test Rule 4        | T          | est Inactive I | Rule         |                    |               | Ina        | ctive     |          | Medium       |         | US342157    |       |               | 02/                | 17/2013 21:19:29 |                |            |

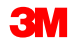

## Eine vorhandene SNI-Alert-Regel löschen (Fortsetzung)

3. Die folgende Meldung wird angezeigt. Klicken Sie auf **Ja** (Yes). Die Regel wird gelöscht.

| Delet            | e inventory rule.                                   |
|------------------|-----------------------------------------------------|
| Are yo<br>Test R | ou sure you want to delete rule with id:<br>?ule 4? |
| -                |                                                     |
|                  | Yes No                                              |

Die in diesem Modul behandelten Kernthemen:

- Anzeigen einer SNI-Alert-Regel.
- Erstellen eines neuen SNI-Alerts.
- Ändern und Löschen eines bestehenden SNI-Alerts.
- Erstellen einer neuen SNI-Alert-Regel.

Die in diesem Modul behandelten Kernthemen:

- SNI unterstützt alle Geschäftspartner beim Überwachen der Bestandspositionen in der Logistikkette innerhalb eines Planungszyklus.
- Externe Partner senden per Online-Berichte oder mithilfe der Dateiübertragungsmethode Daten an SNI.
- In SNI können sowohl aktuelle als auch projizierte Bestandspositionen überwacht werden.
- Zu Vergleichszwecken werden in SNI historische Bestandsdaten und Kennzahlen geführt.
- Ausnahmesituationen lösen Alerts aus.